# CUMA® FRANCE

### Formation myCuma Compta pour les comptables jour 3

DATE 11/06/2021

### ORDRE DU JOURFORMATION JOUR 3<br/>MAITRISER LE MODULE COMPTABILITE

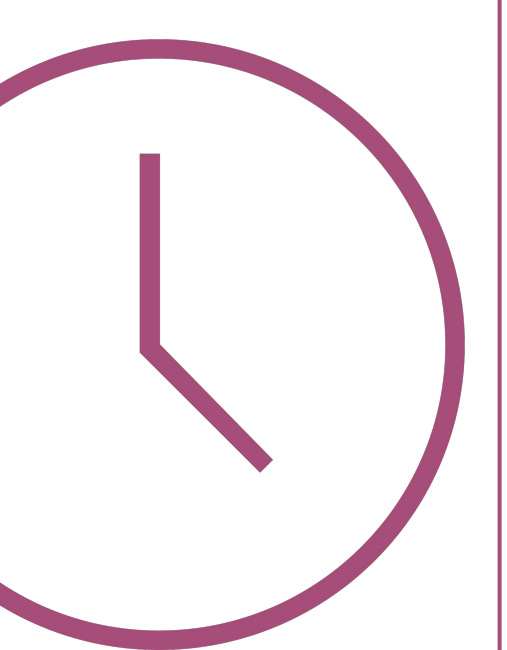

- **1:** Comptabilité analytique
- 2: Immobilisation (Cession et mise au rebut)
- 3: Contrôle et déclaration de la TVA
- **4:** Contrôle et traitements périodiques
- 5: Capital social
- 6: Lettres de relance
- 7: Editions chaînées
- 8: Pv AG
- 8: Dina Cuma

### COMPTABILITE ANALYTIQUE

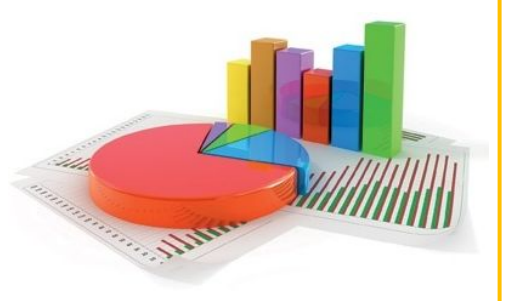

- ▶ Paramétrage analytique
- ► Activité composées et analytique
- ➤ Clé analytique
  - Paramétrage manuel
  - Paramétrage par calcul automatique
- ► Déversement analytique (déversement plusieurs fois)
- ➡ Tableau de synthèse

Paramétrage des rubriques du tableau de synthèse (plan comptable)

- ▶ Utilisation des clés de répartition dans la saisie des écritures
- ➤ La répartition analytique dans la saisie des écritures

Edition Ontions Aide Complément

60213210

➤ La possibilité de paramétrer dans le plan comptable l'axe analytique

Dans l'onglet PARAMETRES, se positionner sur le champ axe et cliquer sur F9 pour choisir l'axe

|                      |                  |   |                                          | Sélection                           |          |               | GENERALITES            | ARAMETRES           | AUTORISATION              | ET CONFIDENTIAL              | LITE IDENTIFIANT                               |  |
|----------------------|------------------|---|------------------------------------------|-------------------------------------|----------|---------------|------------------------|---------------------|---------------------------|------------------------------|------------------------------------------------|--|
| Compte<br>Nom abrége | mabrégé  Valides |   |                                          |                                     |          |               | Gestion des devises    |                     |                           |                              | Lettrage                                       |  |
| Collectif<br>Nature  |                  | ~ | <ul> <li>Fermés</li> <li>Tous</li> </ul> |                                     |          |               | Méthode<br>Sans devise |                     | Conversion<br>A la saisie |                              | Méthode<br>Aucune                              |  |
| <b>İ</b>             | Compte           | 1 | Collectif                                | Intitulé                            | Nature R | egroupement 🏚 | Multi-devise           | Multi-devise        |                           | 2                            | Par montant                                    |  |
|                      | 60000000         |   |                                          | Ach. (sauf 603)                     | Gestion  | ÷.            |                        |                     | G Juna conversio          |                              | <ul> <li>Par pièce puis par montant</li> </ul> |  |
|                      | 60200000         |   |                                          | Ach. stockés - Autres approvision.  | Gestion  |               | Devise                 |                     |                           |                              | O Manuelle                                     |  |
|                      | 60210000         |   |                                          | Ach. Matières conso.                | Gestion  |               | I                      | formations cor      | mplémentaires             |                              | Demier code lettrage utilisé                   |  |
|                      | 60210040         |   |                                          | Ach. Matières conso.                | Gestion  |               | Numéro de présentat    | ion                 |                           |                              | Derniel code ictuidge duibe                    |  |
|                      | 60211000         |   |                                          | Ach. Lubrifiants TVA                | Gestion  |               | Régime TVA Tiers       | 0                   | reg. TVA Article          | 3                            | Pointage                                       |  |
|                      | 60211030         |   |                                          | Ach. Lubrifiants TPlein débit       | Gestion  |               | Mode de règlement      |                     |                           | ·                            | Méthode                                        |  |
|                      | 60212000         |   |                                          | Ach. Carburants                     | Gestion  |               | Unité par défaut       |                     |                           | ~                            | <ul> <li>Aucune</li> </ul>                     |  |
|                      | 60212030         |   |                                          | Ach. Carburants TPlein débit        |          | Critère       |                        |                     |                           | <ul> <li>Manuelle</li> </ul> |                                                |  |
|                      | 60212100         |   |                                          | Ach. essence                        | Gestion  |               | Modèle de saisie écrit | ures                |                           |                              | Demier code pointage utilisé                   |  |
|                      | 60212130         |   |                                          | Ach. essence TPlein débit           | Gestion  |               | Regroupement (Synt)    | nèse) 11 Ga         | rburant                   |                              |                                                |  |
|                      | 60212200         |   |                                          | Ach. gazoile                        | Gestion  |               |                        |                     |                           |                              |                                                |  |
|                      | 60212230         |   |                                          | Ach. gazoile TPlein débit           | Gestion  |               |                        |                     | Centralisat               | ion et épuration             |                                                |  |
|                      | 60212300         |   |                                          | Ach. fuel                           | Gestion  |               | Compte centralisa      | ble à la validation | n des brouillards         | 🗹 Compte ép                  | purable par l'épuration de fin d'exercice      |  |
|                      | 60212330         |   |                                          | Ach. fuel TPlein Débit              | Gestion  |               | Compte centralisa      | ble à l'impression  | n des extraits            |                              |                                                |  |
|                      | 60212390         |   |                                          | Ach. fuel 0%                        | Gestion  |               |                        |                     |                           | Augus                        |                                                |  |
|                      | 60212400         |   |                                          | Ach. gaz liquide                    | Gestion  |               | -                      |                     |                           | Axes                         |                                                |  |
|                      | 60212430         |   |                                          | Ach. gaz liquide TPlein débit       | Gestion  |               | Saisie AxMatériel      | Axe par d           | éfaut : 2                 | Carburant - A a              | affecter                                       |  |
|                      | 60212800         |   |                                          | Ach. autres carburants              | Gestion  |               | Saisie Axramille       | Axe par d           | eraut :                   |                              |                                                |  |
|                      | 60212830         |   |                                          | Ach. autres carburants TPlein débit | Gestion  |               |                        |                     |                           |                              |                                                |  |
|                      | 60213000         |   |                                          | Ach. Mat conso incorporées (fourn.) | Gestion  |               |                        |                     |                           |                              |                                                |  |
|                      | 60213100         |   |                                          | Ach. Fournit. Hyd                   | Gestion  |               |                        |                     |                           |                              |                                                |  |
|                      | 60213110         |   |                                          | Ach. Fournit. Hyd TRed Débit        | Gestion  |               |                        |                     |                           |                              |                                                |  |
|                      | 60213130         |   |                                          | Ach. Fournit. Hyd TPlein Débit      | Gestion  |               |                        |                     |                           |                              |                                                |  |
|                      | 60213200         |   |                                          | Ach Fourn Culture                   | Gestion  |               |                        |                     |                           |                              |                                                |  |

Gestion

Ach. Fourn. Culture TRed Débit

 A la création de l'activité composée,
 l'axe matériel rattaché est 0 à affecter

▶ la ventilation
 analytique se fait sur
 les axes des
 composants

|                    |                                                                                   | Ar                                                                                                    | ticle - Cuma Test - Co                                                                                                    | onsultation - !                              | SEMI SI                                                                                                    | EMIS                                                                                                    |                                                                                                    |                                |
|--------------------|-----------------------------------------------------------------------------------|----------------------------------------------------------------------------------------------------|----------------------------------------------------------------------------------------------------|----------------------------------------------|----------------------------------------------------------------------------------------------------|----------------------------------------------------------------------------------------------------|----------------------------------------------------------------------------------------------------|--------------------------------|
| Fichier Edition    | Options Aide                                                                      | Compléments Tarification vente                                                                                                    | Tarification achat                                                                                                    | Interrogations                               | Outils Décision                                                                                                    | nnel                                                                                                    |                                                                                                    |                                |
|                    | T + + /                                                                           | X 0 0 4 4 9 9                                                                                                    | 5 × 1+ 2                                                                                                    | 8                                            |                                                                                                    |                                                                                                    |                                                                                                    |                                |
| ) Disponible 🔡 S   | stock 🛛 🏭 Stats 💘 A                                                               | chats 🐻 Ventes 🛠 Mouvements                                                                                                    | Dispo.dépôts 🛛 🊮 Tarifs                                                                                                    | vente 🏭 Tarif                                | activité 🛛 😤 Décomp                                                                                                    | ositions 🖏 Coef. conver                                                                                                    | sion ர Bases 🍠 Ca                                                                                                    | pital Socia 🛛 Tags Rubriques 🕨 |
|                    |                                                                                   | Sélection                                                                                                    |                                                                                                    |                                              |                                                                                                    | TATISTICUES STOCK                                                                                                    | ET DECOMPO COMP                                                                                                    | TABLITE IDENTIFIANT            |
| férence            |                                                                                   |                                                                                                    |                                                                                                    |                                              | GENERALITES 5                                                                                                    | 14115110015 51004                                                                                                    | ET DECOMPO                                                                                                    | INDUCTO IDENTITIANI            |
| latériel 💙         |                                                                                   |                                                                                                    |                                                                                                    |                                              | Béféranca                                                                                                    | enur.                                                                                                    | Description                                                                                                    |                                |
| de EAN             |                                                                                   |                                                                                                    |                                                                                                    |                                              | Désignation abrégée                                                                                                    | SEMIS                                                                                                    |                                                                                                    |                                |
| signation          | V                                                                                 |                                                                                                    |                                                                                                    |                                              | Désignation                                                                                                    | SEMIS                                                                                                    |                                                                                                    |                                |
| urnisseur habituel | •)(                                                                               |                                                                                                    |                                                                                                    |                                              |                                                                                                    | <u></u>                                                                                                    | 🗌 Généré                                                                                                    | automatiquement                |
| Uniquement les art | ticles valides 🗌 Uniqueme                                                         | ent les articles facturés                                                                                                    |                                                                                                    |                                              | En stock ?                                                                                                    | Hors-stock                                                                                                    | ~                                                                                                    |                                |
| Uniquement les art | ticles en revue 🗌 Uniqueme                                                        | ent les articles décomposition                                                                                                    |                                                                                                    |                                              | Mode de suivi                                                                                                    | En quantité                                                                                                    | ~                                                                                                    |                                |
|                    | Référence                                                                         | Désignation                                                                                                    | Tenu en stock ?                                                                                                    | Type arti I 🛱                                | Média                                                                                                    |                                                                                                    |                                                                                                    |                                |
|                    | MOIS2                                                                             | MOISSON AVEC COUPE KKK                                                                                                    | Hors-stock                                                                                                    | H/ A                                         | Saisir en crille                                                                                                    | Code crille                                                                                                    |                                                                                                    |                                |
|                    | MOISB1                                                                            | TRAVAUX MOISSONNEUSE BATTEUSE                                                                                                    | Hors-stock                                                                                                    | HE                                           | Gérer des sous-référe                                                                                                    | ences                                                                                                    |                                                                                                    |                                |
|                    | PORT                                                                              | PORT                                                                                                    | Hors-stock                                                                                                    | U                                            | Nature de produit                                                                                                    | 4ACT                                                                                                    | ACTIVITES                                                                                                    | COMPOSEES                      |
|                    | REM01                                                                             | TRAVAUX REMORQUE DESMARET 24T                                                                                                    | Hors-stock                                                                                                    | HE                                           | Remplacé par article                                                                                                    |                                                                                                    |                                                                                                    |                                |
|                    | ROU01                                                                             | TRAVAUX ROUND BALLER                                                                                                    | Hors-stock                                                                                                    | B4                                           | Uni                                                                                                    | ités                                                                                                    | Familles sta                                                                                                    | atistiques (codes analytiques) |
|                    | ROU02                                                                             | TRAVAUX ROULEAU LISSE 9M 2003                                                                                                    | Hors-stock                                                                                                    | H/                                           | Unité de référence HE                                                                                                    | Heures                                                                                                    | Matériel                                                                                                    | 0 A affecter                   |
|                    | S0000003                                                                          | NOM Prenom                                                                                                    | Hors-stock                                                                                                    | HE                                           | Unité d'achat                                                                                                    |                                                                                                    | Activité / Familie                                                                                                    |                                |
|                    | S00BRUCE                                                                          | Wayne Bruce                                                                                                    | Hors-stock                                                                                                    | HE                                           | Unité de stockage                                                                                                    |                                                                                                    |                                                                                                    |                                |
|                    | SEM01                                                                             | TRAVAUX SEMOIR MAIS                                                                                                    | Hors-stock                                                                                                    | HV                                           | Unité de vente HE                                                                                                    | Heures                                                                                                    |                                                                                                    |                                |
| $\frown$           | SEM02                                                                             | SEMOIR                                                                                                    | Hors-stock                                                                                                    | HE                                           | Unité douanière                                                                                                    |                                                                                                    |                                                                                                    |                                |
|                    | SEMI                                                                              | SEMIS                                                                                                    | Hors-stock                                                                                                    | HE                                           |                                                                                                    |                                                                                                    |                                                                                                    |                                |
| -                  |                                                                                   |                                                                                                    | Non Hore stock                                                                                                    | 1.17                                         |                                                                                                    |                                                                                                    |                                                                                                    |                                |
|                    | TON01                                                                             | TRAVAUX TONNE LISIER PICHON 142                                                                                                    | UUL HUIS-SLOCK                                                                                                    | nt                                           |                                                                                                    |                                                                                                    |                                                                                                    |                                |
| -                  | TON01<br>TRA+REMORQUE                                                             | TRAVAUX TONNE LISIER PICHON 142<br>TRACTEUR + REMORQUE                                                                                                    | Hors-stock                                                                                                    |                                              | IC Curre Test Course                                                                                                    |                                                                                                    |                                                                                                    | - 🗖 X                          |
| •                  | TON01<br>TRA+REMORQUE                                                             | TRAVAUX TONNE LISIER PICHON 142<br>TRACTEUR + REMORQUE                                                                                                    | Hors-stock<br>Décompositions de l'art                                                                                                    | HE HE                                        | IS - Cuma Test - Consi                                                                                                    | ultation -                                                                                                    |                                                                                                    | _ 🗆 X                          |
|                    | TON01<br>TRA+REMORQUE                                                             | TRAVAUX TONNE LISIER PICHON 142<br>TRACTEUR + REMORQUE<br>Options Aide Compléments                                                                                                    | Hors-stock<br>Décompositions de l'art                                                                                                    | ticle SEMI SEM                               | IS - Cuma Test - Consi                                                                                                    | ultation -                                                                                                    |                                                                                                    | _ 🗆 X                          |
| •                  | TON01<br>TRA+REMORQUE<br>Fichier Edition                                          | TRAVAUX TONNE LISIER PICHON 142<br>TRACTEUR + REMORQUE<br>Options Aide Compléments                                                                                                    | Hors-stock<br>Décompositions de l'art                                                                                                    | ticle SEMI SEM                               | IS - Cuma Test - Consi<br>sant                                                                                                    | ultation -                                                                                                    |                                                                                                    | _ <b>_</b> X                   |
| •                  | TON01 TRA+REMORQUE Fichier Edition Uni Cat tar Cini See                           | TRAVAUX TONNE LISTER PICHON 142<br>TRACTEUR + REMORQUE                                                                                                    | Hors-stock<br>Hors-stock<br>Décompositions de l'art                                                                                                    | Tarl compo                                   | IS - Cuma Test - Consi<br>Isant                                                                                                    | ultation -                                                                                                    |                                                                                                    | _ <b>D</b> X                   |
| •                  | TOND1<br>TRA+REMORQUE<br>Fichier Edition<br>I I I I I I I I I I I I I I I I I I I | TRAVAUX TOWNE USIER PICHON 142           TRACTEUR + REMORQUE           Options         Aide         Complements           Image: Référence composant.         Image: Référence composant.         Image: Référence composant.         Image: Référence composant.                                                                                                    | Hors-stock<br>Hors-stock<br>Décompositions de l'art<br>I S V I E B<br>n fac composant<br>HE                                                                                                    | ticle SEMI SEM  Tart compo tar comp Sref2 co | IS - Cuma Test - Consistent                                                                                                    | ultation -<br>IDENTIFIANTS                                                                                                    |                                                                                                    |                                |
| -                  | TOND1<br>TRA+REMORQUE<br>Fichier Edition                                          | TRAVAUX TONNE LISER PICHON 142<br>TRACTEUR + REMORQUE<br>Options Alle Complements<br>P + 2 X D Q Q<br>15 Lingle Informer composant U<br>S20102<br>TRACTUR                                                                                                    | Hors-stock<br>Décompositions de l'art<br>n fac composant<br>EVALTRA M 120 HE                                                                                                    | Tarl compo                                   | IS - Cuma Test - Consu<br>sant<br>omp. •<br>Sous-référence 1                                                                                                    | IDENTIFIANTS                                                                                                    | Unité : HE                                                                                                    |                                |
| •                  | TON01<br>TRA-REMORQUE<br>Fichier Edition<br>Uni Cat tar djin See<br>HE<br>HE      | TRAVAUE TORNE LISTER PICHON 142<br>TRAVER TORNE 142<br>Options Add Complements<br>Complements<br>(12) Ligde Information composition (U<br>SDB2) SSDB2<br>TRAVER                                                                                                    | Hors-stock<br>Mors-stock<br>Décompositions de l'art<br>n fac composant<br>n fac composant<br>HE<br>VALTRA M 120<br>HE                                                                                                    | Tart compo                                   | IS - Cuma Test - Const<br>sant<br>Comp.<br>Sous-référence 1<br>Sous-référence 1<br>Sous-référence 1                                                                                                    | IDENTIFIANTS                                                                                                    | Unité : HE                                                                                                    |                                |
| •                  | TOROLI<br>TRA-REMORQUE                                                            | TRAMUR TONE LISER PICION 142<br>TRACTURE + REMOVUE<br>Options Add Complements<br>Options Add Complements<br>Complements<br>Comple                                                              | Horstock<br>Horstock<br>Décompositions de l'art<br>s s composit<br>n fac composant<br>cat<br>H€<br>VALTRA M 120<br>H€                                                                                                    | Tart compo                                   | IS - Cuma Test - Constru-<br>sont<br>Comp. Comp. Comp.<br>Sous-référence 1<br>Sous-référence 2<br>Numéro de lagne                                                                                                    | IDENTIFIANTS                                                                                                    | Unité : HE                                                                                                    | _ D X                          |
| •                  | TOROI<br>TAA-REMORQUE<br>Fichier Edition<br>UnifCattarQo See<br>HE<br>HE          | ТВААЛАК ТОМИЕ LISER (ПСКОН 142<br>ТВАСТЦИЯ + БЕРАЮЦИЕ<br>ФРИНОВ АМЕ Сопунентия<br>Социализации Сопунентия<br>Социализации Социализации Сосу<br>Социализации Социализации Сосу<br>Социализации Социализации Сосу<br>Социализации Социализации Сосу<br>Социализации Социализации Сосу<br>Социализации Сосу<br>Сосу<br>Сосу<br>Сосу                                          | Horsstock<br>Horsstock<br>Décompositions de l'art<br>t 5 4 10 10 10 10 10 10 10 10 10 10 10 10 10                                                                                                    | Tart compo                                   | IS - Cuma Test - Conse<br>sent<br>DEFINITION<br>Sous-référence 1<br>Numéro de Igne<br>Référence (code)                                                                                                    | IDENTIFIANTS                                                                                                    | Unité : HE                                                                                                    | _ <b>_</b> X                   |
| •                  | TONOI<br>TRA+REMORQUE                                                             | TRAVAUX TOME LISTER IPCION 142<br>TRACTEUR + REMORQUE<br>Options Adv Complements<br>P 4 2 2 2 2 2 2 2 2 2 2 2 2 2 2 2 2 2 2                                                                                                    | Hons-stock<br>Hons-stock<br>Décompositions de l'art<br>n fac composant<br>n fac composant<br>RE<br>VALTRA M 120<br>HE                                                                                                    | ticle SEMI SEM                               | IS - Cuma Test - Const<br>sont<br>Competence 1<br>Sous-référence 1<br>Numéro de lane<br>Référence (code)<br>Sous-référence 1                                                                                                    | IDENTIFLANTS                                                                                                    | Unité : HE                                                                                                    |                                |
| •                  | TOROL<br>TRA-REPORQUE                                                             | TRAMUR TONE LISER PICION 142<br>TRACTURE + REMOVUE<br>Options Ade Complements<br>Complements<br>Complement                                                                                                    | Horsdock<br>Décompositions de l'art<br>n fac composant<br>re<br>val.tba.H 120<br>HE                                                                                                    | ticle SEMI SEM                               | IS - Cuma Test - Consi<br>sont<br>Sour-Hitmon O DEFINITION<br>Sour-Hitmon Colo<br>Sour-Hitmon Colo<br>Sour-Hitmon Colo                                                                                                    | IDERTIFIANTS           Internet           Internet                                                                                                    | Unté : HE                                                                                                    |                                |
|                    | TOURI                                                                             | ТВАЛАЦКІ ТОЛИК LISER (PG/ON 142<br>ТРАСТЕЦЯ - ВЕРАЛОЦИЕ<br>ФРИКОВ АНА Сокремента<br>Сорбанов Ана Сокремента<br>Сорбанов Ана Сокре                                                                                                    | Constance     Constance                                                                                                    | Tart compo                                   | IS - Cuma Test - Consi<br>over<br>Source Construction<br>Source/Hermon 2<br>Source/Hermon 2<br>Source/Hermon 2<br>Source/Hermon 2                                                                                                    | IDENTIFIANTS                                                                                                    | Unité : HE<br>1<br>Unité : HE<br>So de facturatos, il futt velle                                                                                                    |                                |
| -                  | TONUI<br>TRA-EEPOQUE                                                              | TRAMAUX TOME LISTER IFCION 142<br>TRACTEUR + REMORQUE<br>OPtion Adv Complements<br>P + P + P + Q Q<br>SPUID<br>SPUID<br>SPUID<br>TRACTEUR - REMORDUR<br>Complements<br>Complements<br>SPUID<br>SPUID<br>SP | Compositions de l'art     Compositions de l'art     Compositions de l'art     Compositions de l'art     Compositie     Compositie     Co                                                                                                    | H<br>H<br>2 Tart compo                       | IS - Cuma Test - Conso<br>sout<br>Sour-Héleren 2<br>Sour-Héleren 2<br>Sour-Héleren 2<br>Sour-Héleren 2<br>Sour-Héleren 2<br>Sour-Héleren 2<br>Sour-Héleren 2<br>Sour-Héleren 2                                                                                                    | LICENTFLWTS LICENTFLWTS LICENT               | Unité : HE<br>Unité : HE<br>Unité : HE<br>és de facturation (fi fair ceiller<br>facturation du composif) un                                                                                                    | E defacturation du component.  |
| -                  | TONUI<br>TRA-HERMOLUE                                                             | TRAMUK TONE LISER (FICHON 142<br>TRACTUR + REMORQUE<br>Options Add Complements<br>Options Add Complements<br>Complements<br>Compl                                                              | Inter-adox<br>Decompositions de l'art<br>S S K He<br>Infaccompositions de l'art<br>Infaccompositi<br>Infaccompositi<br>Infaccomp                                            | H<br>H<br>Tart compo                         | IS - Cuma Test - Const<br>sert OF1NTTION OF1NTTION Sour-Hifferen Sour-Hifferen Sour-Hifferen Sour-Hifferen Sour-Hifferen Turfthéorage Tarf théorage                                                                                                    | UITATION -<br>EDENTIFIANTS<br>HE<br>SENCIR<br>HE<br>: I vice integration of the sence<br>: I vice of the planeter with the sence<br>: I vice of the sence with the sence with the sence with the sence sence with the sence with the s | Undé : HE<br>1<br>Undé : HE<br>6 de facturators, il faut veller<br>Restantion du corposed / un<br>200 (s/ (Undé : HE                                                                                                    | E defacturation du composare.  |
|                    | TONUI<br>TRA-HEPARQUE                                                             | ТВАЛАЦКІ ТОЛИК LISER (FIGION 142<br>ТРАСТЕН + БЕРАЛОЦИЕ<br>ФРИбот АНА<br>Сопремента<br>Сорбот Ана<br>Сопремента<br>Сорбот Сорбот<br>Сорбот Сорбот<br>Сорбот Сорбот<br>Сорбот<br>Со                                                                    | Compositions de l'art     Compositions de l'art     Compositions de l'art     Compositions de l'art     Compositi d'art     Compositi d'art                                                                                                    | Traf compo                                   | IS - Cuma Test - Conso<br>out<br>Composed<br>Control Conso<br>Scare-Hifteners I<br>Scare-Hifteners<br>Scare-Hifteners<br>S | IDENTIFICATS                                                                                                    | Unité : HE<br>Unité : HE<br>Unité : HE<br>biologies : HE<br>securation de composé / unit                                                                                                    | E defactuation du composent.   |
| 4                  | TONU<br>TRA-EEPOQUE                                                               | TRAVAUX TONE LISTER IFCION 142<br>TRACTEUR + REMORQUE<br>CPUISO ALC<br>SCHOOL COMPONENTS<br>SCHOOL COMPONENTS<br>SCHOOL COMPONENT<br>SCHOOL COMPONENT<br>SCHOOL COM                                                                                                    | Mariada<br>Morsidad<br>Décompositions de l'art<br>mariada<br>mariada<br>m | H H                                          | IS - Cuma Test - Conso<br>and<br>DETINITION<br>Scar-efferenz 1<br>Scar-efferenz 1    | LEXYIFUNTS                                                                                                    | Unté : HE<br>1<br>Unté : HE<br>Unté : HE<br>I de la factuation, il fast veiller<br>la fast veiller<br>la fast veiller                                                    | E defacturation du component.  |
|                    | TONUI<br>TRA-HEPSROUE<br>C<br>Inter Edition<br>Unit Catalogue<br>He<br>He         | ТВААЛАК ТОМИЕ LISER (РСЛОС) 142<br>ТВАСТЦИЯ - ВЕРАОКОЈИ<br>СОДИОТ МАК<br>СОЦИОНСКИ - СОЦИОНСКИ<br>СОЦИОНСКИ - СОЦИОНСКИ<br>СОЦИОНСКИ<br>СОЦИОНСКИ<br>СОЦИОН                      | Inter-sock<br>Decompositions de l'art                                                                                                    | Tar Compo                                    | IS - Cuma Test - Consu<br>out<br>Consultation of the second second se                                                                                                    | UIDENTIFIANTS                                                                                                    | Undé : HE<br>Undé : HE<br>Undé : HE<br>Undé : HE<br>Constantion, If and values<br>f and values<br>f and values | té deticturation du composant. |
|                    | TONUI<br>TRA-EEPARQUE                                                             | TRAVAUX TOMPE LISTER (F)CHON 142           TRACTEUR + EPAPRQUE           Options         Adv         Complements           (***)         *         *         Col           (***)         *         *         Col           (***)         *         *         Col           (***)         *         *         Col           (***)         *         *         Col           (***)         *         *         Col           (***)         *         *         Col           (***)         *         *         Col           (****)         *         *         Col           (****)         *         *         Col           (****)         *         *         Col           (*****)         *         *         Col           (************************************                                                                                                    | Compositions de l'art     Compositions de l'art     Compositions                                                                                                    | The SEMI SEM                                 | IS - Curma Test - Consor<br>and<br>DETUTION<br>Scare-Hifferen 1<br>Scare-Hifferen 2<br>Scare-Hifferen 2<br>Scare-H               | UIDENTIFIANTS IDENTIFIANTS IDENTIFIANTS IDENTIFIANTS IDENTIFIATS IDENTIFIATS I               | Unité : HE<br>Unité : HE<br>Unité : HE<br>bioté fecturation du composé / unit<br>fecturation du composé / unit<br>000 @ (Unité : HE                                                                                                    | E defactuation du composent.   |

#### FORMATION Paramétrage MYCUMA COMPTA **AXE DE VENTILATION 2 (AXFAMILLE)**

€

► L'axe famille est un regroupement d'axes matériel

➤ Dans myCuma Compta il y a la possibilité de paramétrer l'axe de ventilation 2 (AxFamille)

➤ L'axe Famille peut être renseigné directement sur la fiche article

| 3                         |              | Axe analytique                     | - Cuma Test - Consultation - 0 A        | affecter                                | _ <b>D</b> X                |                                                                                                    |  |
|---------------------------|--------------|------------------------------------|-----------------------------------------|-----------------------------------------|-----------------------------|----------------------------------------------------------------------------------------------------|--|
| Fichier Edition           | Options Aide | Compléments                        |                                         |                                         |                             |                                                                                                    |  |
| 44 AL 16 66 🔻             | 1 10 4 2     | Y Infos établissemen               | el 🛍 I O Ot I 🔨 🖌 I                     | 4 0 2                                   |                             |                                                                                                    |  |
|                           | 1.00         |                                    |                                         |                                         |                             |                                                                                                    |  |
|                           | Sélection    |                                    | GENERALITES PARAMETRES                  | IDENTIFIANT                             |                             |                                                                                                    |  |
| Axe AxFamille 🗸           |              | Sélection des axes                 |                                         |                                         |                             |                                                                                                    |  |
| Nom abrégé                |              | <ul> <li>Valides</li> </ul>        | Axe AxMatériel 0                        |                                         | Туре                        |                                                                                                    |  |
| Uniquement les axes princ | cipaux       | O Fermés                           | Nom abrégé AAFFECTER                    |                                         | Normal                      |                                                                                                    |  |
| Uniquement les axes à rec | déverser     | O Tous                             | Intitulé A affecter                     |                                         | ⊖ Texte                     |                                                                                                    |  |
|                           | ode 🕈        | Libellé 🋱                          |                                         |                                         |                             |                                                                                                    |  |
|                           | A affecter   | Elbelle 🛶                          | Solde saisi Com                         | ptable Extra-comptable                  | Budget                      |                                                                                                    |  |
| 1                         | Frais & Prov | duits de Gestion - A affect        | Devise principale EUR                   | 119 864,51 - 733,00                     |                             |                                                                                                    |  |
|                           | Carburant    | A affecter                         |                                         |                                         |                             |                                                                                                    |  |
| 2                         | Carbulalit - | a anocto                           |                                         |                                         |                             |                                                                                                    |  |
| 3                         | Charges sa   | anales - A arrecter                | Balance période courante Com            | ptable Extra-comptable                  | Budget                      |                                                                                                    |  |
| 4                         | Batiements   | - A arrecter                       | Article Cump Test Consultation C        | HARO1 TRAVALIX CHARGE                   |                             | _ D X                                                                                                    |  |
| 4MAT                      | <u>e</u>     |                                    | Article - Cuma Test - Consultation - Ci | HAROT TRAVAOX CHARGE                    | TOK TELESCOPIQUE            |                                                                                                    |  |
| 4MAT2                     | 2 Fichier    | Edition Options Aide               | e Compléments Tarification vente Ta     | irification achat Interrogations Out    | dis Décisionnel             |                                                                                                    |  |
| 9                         | <b>••</b> •  | 🕨 🔶 🖿 🕨 🕈 🖉                        | * 🗶 🛍 🖆 🙆 🔍 🗣 📍                         |                                         |                             |                                                                                                    |  |
| ABA00                     | 01           |                                    | Andrata De Mantan 52 Manuarranta Diana  | elaster M Tractor units M Tract and and | P Disconstitute D Carl and  | and the second second sec |  |
| AND01                     | 1 Usponic    | e 🛃 stock   2011 stats 🖷           | Achats Ventes F Mouvements Dispo.       | epots and tans vente and tans activite  | Decompositions Ca Coel. con | version UP Bases >                                                                                                    |  |
| AND05                     | 5 Référence  | V                                  |                                         |                                         | Description                 |                                                                                                    |  |
| BIN01                     | Code EAN     |                                    |                                         | Référence CHAR01                        |                             |                                                                                                    |  |
|                           | Désignation  |                                    |                                         | Désignation abrégée TRAVAUXCHARGEL      | JRTELESCOPIQ                |                                                                                                    |  |
|                           | Nature de pr | oduit 🗸 🗸                          |                                         | Designation TRAVAUX CHARGE              | JR TELESCOPIQUE             |                                                                                                    |  |
|                           | ✓ Uniquem    | ent les articles valides 🗌 Unique  | ement les articles facturés             | En stock ? Hors-stock                   |                             | quenen                                                                                                    |  |
|                           | Uniquem      | ent les articles en revue 🗌 Unique | ement les articles décomposition        | Mode de suivi En quantité               | ~                           |                                                                                                    |  |
|                           | 1 A .        | Référence                          | 2 Désignation                           | Média                                   |                             |                                                                                                    |  |
|                           |              | 4ACT                               | 4ACT                                    | Ne pas amoner dans planning et travaux  | arille                      |                                                                                                    |  |
|                           |              | 4MAT                               | 4MAT                                    | Gérer des sous-références               | grind                       |                                                                                                    |  |
|                           |              | 4MAT2                              | TRACTEUR                                | Nature de produit 4MAT                  | MATERIELS SEULS             | OU COMPOSANTS D'ACTIVITE                                                                                                    |  |
|                           |              | 4TRA99                             | TRACTEUR SPRINT 2020-T4                 | Remplacé par article                    |                             |                                                                                                    |  |
|                           |              | ACPT196                            | ACOMPTE TOUS TRAVAUX TVA 19.6%          | Unités                                  | Familles statistiqu         | es (codes analytiques)                                                                                                    |  |
|                           |              | ACPT55                             | ACOMPTE TOUS TRAVAUX TVA 5.5% (ava      | Unité de référence HE Heures            | Matériel                    | HAR01 CHARGEUR TELESCOPIQ                                                                                                    |  |
|                           |              | AND01                              | TRAVAUX ANDAINEUR STOLL 2003            | Unité de stockage                       | Activite / Familie          |                                                                                                    |  |
|                           |              | AND05                              | TRAVAUX ANDAINEUR STOLL 2010            | Unité de vente HE Heures                |                             |                                                                                                    |  |
|                           |              | BOU01                              | BOULON A TUTU                           | Unité douanière                         |                             |                                                                                                    |  |
|                           |              | BOULON                             | BOULON                                  |                                         |                             |                                                                                                    |  |
|                           |              | CHA01                              | TRAVAUX CHARRUE                         |                                         |                             |                                                                                                    |  |
|                           |              | CHAR01                             | TRAVAUX CHARGEUR TELESCOPIQUE           |                                         |                             |                                                                                                    |  |
|                           |              | CHAR10                             | CHAR10                                  |                                         |                             |                                                                                                    |  |
|                           |              | CHAR2                              | TRAVAUX CHARRUE KUHN                    |                                         |                             |                                                                                                    |  |
|                           |              | CONV                               | CONV                                    |                                         |                             |                                                                                                    |  |
|                           |              |                                    |                                         |                                         |                             | +                                                                                                    |  |

 Dans myCuma Compta il y a la possibilité de paramétrer l'axe 2 sur l'axe
 1

Il faut aller dans PARAMETRES

| •                                                                                                    | Axe analytique - BOULOIRI                       | E - Consultation - CUL01 CULTIVATEUR-CANADIEN | - 🗆 🗙 |  |  |  |  |  |  |
|----------------------------------------------------------------------------------------------------|-------------------------------------------------|-----------------------------------------------|-------|--|--|--|--|--|--|
| Fichier Edition Options                                                                              | s Aide Compléments                              |                                               |       |  |  |  |  |  |  |
| 4 4 D D T 4                                                                                          | 🕨 🕂 💉 🗶 🕴 Infos établissem                      | ent   📴   Q, Q;   🀬 🗸 (+   🖶 ?                |       |  |  |  |  |  |  |
| Sél                                                                                                  | lection                                         | GENERALITES PARAMETRES IDENTIFIANT            |       |  |  |  |  |  |  |
| Axe AxMatériel V<br>Nom abrégé<br>Uniquement les axes principaux<br>Uniquement les axes à redéverser | Sélection des axes<br>Valides<br>Fermés<br>Tous | Cum@net Axe à affecter Axe 2 pour imputation  | ŀ     |  |  |  |  |  |  |
| Code 1                                                                                               | Libellé 🌣                                       |                                               |       |  |  |  |  |  |  |
| 0                                                                                                    | A affecter                                      |                                               |       |  |  |  |  |  |  |
| 1                                                                                                    | Frais & produits de gestion - A affect          | 2                                             |       |  |  |  |  |  |  |
| 2                                                                                                    | Carburant - A affecter                          |                                               |       |  |  |  |  |  |  |
| 3                                                                                                    | Charges salariales - A affecter                 | Dévercement analytique                        |       |  |  |  |  |  |  |
| 4                                                                                                    | Bâtiments - A affecter                          |                                               |       |  |  |  |  |  |  |
| ARR01                                                                                                | ARRACHEUSE DE LEGUMES                           | Section à redéverser                          |       |  |  |  |  |  |  |
| BAL01                                                                                                | BALAI                                           |                                               |       |  |  |  |  |  |  |
| BAR01                                                                                                | BARRE D'ENVOL                                   |                                               |       |  |  |  |  |  |  |
| BEN01                                                                                                | BENNE ROLLAND 16T                               |                                               |       |  |  |  |  |  |  |
| BRO05                                                                                                | BROYEUR ACCOT DESVOYS                           |                                               |       |  |  |  |  |  |  |
| BRO06                                                                                                | BROYEUR MONODISQUE                              |                                               |       |  |  |  |  |  |  |
| BRO07                                                                                                | BROYEUR D'ACC ROTOFAUCHEUSE (                   |                                               |       |  |  |  |  |  |  |
|                                                                                                    |                                                 |                                               |       |  |  |  |  |  |  |

On crée une clé et on fixe directement la règle de calcul

la clé doit commencer par =

▶ Exemple75% sur le tracteur25% sur le rouleau

| Achat-Vente  | > | Interrogation           | > | Paramétrage Analytique  | > | Gestion des clés de répartition               |
|--------------|---|-------------------------|---|-------------------------|---|-----------------------------------------------|
| Animation    |   | Impression              |   | Calculs et Répartitions |   | Génération de clé de répartition (au prorata) |
| Trésorier    |   | Immobilisation          |   | Impression              |   |                                               |
| Comptabilité | > | Subventions             |   |                         |   |                                               |
| Règlement    |   | Emprunts                |   |                         |   |                                               |
| Paie         | > | Gestion de l'analytique | > |                         |   |                                               |

| E                 | Clé de répartitio            | on - ST ADAM - Création -                                                          | _ <b>D</b> X |
|-------------------|------------------------------|------------------------------------------------------------------------------------|--------------|
| Fichier Edition ( | ptions Aide Compléments      |                                                                                    |              |
| ≪ <b>4 № № </b> Υ | 🗈 🕂 🖍 🗶   🏚   🎯 Détai 🔍      | ९ (स   ७ ४   8 ?                                                                   |              |
|                   | Sélection                    | GENERALITES IDENTIFIANT                                                            |              |
| Compte            |                              |                                                                                    |              |
| Compte            | 1 Date d'effet Libellé de la | a cle Type de calcul Prorata valeur achat                                          | 1            |
| =K21_16           | 01/01/2016 2016 VALEUR ACHAT | Date d'effet 01/01/2017                                                            | 2            |
| =K21_17           | 01/01/2017 2016 VALEUR ACHAT |                                                                                    |              |
| =K21_18           | 01/01/2018 2018 VALEUR ACHAT | Libellé de la clé 2016 VALEUR ACHAT                                                |              |
| =K21_19           | 01/01/2019 2019 VALEUR ACHAT |                                                                                    |              |
| =K21_201          | 01/01/2014                   |                                                                                    |              |
| =K21_201          | 01/01/2015                   | Création d'une clé de rép X<br>Compte ou dé =K_M7525<br>Date d'effet: 01/01/2020 ) |              |
|                   | 1                            | *<br>}                                                                             |              |

# FORMATIONClé analytiqueMYCUMA COMPTAClé analytiquePARAMETRAGE PAR CALCUL AUTOMATIQUE

➤ On crée une clé en s'appuyant sur la comptabilité et sur les écritures déjà réalisées en fonction (CA, CA n-1 ...)

Une clé est générée automatiquement selon le mode de calcul choisi

| Achat-Vente  |   | Interrogation           |   | Paramétrage Analytique  | > | Gestion des clés de répartition               |
|--------------|---|-------------------------|---|-------------------------|---|-----------------------------------------------|
| Animation    |   | Impression              |   | Calculs et Répartitions |   | Génération de clé de répartition (au prorata) |
| Trésorier    |   | Immobilisation          |   | Impression              |   |                                               |
| Comptabilité | > | Subventions             |   |                         |   |                                               |
| Règlement    | > | Emprunts                |   |                         |   |                                               |
| Paie         | > | Gestion de l'analytique | > |                         |   |                                               |

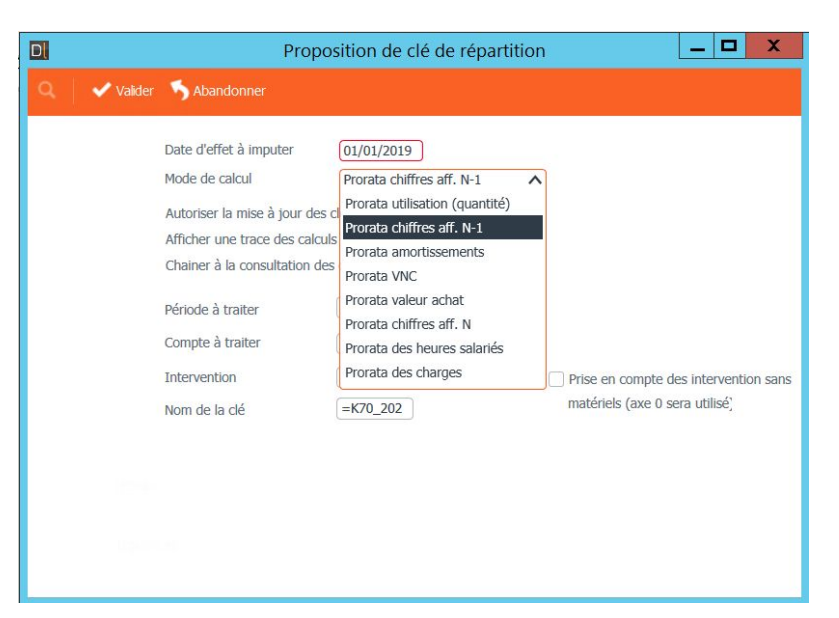

# FORMATIONDéversement analytiqueMYCUMA COMPTADéversement analytique

➤ C'est l'opération qui consiste à appliquer les règles de calcul qui ont été créées au travers des clés

➤ La coche « forcer la réimputation des écritures déjà traitée » permet de réimputer des écritures en cas d'un autre déversement même si celles-ci ont été déjà traitées

➤ Cela permet de garder une trace de toutes les affectations

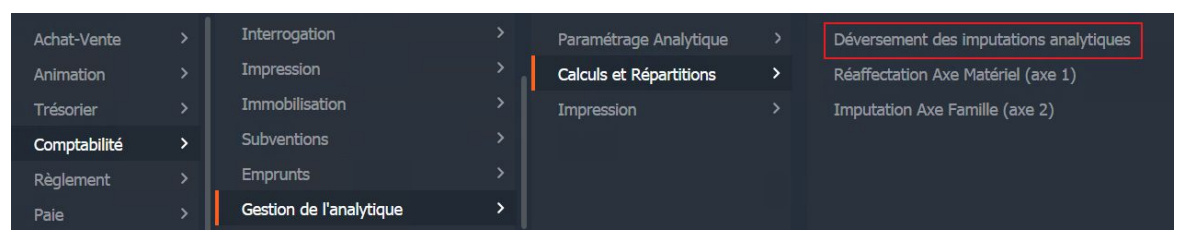

| Q• | 5 ✓ 2                                             |
|----|---------------------------------------------------|
|    |                                                   |
|    | Axe à vider 0 A affecter                          |
|    | Clé de répartition à utiliser =k10FEL             |
|    | Journal de génération ODY Q                       |
|    | Générer une seule écriture en date du 31/12/2020  |
|    | Forcer la réimputation des écritures déjà traitée |
|    | Filtres : Du compte au zzzzzzzzzzzz               |
|    | Pour la période du 01/01/2020 au 31/12/2020       |
|    |                                                   |
|    |                                                   |
|    |                                                   |

Déversement analytique

AXE2

 ➤ Cela permet le déversement analytique de l'axe 2

➤ Une écriture est générée dans le journal ODY.

| Achat-Vente  |   | Interrogation           |           | Paramétrage Analytique  |   | Déversement des imputations analytiques |
|--------------|---|-------------------------|-----------|-------------------------|---|-----------------------------------------|
| Animation    |   | Impression              | <b>``</b> | Calculs et Répartitions | > | Réaffectation Axe Matériel (axe 1)      |
| Trésorier    |   | Immobilisation          |           | Impression              |   | Imputation Axe Famille (axe 2)          |
| Comptabilité | > | Subventions             |           |                         |   |                                         |
| Règlement    |   | Emprunts                |           |                         |   |                                         |
| Paie         | > | Gestion de l'analytique | >         |                         |   |                                         |

| D            |           | _ [                                                                                                  | I X |   |
|--------------|-----------|----------------------------------------------------------------------------------------------------|-----|---|
| Fichier      | Outils    | Aide                                                                                                 |     |   |
| Q <b>Q</b> + | 5 4       | ?                                                                                                    |     |   |
|              |           | Filtre des axes à traiter     Q       Vers le journal     ODY       Traiter les axes 2 déjà imputé ? |     | Î |
|              | Filtres : | Utiliser une clé de répartition                                                                      |     |   |
|              | linnin    |                                                                                                    |     |   |

Une écriture est générée dans le journal ODY.

➤ Les écritures peuvent être supprimées, le traitement peut être recommencé

➤ La première ligne « contrepasse » la charge sur le code 0 la deuxième regénére la charge selon la ventilation définie par la clé

| Achat-Vente  |   | Tables et Paramétrages |   | Interrogation comptable   |   |
|--------------|---|------------------------|---|---------------------------|---|
| Animation    |   | Saisie                 |   | Interrogation analytique  |   |
| Trésorier    |   | Traitement             |   | Interrogation axes en lot |   |
| Comptabilité | > | Interrogation          | > | Tableaux de gestion       | > |

| €              |                |                        |                          |                | Divalto - Cuma Test - Inter                                                        | rogation com     | nptable - Opérati     | ons Diverses - /  | Analytique |        |        |       |         | _ 🗇 🗙 |
|----------------|----------------|------------------------|--------------------------|----------------|------------------------------------------------------------------------------------|------------------|-----------------------|-------------------|------------|--------|--------|-------|---------|-------|
| Fichier E      | dition Affi    | ichage Outi            | is Interrogation         | Complément     | ts Aide                                                                            |                  |                       |                   |            |        |        |       |         |       |
| <b>4</b> ▶   1 | 3-   B-        | Réinitialisation filti | res 📑 🎦 🖧                | ℃   +          | 🕌 Lignes d'extrait pointées 🛛 Expr                                                 | ort tableur 🕴 Mu | iti comptes 📔 💰       | Σ I II II         | Q <b>Q</b> | 5 🗹    | •      | ?     |         |       |
| Balance Compt  | e par date Com | npte par pièce G       | ompte par échéance Journ | Montant        | s 2 Lettrage Pointage Ecriture Pla                                                 | in comptable Ext | trait compte Tièrs Fa | cture Encours Tic | ket        |        |        |       |         |       |
| SELECTION      | RUPTURE        | LETTRAGE /             | POINTAGE SELECTION       | IS / MASQUE    | COMPTES / DATES ECRITURES                                                          | / COMPTES        | MONTANTS / DEVISE     |                   |            |        |        |       |         |       |
| Péri           | iode           |                        | Interrogation            |                |                                                                                    | Options          |                       |                   |            |        |        |       |         |       |
| Exercice début | 01/01/2020     | Journal C              | DDY                      |                | Ordre d'affichage Calcul du report                                                 |                  |                       |                   |            |        |        |       |         |       |
| Période début  | 01/01/2020     | Opérations I           | Diverses - Analytique    |                | Chronologique     Sauter les comptes non mouvementés en navigation par F2/Shift-F2 |                  |                       |                   |            |        |        |       |         |       |
| Période fin    | 31/12/2020     |                        |                          | ] Tout charger | Inverse     Défilement par ordre alphabetique du libellé du compte                 |                  |                       |                   |            |        |        |       |         |       |
| ··· 🔒 🖉 🚠      | •E 🔒 Ip        | C Date                 | Compte                   |                | Intitulé                                                                           | Pièce            | Débit                 | Crédit            | Reste dû   | Devise | Numéro | Ligne | Libellé | 0     |
| ►              | -              | 31/12/2020             | 70612040                 | Tvx Culture    | TPlein Encaiss.                                                                    |                  | 10 000,00             |                   |            | EUR    | 396    | 1     |         |       |
|                |                | 31/12/2020             | 70612040                 | Tvx Culture    | TPlein Encaiss.                                                                    |                  |                       | 10 000,00         |            | EUR    | 396    | 2     |         |       |
|                | -6             | 31/12/2020             | 70617040                 | Tvx Stocka     | ge Conditionnement TPlein E                                                        |                  | 10 000,00             |                   |            | EUR    | 396    | 3     |         |       |
|                |                | 31/12/2020             | 70617040                 | Tvx Stocka     | ge Conditionnement TPlein E                                                        |                  |                       | 10 000,00         |            | EUR    | 396    | 4     |         |       |
|                | -6             | 31/12/2020             | 70612040                 | Tvx Culture    | TPlein Encaiss.                                                                    |                  | 10 000,00             |                   |            | EUR    | 397    | 1     |         |       |
|                | ÷              | 31/12/2020             | 70612040                 | Tvx Culture    | TPlein Encaiss.                                                                    |                  |                       | 10 000,00         |            | EUR    | 397    | 2     |         |       |
|                | -6             | 31/12/2020             | 70617040                 | Tvx Stocka     | ge Conditionnement TPlein E                                                        |                  | 10 000,00             |                   |            | EUR    | 397    | 3     |         |       |
|                | -6             | 31/12/2020             | 70617040                 | Tvx Stocka     | ge Conditionnement TPlein E                                                        |                  |                       | 10 000,00         |            | EUR    | 397    | 4     |         |       |

# FORMATIONEditionMYCUMA COMPTATableau de synthèse

➤ Export sous forme tableur

➤ Faciliter la visualisation et la possibilité d'ajuster les chiffres

➤ Calcul de données extracomptable

| Achat-Vente  | > [ | Impression              | > | Paramétrage Analytique  | > | Tableau de synthèse         |
|--------------|-----|-------------------------|---|-------------------------|---|-----------------------------|
| Animation    |     | Immobilisation          |   | Calculs et Répartitions |   | Balance analytique          |
| Trésorier    |     | Subventions             | > | Impression              | > | Grand-livre analytique      |
| Comptabilité | >   | Emprunts                |   |                         |   | Journal analytique          |
| Règlement    | >   | Gestion de l'analytique | > |                         |   | Balance analytique inversée |

|                                                                               | Tableau de synthèse | _ 🗇 🗙 |
|-------------------------------------------------------------------------------|---------------------|-------|
| Eichier <u>O</u> utils                                                        |                     |       |
| Sélection axes à afficher Sélection axes pour fitre 💿 🔍 🖓 🖓 ?                 |                     |       |
|                                                                               |                     |       |
|                                                                               | Paramètres          |       |
| Modèle DEFAUT Q                                                               |                     |       |
| Chemin d'accès au fichier (v:\Cumanet\75-Resa2\2020                           |                     |       |
| Nom du fichier Analytique_AxMateriel_75-Resa2_2020.xlsx                       |                     |       |
|                                                                               |                     |       |
|                                                                               | Sélections          |       |
| Période du 01/01/2020 au 31/12/2020                                           |                     |       |
| Hors période balance courante                                                 |                     |       |
| (pas de calcul des reports)                                                   |                     |       |
| Axe à afficher AxMatériel V de à 2222222 Masqu                                | e                   |       |
|                                                                               |                     |       |
| Filtre éventuel sur axe AxFamille V de à ZZZZZZZ Masq                         | ie 📃                |       |
|                                                                               |                     |       |
| ✓ Tenir compte des pièces non intégrées ✓ Avec les écritures extra-comptables |                     |       |
| Standard                                                                      |                     |       |
| ) Budget                                                                      |                     |       |
| Standard et Budget                                                            |                     |       |
|                                                                               |                     |       |

| <b>a</b> 5-2                                                      |                                 |                       |                           |                                                                 |                                              |                 | Analytiq                                | ue_AxMateriel_75                | -Resa2_2020 - Exc                    | el                             |              |                              |            |                          |              |                                                     | · •                                    | ē X               |
|-------------------------------------------------------------------|---------------------------------|-----------------------|---------------------------|-----------------------------------------------------------------|----------------------------------------------|-----------------|-----------------------------------------|---------------------------------|--------------------------------------|--------------------------------|--------------|------------------------------|------------|--------------------------|--------------|-----------------------------------------------------|----------------------------------------|-------------------|
| Fichier Accueil Insertion                                         | Mise en page Fo                 | rmules Donnée         | s Révision                | Affichage 💡                                                     | Dites-nous ce que                            | vous voulez fai | 'e                                      |                                 |                                      |                                |              |                              |            |                          |              |                                                     | Connexion                              | A Partager        |
| Coluper ~<br>Coller ~ Reproduire la mise en for<br>Presse-papiers | Arial1<br>G I <u>S</u> -<br>Pol | 10 · A A<br>· 0 · A A |                           | <ul> <li>Renvoye</li> <li>Fusionne</li> <li>Aligneme</li> </ul> | er à la ligne autom<br>er et centrer 👻<br>nt | aatiquement F   | ersonnalisée •                          | Mise en forme<br>conditionnelle | • Mettre sous form<br>• de tableau • | Excel_BuiltIn<br>Milliers_Copi | Headi        | ng Head<br>pie <u>Result</u> | in         | er Supprimer Forr        | ∑ Somme an   | utomatique * A<br>ge * Z<br>Trie<br>filt<br>Édition | er et Rechercher et rer * sélectionner |                   |
|                                                                   |                                 |                       |                           | / 104 MI                                                        |                                              |                 |                                         |                                 |                                      |                                |              |                              |            |                          |              |                                                     |                                        |                   |
| D2 * : × ✓                                                        | Jx =SI(expo                     | rt_donneesIC1<>       | *"";export_donn           | iees(C1;***)                                                    |                                              |                 |                                         |                                 |                                      |                                |              |                              |            |                          |              |                                                     |                                        | ^                 |
| A                                                                 | в                               | D                     | E                         | F                                                               | G                                            | н               | 1                                       | J                               | к                                    | L                              | M            | N                            | 0          | P                        | Q            | R                                                   | S                                      | T A               |
| 1                                                                 | Cuma Test                       |                       |                           |                                                                 |                                              |                 |                                         |                                 |                                      |                                |              |                              |            |                          |              |                                                     |                                        |                   |
| 2 Dossier 75-Resa2                                                |                                 | 0                     | 2                         | 4                                                               | 4MAT                                         | 4MAT2           | 9                                       | ABA001                          | AND01                                | AND05                          | BIN01        | CAN1                         | CHA01      | CHAR01                   | CHAR2        | CONV                                                | COV01                                  | ELA03             |
| 01/01/2020 au 31/12/2020                                          |                                 | A affecter            | Carburant - A<br>affecter | Bátiements - A<br>affecter                                      | 4MAT                                         | TRACTEUR1       | BINEUSE GDR<br>TEST DEG                 | ABA                             | ANDAINEUR<br>STOLL 20031             | ANDAINEUR<br>STOLL 2010        | BINEUSE 2006 | CAN1                         | CHARRUE    | CHARGEUR<br>TELESCOPIQUE | CHARRUE KUHN | CONV                                                | COVER CROP<br>RAZOL 2005               | EPAREU:<br>SECATE |
| 4 Date achat                                                      |                                 | 0                     | 0                         | 0                                                               | 0                                            | 01/01/2016      | 01/01/2020                              | 01/12/2019                      | 01/01/2003                           | 01/01/2010                     | 01/01/2006   | 0                            | 01/01/2009 | 01/01/2000               | 24/03/2020   | 0                                                   | 01/01/2005                             | 01/01/20          |
| 5 Prix d'achat                                                    | 1 080 321,00                    | -                     | -                         | -                                                               | -                                            | 10 000,00       | 10 000,00                               | 10 000,00                       | 10 000,00                            | 12 000,00                      | 17 410,00    | -                            | 7 800,00   | 140 000,00               | 15 600,00    | -                                                   | 6 400,00                               | 5 000,            |
| 7 Etat des amortissements                                         | 44%                             |                       |                           |                                                                 |                                              | 1/10            | 2/10                                    | 5/5                             | 5/5                                  | 7/7                            | 7/7          |                              | 4/4        | 7/7                      |              |                                                     | 5/5                                    | 1/1               |
| 8 Valeur nette comptable                                          | 607 383,74                      |                       |                           |                                                                 | -                                            | 9 000,00        | 7 750,00                                | 650,00                          | -                                    | -                              | -            | -                            | -          | -                        | -            | -                                                   | -                                      |                   |
| 10 Capital social (en €)                                          | 16 530,00                       | -                     | -                         | -                                                               | 30,00                                        | -               | -                                       | 9                               | 9 F                                  | 1 R                            | -            | -                            | -          | -                        | 492,00       | -                                                   | -                                      | -                 |
| 11 Nbre d'adhérents avec CS                                       |                                 | -                     | -                         | -                                                               | 1                                            | -               | -                                       |                                 | -                                    | -                              | -            | -                            | -          |                          | 4            | -                                                   |                                        | -                 |
| 12                                                                | TOTAL                           | 0                     | 2                         | 4                                                               | 4MAT                                         | 4MAT2           | 9                                       | ABA001                          | AND01                                | AND05                          | BIN01        | CAN1                         | CHA01      | CHAR01                   | CHAR2        | CONV                                                | COV01                                  | ELA03             |
| 14 TRAVAUX                                                        | 56 999 98                       | -8 692 70             |                           | -                                                               | 435.00                                       | 900.00          | -                                       | 400.00                          | 4 497 50                             | 869.30                         | 635.00       | 12 400.00                    | 2 813 00   | 15 882 00                | 1 825 88     | 610.00                                              | 962.00                                 | 592               |
| 15 Prod annex. & Remb assur.                                      | 0,00                            | -                     | -                         |                                                                 | -                                            | -               | -                                       | -                               | -                                    | -                              | -            | -                            | -          | -                        | -            | -                                                   | -                                      |                   |
| 16 Autres produits                                                | 83 802,54                       | 430,56                | -                         | 555,00                                                          |                                              | 50 000,00       | 6 750,00                                | 2 275,00                        | -                                    |                                | -            | -                            | -          | 9,00                     | 3 326,35     | 2.5.2                                               | -                                      |                   |
| 17 Transf de charg exp                                            | 0,00                            |                       | 12                        | 19                                                              | -                                            | -               | -                                       | -                               | -                                    | -                              | -            | -                            | 121        | -                        | -            | -                                                   | 27                                     |                   |
| 18 TOTAL DES PRODUITS                                             | 140 802,52                      | -8 262,14             |                           | 555,00                                                          | 435,00                                       | 50 900,00       | 6 750,00                                | 2 675,00                        | 4 497,50                             | 869,30                         | 635,00       | 12 400,00                    | 2 813,00   | 15 891,00                | 5 152,23     | 610,00                                              | 962,00                                 | 592,              |
| 20 Carburant                                                      | 1 500,00                        | -                     | 1 000 00                  | 1                                                               |                                              |                 | -                                       | 500.00                          |                                      |                                |              | -                            | -          | 12                       |              | 141                                                 | -                                      |                   |
| 21 Consommables, Lubrifiants                                      | 1 100,00                        | 1 100,00              | -                         | -                                                               |                                              | -               |                                         | -                               | -                                    | -                              | -            | -                            |            | -                        | -            | -                                                   | -                                      |                   |
| 22 Autres achats                                                  | 3 638,86                        | -                     | -                         | -3 000,00                                                       | -                                            |                 |                                         | 500,00                          |                                      | -                              |              | -                            | -          |                          |              |                                                     | -3,00                                  |                   |
| 23 Locations                                                      | 0,00                            | -                     | -                         | 14                                                              | -                                            | -               | -                                       | -                               |                                      | -                              | -            | -                            | -          |                          | -            | (Q).                                                | -                                      |                   |
| 24 Entretien pièces                                               | 1 555,00                        | -                     |                           | 555,00                                                          |                                              | -               | 140                                     |                                 | -                                    |                                | -            |                              |            | -                        | -            |                                                     |                                        |                   |
| 25 Entretien main d'œuvre                                         | 0,00                            | -                     | -                         | -                                                               |                                              | -               |                                         |                                 |                                      |                                | -            | -                            | -          | -                        |              | 100                                                 | -                                      |                   |
| 26 Assurances                                                     | 0,00                            | -                     | -                         | -                                                               | -                                            | -               | (L) (L) (L) (L) (L) (L) (L) (L) (L) (L) | -                               | <u>i</u>                             | -                              | 2            | -                            | -          | -                        | -            | -                                                   | 90                                     |                   |
| 27 Frais compta, honoraires                                       | 50,00                           | 50,00                 | -                         |                                                                 |                                              | -               |                                         | -                               | -                                    | -                              | ~            | ~                            | · · · · ·  | -                        |              | 1.00                                                | 140 A                                  |                   |
| 28 Personnel conduite                                             | 0,00                            | -                     | (m)                       | 1.00                                                            |                                              | -               | 1.00                                    | -                               |                                      |                                |              | -                            |            | 1.00                     | ~            |                                                     | (R) (                                  |                   |
| 29 Personnel entretien & autre                                    | 0,00                            | -                     | -                         | -                                                               | -                                            | -               | -                                       |                                 | -                                    |                                | -            | -                            | -          | -                        | -            | -                                                   | -                                      |                   |
| 30 Intérêts                                                       | 0,00                            |                       | -                         |                                                                 |                                              | -               | -                                       | -                               |                                      |                                | -            | -                            | ~          | -                        | -            | (m)                                                 | -                                      |                   |
| 31 Amortissements et provisions                                   | 131 930,11                      | -                     | -                         | ( <del></del> )                                                 | (H)                                          | 1 000,00        | 2 250,00                                | 350,00                          | -                                    | -                              | -            | -                            | -          | -                        | 1 950,00     | (=)                                                 | (*)                                    |                   |
| 32 Autres charges                                                 | 0,00                            | 4 450.00              | 4 000 00                  | 0.445.00                                                        |                                              | 4 000 00        | -                                       | 4.050.00                        |                                      |                                | -            | -                            |            |                          | 1 050 05     | -                                                   | -                                      |                   |
| 33 TOTAL DES CHARGES                                              | 139 779,97                      | 1 150,00              | 1 000,00                  | -2 445,00                                                       | -                                            | 1 000,00        | 2 250,00                                | 1 350,00                        | 1                                    | -                              | -            | -                            | -          | -                        | 1 950,00     |                                                     | -3,00                                  |                   |
| 35 Unité principale utilisée                                      | 1                               | r maieurs unite       |                           |                                                                 | HA                                           | HE              |                                         |                                 | HA                                   | HA                             | HA           |                              | HA         | HE                       | HA           | BA                                                  | r ruaieurs unite                       | HE                |
| TableauAC                                                         | part dannéas                    | C 40.00               |                           | 4 000 00                                                        | 40.00                                        | 450.00          |                                         |                                 | 207.00                               |                                | 17.00        |                              | 044.00     | 450.00                   | 407.75       | 0.00                                                | 77.00                                  | · · · · ·         |

### FORMATION Mycuma compta

#### Paramétrage Tableau de synthèse

Dans le module comptabilité/Tables et paramétrage/ Plan comptable

▶ dans l'onglet
 paramètres, remplir le
 champ Regroupement
 analytique

| hier Editio      | n Options     | Aide Complén                             | nents                               |                       |                       |                             |                                     |                        |                             |
|------------------|---------------|------------------------------------------|-------------------------------------|-----------------------|-----------------------|-----------------------------|-------------------------------------|------------------------|-----------------------------|
| <b>∢ ⊳</b> ⇒     | <b>▼∣</b> ₽ + | 💉 🗶   Infe                               | os établissement 🛛 🗊 + 🔍 📿          | 5 🗸 K 🔒 ? 🛛 Ecritures | Interrogation comptab | le Extrait de compte Tiers  | Encours                             |                        |                             |
|                  |               |                                          | Sélection                           |                       |                       | GENERALITES PARAME          | ETRES AUTORISATION ET               | CONFIDENTIALITE II     | DENTIFIANT                  |
| pte 6'<br>abrégé | *             | Sélection d<br>Valides                   | les compte:                         |                       |                       | Ge                          | stion des devises                   |                        | Lettrage                    |
| ire              |               | <ul> <li>Fermés</li> <li>Tous</li> </ul> |                                     |                       |                       | Méthode<br>Sans devise      | Conversion<br>A la salsie           | Métho<br>Au            | de<br>icune                 |
| â                | Compte 1      | Collectif                                | Intitulé                            | Nature                | Regroupement 🌣        | Mono-devise Multi-devise    | En fin de periode                   | ⊖ Pa                   | r piece<br>r montant        |
| 60000000         | )             |                                          | Ach. (sauf 603)                     | Gestion               | -                     |                             | <ul> <li>Sans conversion</li> </ul> | O Pa                   | r pièce puis par montant    |
| 60200000         | )             |                                          | Ach. stockés - Autres approvision.  | Gestion               |                       | Devise                      |                                     | Ma                     | nuelle                      |
| 60210000         | )             |                                          | Ach. Matières conso.                | Gestion               |                       | Informa                     | tions complémentaires               | Demier                 | code lettrage utilisé       |
| 60210040         | )             |                                          | Ach. Matières conso.                | Gestion               |                       | Numéro de présentation      |                                     | Dernier                | code lettrage dallae        |
| 60211000         | )             |                                          | Ach. Lubrifiants TVA                | Gestion               |                       | Régime TVA Tiers            | 0 reg. TVA Article                  | 9                      | Pointage                    |
| 60211030         | 5             |                                          | Ach. Lubrifiants TPlein débit       | Gestion               |                       | Mode de règlement           |                                     | Métho                  | de                          |
| 60212000         | )             |                                          | Ach. Carburants                     | Gestion               |                       | Unité par défaut            | u                                   | ✓ ● AU                 | cune                        |
| 60212030         | 5             |                                          | Ach. Carburants TPlein débit        | Gestion               |                       | Critère                     |                                     | ОМа                    | nuelle                      |
| 60212100         | )             |                                          | Ach. essence                        | Gestion               |                       | Modèle de saisie écritures  |                                     | Dernier                | code pointage utilisé       |
| 60212130         | )             |                                          | Ach. essence TPlein débit           | Gestion               |                       | Regroupement (Synthèse)     | 11 Carburant                        |                        |                             |
| 60212200         | )             |                                          | Ach. gazoile                        | Gestion               |                       |                             |                                     |                        |                             |
| 60212230         | )             |                                          | Ach, gazolle TPlein débit           | Gestion               |                       |                             | Centralisation                      | et épuration           |                             |
| 60212300         | )             |                                          | Ach. fuel                           | Gestion               |                       | Compte centralisable à la   | validation des brouillards          | Compte épurable par l' | épuration de fin d'exercice |
| 60212330         | )             |                                          | Ach. fuel TPlein Débit              | Gestion               |                       | Compte centralisable à l'in | mpression des extraits              |                        |                             |
| 60212390         | )             |                                          | Ach. fuel 0%                        | Gestion               |                       |                             | Ax                                  | es                     |                             |
| 60212400         | )             |                                          | Ach, gaz liquide                    | Gestion               |                       | Coicio Auttotáriol          | Aug nas défaut : 0                  | Carlywant A affactor   |                             |
| 60212430         | )             |                                          | Ach. gaz liquide TPlein débit       | Gestion               |                       | Saisie AxFamille            | Ave par défaut :                    | Carburant - A anecter  |                             |
| 60212800         | )             |                                          | Ach. autres carburants              | Gestion               |                       |                             |                                     |                        |                             |
| 60212830         | 0             |                                          | Ach. autres carburants TPlein débit | Gestion               |                       |                             |                                     |                        |                             |
| 60213000         | )             |                                          | Ach. Mat conso incorporées (fourn.  | ) Gestion             |                       |                             |                                     |                        |                             |
| 60213100         | )             |                                          | Ach. Fournit. Hyd                   | Gestion               |                       |                             |                                     |                        |                             |
| 60213110         | )             |                                          | Ach. Fournit. Hyd TRed Débit        | Gestion               |                       |                             |                                     |                        |                             |
| 60213130         | )             |                                          | Ach. Fournit. Hyd TPlein Débit      | Gestion               |                       |                             |                                     |                        |                             |
| 60213200         | )             |                                          | Ach. Fourn. Culture                 | Gestion               |                       |                             |                                     |                        |                             |
| 60213210         | )             |                                          | Ach. Fourn. Culture TRed Débit      | Gestion               | -                     |                             |                                     |                        |                             |

# FORMATIONClé analytiqueMYCUMA COMPTASAISIE DES ECRITURES

➤ Lors de la saisie des écritures, on peut affecter directement le montant à un matériel en saisissant le code analytique dans la colonne AxMatériel

➤ Il y a la possibilité de saisir une clé de répartition, cela va faire la répartition analytique selon le coefficient et le matériel de la clé.

 Pour appeler la clé de répartition il faut cliquer sur MAJ+F8

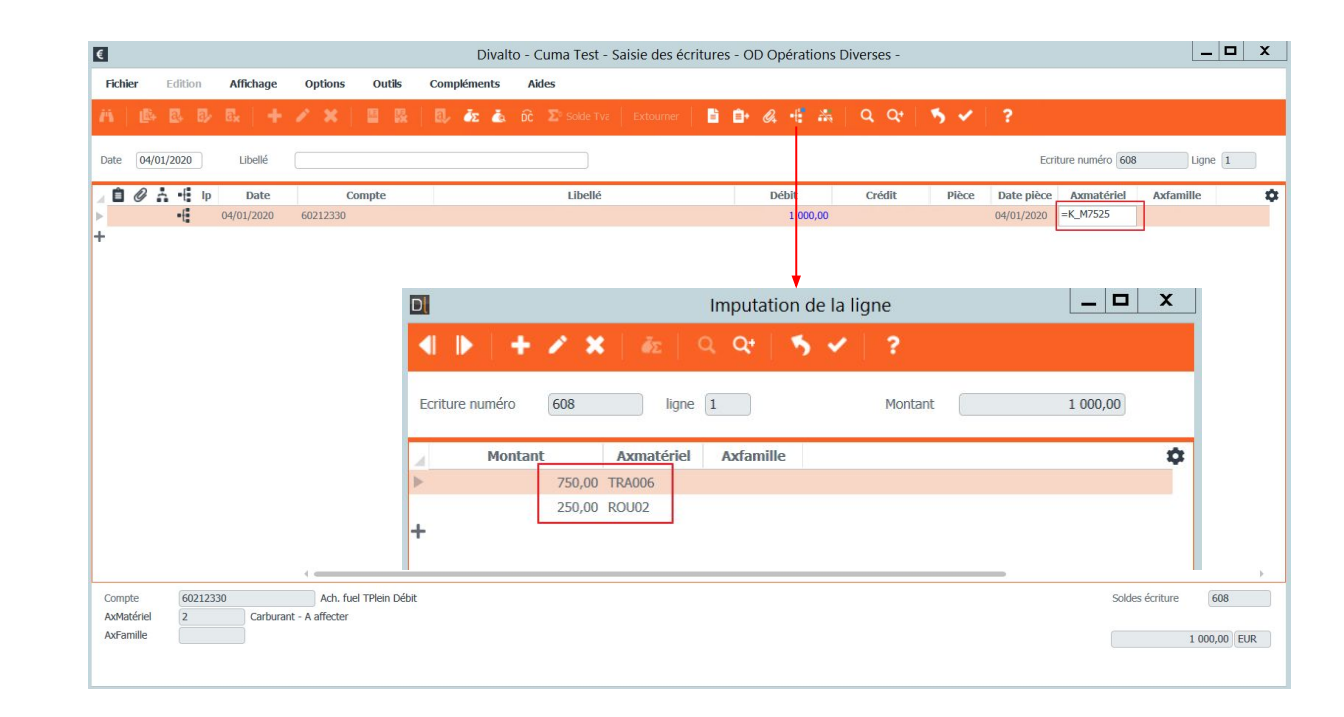

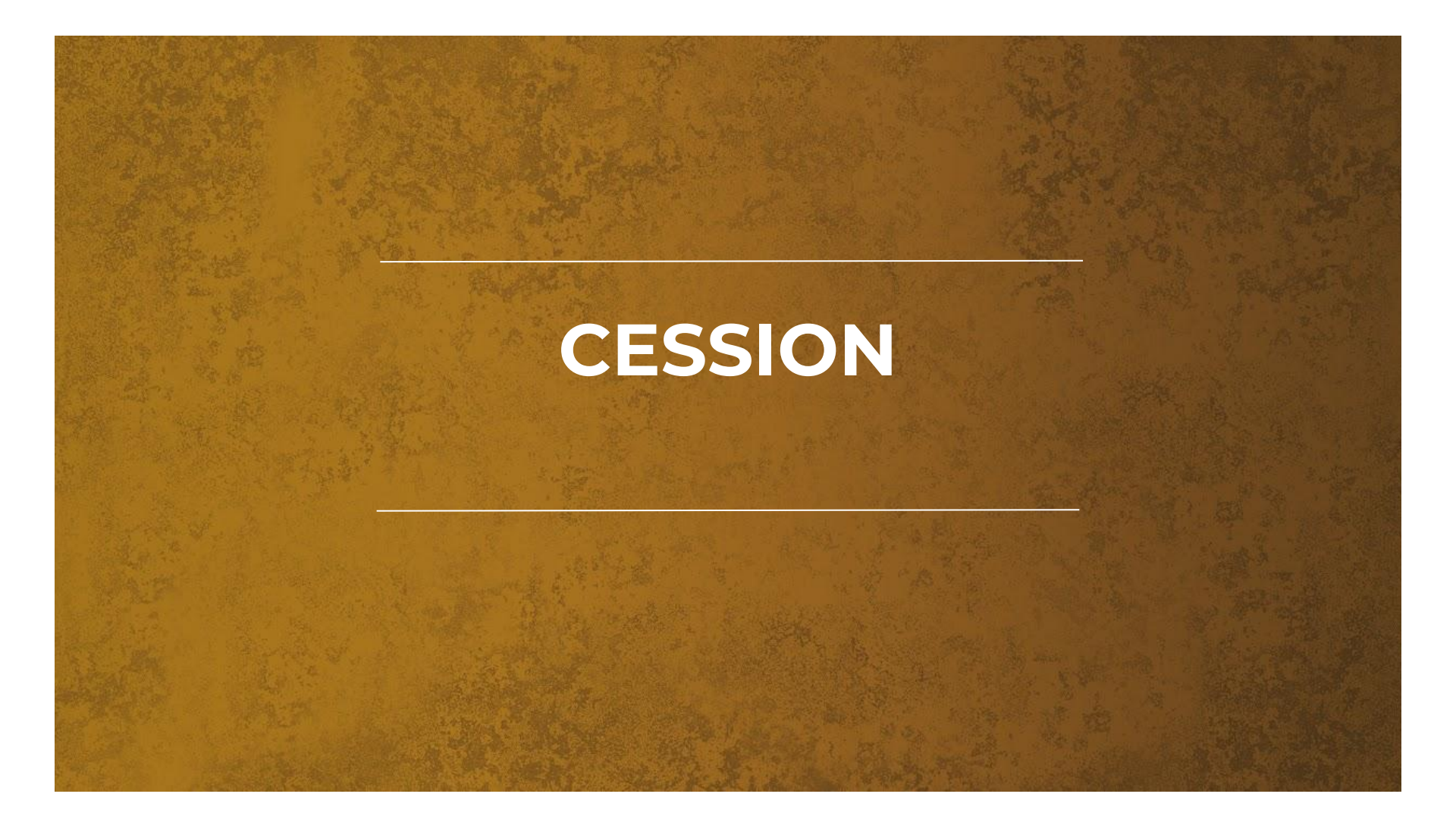

CESSION

#### ▶ Menu accessible depuis le module comptabilité

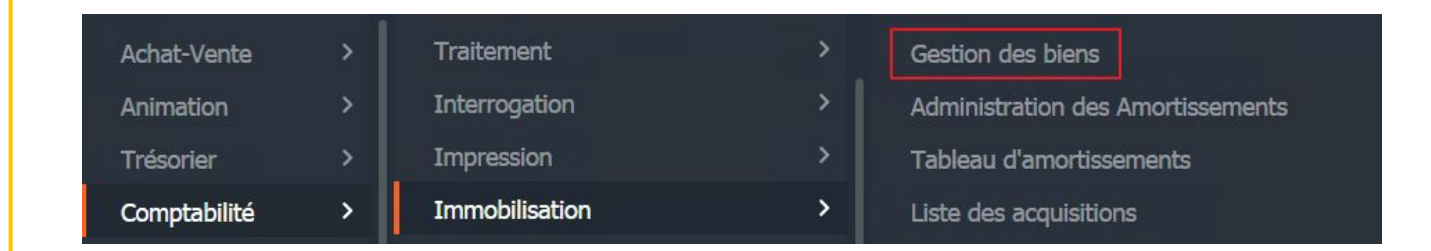

➤ Pour accéder au menu de cession, il faut cliquer sur le

CESSION

bouton Amortissements
Ensuite sur le bouton Cession

➤ Il faut indiquer la date de vente et le prix de cession

➤ A la validation, un message s'affiche pour choisir de passer l' écriture comptable de cession

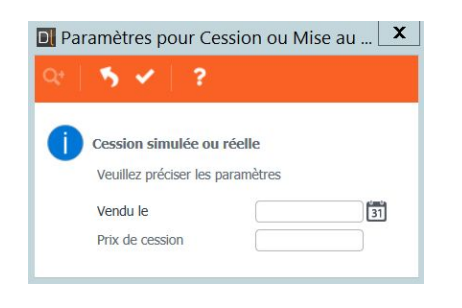

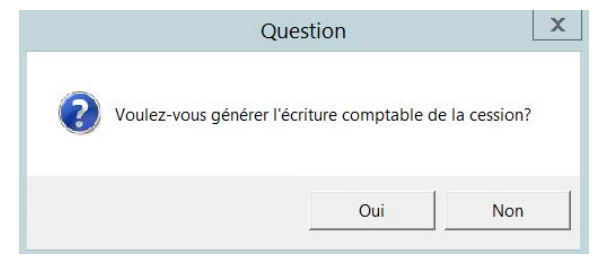

Une nouvelle fenêtre s'affiche avec des champs préremplis

 L'écriture comptable de cession est enregistrée dans le journal ODA

| Génération des écritures de cession d'immobilisation         Date de l'écriture       31/12/2020 55         Libellé de l'écriture       Cession bien n°25 Tracteur MF         Journal       ODA       Opérations Diverses - Amortissements         Montant crédit d'immobilisation       45000,000 -> Compte (21541000)       Materiels agri.         Montant débit d'ammortissement       -> Compte (28154100)       Amo. materiels agri.         Montant débit de charge       -> Compte (67525000)       V.N.C. mater outill               | et 41   | 0.1                                                                                                    |                                                                                                    |                                                        |                                                       |                                               |       |
|----------------------------------------------------------------------------------------------------|---------|----------------------------------------------------------------------------------------------------|----------------------------------------------------------------------------------------------------|--------------------------------------------------------|-------------------------------------------------------|-----------------------------------------------|-------|
| Génération des écritures de cession d'immobilisation         Date de l'écriture       31/12/2020         Libellé de l'écriture       Cession bien nº25 Tracteur MF         Journal       ODA       Opérations Diverses - Amortissements         Montant crédit d'immobilisation       45000,000 -> Compte       21541000         Montant débit d'ammortissement       -> Compte       28154100       Amort anteriels agri.         Montant débit d'ammortissement       -> Compte       67525000       V.N.C. mater outill                    | Fichier | Outils                                                                                                    |                                                                                                    |                                                        |                                                       |                                               |       |
| Génération des écritures de cession d'immobilisation         Date de l'écriture       31/12/2020         Libellé de l'écriture       Cession bien nº25 Tracteur MF         Journal       ODA       Opérations Diverses - Amortissements         Montant crédit d'immobilisation       45000,000 -> Compte       21541000         Montant débit d'ammortissement       -> Compte       28154100       Amort anteriels agri.         Montant débit d'ammortissement       -> Compte       67525000       V.N.C. mater outill                    | 5 ~     |                                                                                                    |                                                                                                    |                                                        |                                                       |                                               |       |
| Génération des écritures de cession d'immobilisation         Date de l'écriture       31/12/2020         Libellé de l'écriture       Cession bien n°25 Tracteur MF         Journal       ODA       Opérations Diverses - Amortissements         Montant crédit d'immobilisation       45000,00       -> Compte       21541000         Montant débit d'ammotissement       -> Compte       28154100       Amort anteriels agri.         Montant débit d'ammotissement       -> Compte       67525000       V.N.C. mater outill                 |         |                                                                                                    |                                                                                                    |                                                        |                                                       |                                               |       |
| Génération des écritures de cession d'immobilisation         Date de l'écriture       31/12/2020         Lubellé de l'écriture       Cession bien n°25 Tracteur MF         Journal       ODA       Opérations Diverses - Amortissements         Montant crédit d'immobilisation       45000,00       -> Compte       21541000       Materiels agri.         Montant débit d'ammortissement       -> Compte       28154100       Amo. materiels agri.         Montant débit de charge       -> Compte       67525000       V.N.C. mater outill |         |                                                                                                    |                                                                                                    |                                                        |                                                       |                                               |       |
| Génération des écritures de cession d'immobilisation         Date de l'écriture       31/12/2020 jj         Libellé de l'écriture       Cession bien n°25 Tracteur MF         Journal       ODA       Opérations Diverses - Amortissements         Montant crédit d'immobilisation       45000,00 -> Compte (21541000)       Materiels agri.         Montant débit d'ammortissement       -> Compte (28154100)       Amo. materiels agri.         Montant débit de charge       -> Compte (67525000)       V.N.C. mater outill                |         |                                                                                                    |                                                                                                    |                                                        |                                                       |                                               |       |
| Génération des écritures de cession d'immobilisation         Date de l'écriture       31/12/2020 [3]         Libellé de l'écriture       Cession bien n°25 Tracteur MF         Journal       ODA       Opérations Diverses - Amortissements         Montant crédit d'immobilisation       45000,00 -> Compte [21541000]       Materiels agri.         Montant débit d'ammortissement       -> Compte [28154100]       Amo. materiels agri.         Montant débit de charge       -> Compte [67525000]       V.N.C. mater outill               |         |                                                                                                    |                                                                                                    |                                                        |                                                       |                                               |       |
| Date de l'écriture       31/12/2020         Libellé de l'écriture       Cession bien n°25 Tracteur MF         Journal       ODA       Opérations Diverses - Amortissements         Montant crédit d'immobilisation       45000,00       -> Compte       21541000       Materiels agri.         Montant débit d'ammortissement       -> Compte       28154100       Amo. materiels agri.         Montant débit d'ammortissement       -> Compte       67525000       V.N.C. mater outill                                                       |         |                                                                                                    |                                                                                                    |                                                        |                                                       |                                               |       |
| Date de l'écriture     31/12/2020       Libellé de l'écriture     Cession bien n°25 Tracteur MF       Journal     ODA     Opérations Diverses - Amortissements       Montant crédit d'Immobilisation     45000,00 -> Compte [21541000] Materiels agri.       Montant débit d'ammortissement     -> Compte [28154100] Amo. materiels agri.       Montant débit de charge     -> Compte [67525000] V.N.C. mater outill                                                                                                    |         | C                                                                                                    | And the second second sec |                                                        |                                                       |                                               |       |
| Date de l'écriture     31/12/2020       Libellé de l'écriture     Cession bien n°25 Tracteur MF       Journal     ODA     Opérations Diverses - Amortissements       Montant crédit d'Immobilisation     45000,00) -> Compte [21541000] Materiels agri.       Montant débit d'ammortissement     -> Compte [28154100] Amo. materiels agri.       Montant débit de charge     -> Compte [67525000] V.N.C. mater outill                                                                                                    |         | Génératio                                                                                                    | on des écritures d                                                                                                    | le cession                                             | d'immobil                                             | Isation                                       |       |
| Libellé de l'écriture     Cession bien n°25 Tracteur MF       Journal     ODA     Opérations Diverses - Amortissements       Montant crédit d'Immobilisation     45000,00 -> Compte     21541000     Materiels agri.       Montant débit d'ammortissement     -> Compte     28154100     Amo. materiels agri.       Montant débit de charge     -> Compte     67525000     V.N.C. mater outill                                                                                                    |         | Génératio                                                                                                    | on des écritures d                                                                                                    | le cession                                             | d'immobil                                             | Isation                                       |       |
| Journal     Opérations Diverses - Amortissements       Montant crédit d'Immobilisation     45000,00       Montant débit d'ammortissement     -> Compte       Vontant débit d'ammortissement     -> Compte       Montant débit de charge     -> Compte                                                                                                    |         | Génératio                                                                                                    | 31/12/2020 31                                                                                                    | le cession                                             | d'immobil                                             | ISATION                                       |       |
| Journal         ODA         Operations Diverses         - Amortissements           Montant crédit d'immobilisation         45000,00         -> Compte         21541000         Materiels agri.           Montant débit d'ammortissement         -> Compte         28154100         Amo. materiels agri.           Montant débit de charge         -> Compte         67525000         V.N.C. mater outill                                                                                                    |         | Génératio<br>Date de l'écriture<br>Libellé de l'écriture                                                                                 | 31/12/2020 31<br>Cession bien n°25 Ti                                                                                                    | e cession                                              | d'immobil                                             | Isation                                       |       |
| Montant crédit d'immobilisation     45000,00     -> Compte     21541000     Materiels agri.       Montant débit d'ammortissement     -> Compte     28154100     Amo. materiels agri.       Montant débit de charge     -> Compte     67525000     V.N.C. mater outill                                                                                                    |         | Génératio<br>Date de l'écriture<br>Libellé de l'écriture                                                                                 | 31/12/2020 31<br>Cession bien n°25 Tr                                                                                                    | racteur MF                                             | d'immobil                                             | ISATION                                       |       |
| Montant débit d'ammortissement     -> Compte     28154100     Amo. materiels agri.       Montant débit de charge     -> Compte     67525000     V.N.C. mater outill                                                                                                    |         | Génératio<br>Date de l'écriture<br>Libellé de l'écriture<br>Journal                                                                      | 31/12/2020     31       Cession bien n°25 Th     ODA                                                                                                    | racteur MF                                             | ses - Amortis                                         | sements                                       |       |
| Montant débit de charge -> Compte 67525000 V.N.C. mater outill                                                                                                    |         | Génératio<br>Date de l'écriture<br>Libellé de l'écriture<br>Journal<br>Montant crédit d'immobilisation                                   | 31/12/2020         31           Cession bien n°25 Ti         ODA           ODA         Opé           45000,00         45000,00                                                                                                    | racteur MF<br>rations Divers                           | d'immobil<br>ses - Amortiss<br>21541000               | sements                                       |       |
| Montant débit de charge -> Compte 67525000 V.N.C. mater outil                                                                                                    |         | Génératio<br>Date de l'écriture<br>Libellé de l'écriture<br>Journal<br>Montant crédit d'immobilisation<br>Montant débit d'ammontissement | 31/12/2020     31       Cession bien n°25 Ti     ODA       ODA     Opé       45000,00                                                                                                    | racteur MF<br>rations Divers<br>-> Compte              | d'immobil<br>ses - Amortiss<br>21541000<br>28154100   | sements<br>Materiels agri.                    | agri. |
|                                                                                                    |         | Génératio<br>Date de l'écriture<br>Libellé de l'écriture<br>Journal<br>Montant crédit d'Immobilisation<br>Montant débit d'ammortissement | 31/12/2020         31           Cession bien n°25 Ti         ODA         Opé           45000,00                                                                                                    | racteur MF<br>rations Divers<br>-> Compte<br>-> Compte | d'immobil<br>ses - Amortiss<br>(21541000<br>(28154100 | sements<br>Materiels agri.<br>Arno. materiels | agri. |

➤ A la validation, l'écriture est générée

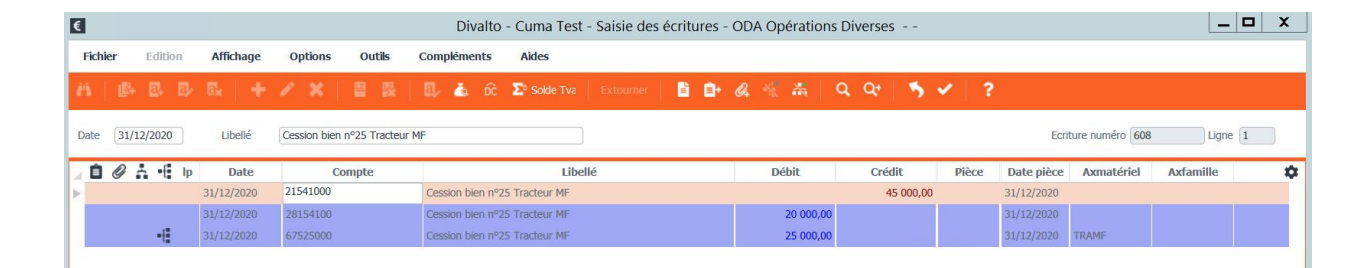

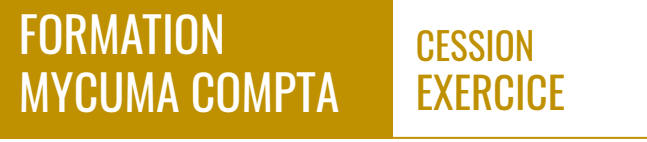

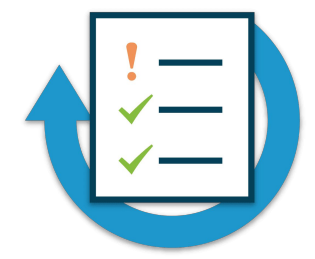

- Sélectionnez un matériel
- Lancer la cession du matériel
- Consultez l'écriture de cession dans le journal ODA

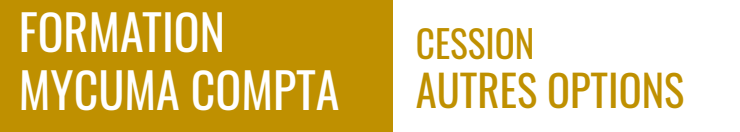

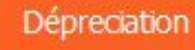

► Dépréciation : la constatation de la perte de valeur d'un bien

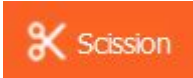

➤ Scission : c'est une vente « cession » d'une partie de l'immobilisation (comme une décomposition dont on enlève un composant)

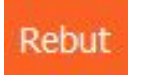

Mise au rebut : Même procédure que la cession, mais sans montant

### CONTRÔLE ET DECLARATION DE LA TVA

### FORMATION MYCUMA COMPTA

EXERCICE

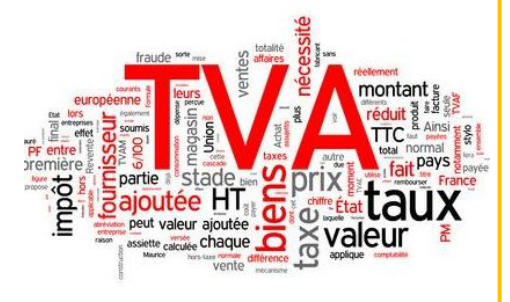

- ➤ Codes de gestion de la TVA
- ➤ Notion d'effet
- ➡ Paramétrage
- ➤ Contrôle de la TVA
- ▶ Interrogation de la TVA
- ➤ Validation de la TVA
- ▶ Interrogation de la TVA validée
- ➤ Déclaration TVA et EDI

### FORMATION MYCUMA COMPTA

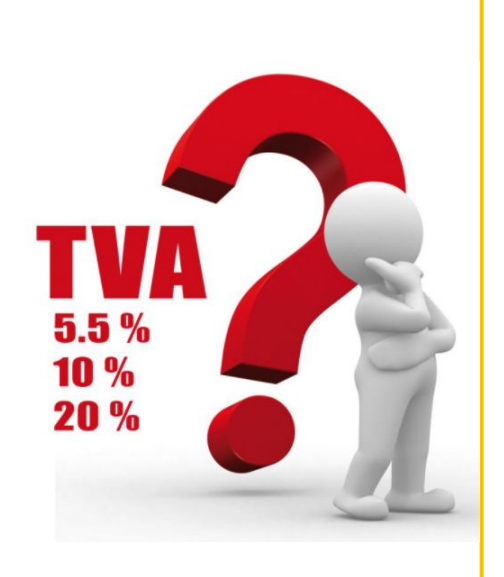

► Le code TVA est composé de 2 chiffres

CONTRÔLE ET DECLARATION DE LA TVA

CODES DE GESTION DE LA TVA

1<sup>er</sup> chiffre (code de TVA article sur la fiche article/activité, dans le module achat vente

| TVA au débit         | ( <mark>1</mark> ) à 10 % | ( <mark>3</mark> ) à 20 % | ( <b>7</b> ) 20 % immo     |
|----------------------|---------------------------|---------------------------|----------------------------|
| TVA à l'encaissement | ( <mark>2</mark> ) à 10 % | ( <mark>4</mark> ) à 20 % | ( <mark>8</mark> ) à 5,5 % |
| Pas de TVA           |                           | ( <mark>9</mark> )        |                            |

2<sup>ème</sup> chiffre (régime TVA tiers sur la fiche du tiers, adhérent ou fournisseur)

(0) Régime normal (France : le cas général)

(1) TVA intracommunautaire (Belgique, Allemagne...)

(2) Exonéré

## FORMATIONPARAMETRAGEMYCUMA COMPTACONTRÔLE ET DECLARATION DE LA TVA

➤ Menu accessible depuis le module comptabilité

➤ Dans le plan comptable, tous les comptes de charges et de produits se terminent par deux chiffres qui sont le code TVA

➤ Il faut les paramétrer dans l'onglet Paramètres régime TVA tiers et régime TVA article

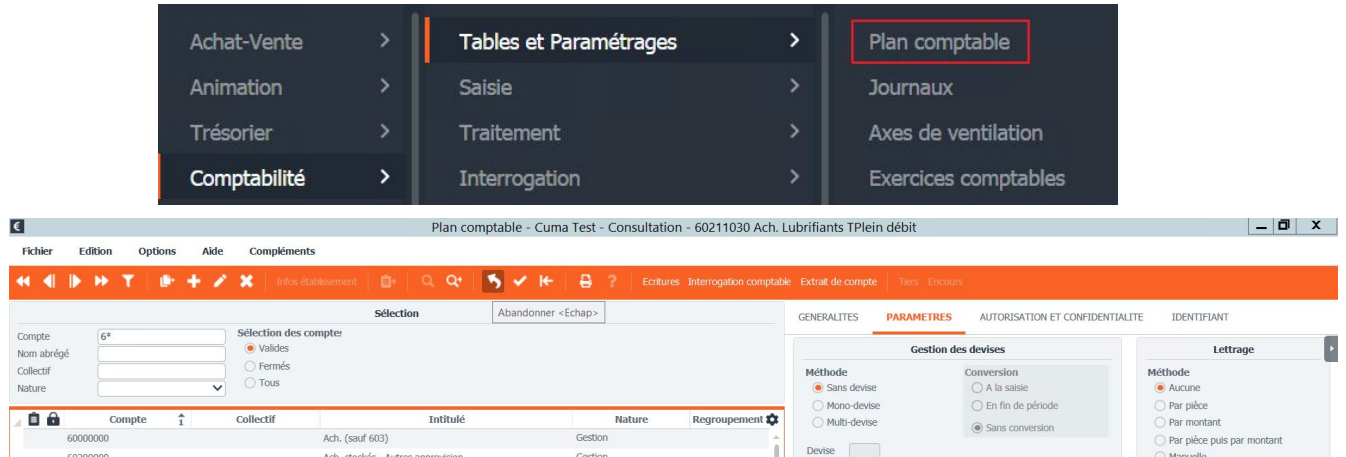

|                      |                |   |                            | Sélection                                             | Abandonner <echap></echap> |        |                | GENERALITES PARA                      | METRES         | AUTORISATION                                  | ET CONFIDENTI   | ALITE IDENTIFIANT                                                                    |
|----------------------|----------------|---|----------------------------|-------------------------------------------------------|----------------------------|--------|----------------|---------------------------------------|----------------|-----------------------------------------------|-----------------|--------------------------------------------------------------------------------------|
| Compte<br>Nom abrégé | 6*             |   | Sélection des<br>• Valides | compte                                                |                            |        |                |                                       | Gestion de     | es devises                                    |                 | Lettrage                                                                             |
| Collectif<br>Nature  | Compto         | × | O Fermés                   | Tothuló                                               |                            | Natura | Dogrammant A   | Méthode<br>Sans devise<br>Mono-devise |                | Conversion<br>A la saisie<br>En fin de périod | le              | Méthode<br>Aucune<br>Par pièce                                                       |
| 600<br>602           | 00000<br>00000 | 1 | Collecti                   | Ach. (sauf 603)<br>Ach. stockés - Autres approvision. | Gesti                      | nature | Regroupement C | Devise                                |                | Sans conversion                               | n               | <ul> <li>Par montant</li> <li>Par plèce puis par montan</li> <li>Manuelle</li> </ul> |
| 602                  | 10000          |   |                            | Ach. Matières conso.                                  | Gesti                      | n      |                | Inform                                | mations co     | mplémentaires                                 |                 | Demier code lettrage utilisé                                                         |
| 602                  | 10040          |   |                            | Ach. Matières conso.                                  | Gesti                      | in     |                | Numéro de présentation                |                |                                               |                 | bernier code leta oge dalloe                                                         |
| 602                  | 11000          |   |                            | Ach. Lubrifiants TVA                                  | Gesti                      | n      |                | Régime TVA Tiers                      | 0              | reg. TVA Article                              | 3               | Pointage                                                                             |
| 602                  | 11030          |   |                            | Ach. Lubrifiants TPlein débit                         | Gesti                      | n      |                | Mode de règlement                     |                |                                               |                 | Méthode                                                                              |
| 602                  | 12000          |   |                            | Ach. Carburants                                       | Gesti                      | n      |                | Unité par défaut                      | u              |                                               | ~               | <ul> <li>Aucune</li> </ul>                                                           |
| 602                  | 12030          |   |                            | Ach. Carburants TPlein débit                          | Gesti                      | n      |                | Critère                               |                |                                               |                 | Manuelle                                                                             |
| 602                  | 12100          |   |                            | Ach. essence                                          | Gesti                      | n      |                | Modèle de saisie écritures            |                |                                               |                 | Dernier code pointage utilisé                                                        |
| 602                  | 12130          |   |                            | Ach. essence TPlein débit                             | Gesti                      | in     |                | Regroupement (Synthèse)               | ) 13 Lu        | brifiant                                      |                 |                                                                                      |
| 602                  | 12200          |   |                            | Ach. gazoile                                          | Gesti                      | n      |                |                                       |                |                                               |                 |                                                                                      |
| 602                  | 12230          |   |                            | Ach. gazoile TPlein débit                             | Gesti                      | n      |                |                                       |                | Centralisati                                  | ion et épuratio | n                                                                                    |
| 602                  | 12300          |   |                            | Ach. fuel                                             | Gesti                      | n      |                | Compte centralisable à                | a la validatio | n des brouillards                             | Compte          | épurable par l'épuration de fin d'exe                                                |
| 602                  | 12330          |   |                            | Ach. fuel TPlein Débit                                | Gesti                      | n      |                | Compte centralisable à                | i l'impressio  | n des extraits                                |                 |                                                                                      |
| 602                  | 12390          |   |                            | Ach. fuel 0%                                          | Gesti                      | in     |                |                                       |                |                                               | Axes            |                                                                                      |
| 602                  | 12400          |   |                            | Ach. gaz liquide                                      | Gestio                     | n      |                |                                       |                |                                               |                 |                                                                                      |
| 602                  | 12430          |   |                            | Ach. gaz liquide TPlein débit                         | Gesti                      | n      |                | Salsie Axmateriel                     | Axe par o      | Manut :                                       | -               |                                                                                      |
| 602                  | 12800          |   |                            | Ach. autres carburants                                | Gesti                      | in     |                | Jaisic AXEdittille                    | Ave par t      | Jeraul .                                      |                 |                                                                                      |
| 602                  | 12830          |   |                            | Ach. autres carburants TPlein débit                   | Gesti                      | n      |                |                                       |                |                                               |                 |                                                                                      |
| 602                  | 13000          |   |                            | Ach. Mat conso incorporées (fourn.)                   | Gesti                      | in     |                |                                       |                |                                               |                 |                                                                                      |
| 602                  | 13100          |   |                            | Ach. Fournit. Hyd                                     | Gesti                      | n      |                |                                       |                |                                               |                 |                                                                                      |
| 602                  | 12110          |   |                            | Ach Fourpit Hud TRod Dábit                            | Costi                      | n      |                |                                       |                |                                               |                 |                                                                                      |

- ➤ Il faut sélectionner le dossier et cliquer sur le mode fiche pour afficher le paramétrage
- ➤ Définir le régime de TVA
- Définir la période de TVA (Mensuelle, Trimestrielle ou Annuelle)
- Définir TVA encaissement ou Débit
- Activer EDI TVA et la date du mandat

| chat-Vente >                                                                                                    | Tables et                                                                                                    | Paramétrages                                                                     |                                                                                                    | > [                                 | Gestion des Dossiers           |              |
|----------------------------------------------------------------------------------------------------|----------------------------------------------------------------------------------------------------|----------------------------------------------------------------------------------|----------------------------------------------------------------------------------------------------|-------------------------------------|--------------------------------|--------------|
| Fichier Edition A<br>C.R.M. Circonscription Su<br>ARTICLES GENERALITE                                                                                                    | ffichage Options                                                                                                    | Aide Compléments<br>nérotation Numérotation et p                                 | Outils                                                                                                    | 🔍 🐴 🖌 HE                            |                                | ZONES LIBRES |
| Les données de Divalto Compt<br>Les données de Divalto Règler<br>Les données de Divalto Règler<br>Les données de Divalto Paie so<br>La génération du plan comptat<br>L'intégrar les factures se fe<br>Intégrer les factures est<br>Gérer l'autoliquidation de TVA<br>Gérer l'autoliquidation de TVA<br>Gérer l'autoliquidation de TVA<br>Gérer des sous fiches pour les<br>Différence tolérée entre TTC fa<br>L'encours comptable a été réaj<br>Code règlement dans le cas de | abilité sont contrôlées à la sa<br>abilité sont contrôlées à la sa<br>le sera automatique<br>de sera automatique<br>la sera automatique<br>a pour<br>la sera automatique<br>a pour<br>la sera<br>la se<br>taves de ventes<br>taves de ventes | Alsie Oui Non Toujours Toujours Non Client Non Client Seur                       | Achats     Ventes     Ventes | Banques par dé                      | faut re 0,00 v es en compta* v |              |
| Fourcentage de tolerance de ra                                                                                                    | approchement contole ractu                                                                                                    | C ()                                                                             | as analytiques                                                                                                    |                                     |                                |              |
| Valeur par défaut<br>A saisir client<br>A saisir fournisseur<br>Imputation comptable                                                                                                    | Axe 1<br>Famille article 1 V<br>Obligatoire V<br>Obligatoire V<br>Compte gestion V                                                                                                    | Axe 2<br>Famille article 2 V<br>Facultatif V<br>Facultatif V<br>Compte gestion V | Axe 3 Aucune Non Compte gestion                                                                                                    | Axe 4 Aucune Non Non Compte gestion |                                |              |
| Régime TVA<br>Période TVA<br>Article part sociale<br>Valeur de la part sociale<br>Tva encaissement ou débi<br>ROF                                                                                                    | RSA<br>A<br>PS<br>2,00<br>E<br>TVA1                                                                                                    |                                                                                  | Cuma<br>Activer EDI TVA 🗹 Date o<br>Page de garde pour édition:<br>Saisie des temps salarié                                                                                                    | lu mandat                           |                                |              |

# FORMATION<br/>MYCUMA COMPTACONTRÔLE DE LA TVA<br/>CONTRÔLE ET DECLARATION DE LA TVA

➤ Le contrôle de la TVA donne accès à un certain nombre d' éditions qui permettent d'avoir les différences entre les modules comptabilité et le module règlement

➤ Il est important de ne pas avoir de différence entre les deux modules

| Achat-Vente  | > | Comptabilité / Export des écritures | > | Contrôle TVA                   | > | Contrôle                                           |
|--------------|---|-------------------------------------|---|--------------------------------|---|----------------------------------------------------|
| Animation    |   | Impression                          |   | Preparation de la TVA          |   | Contrôles TVA complémentaires                      |
| Trésorier    |   | Interrogation                       |   | Interrogation TVA Préparée     |   | Liste des factures et acomptes                     |
| Comptabilité |   | Relances                            |   | Liste détaillée TVA à déclarer |   | Ventilation de la TVA par base                     |
| Règlement    | > | TVA                                 | > | Liste de la TVA à déclarer     |   | Ventillation de la TVA par base - Détail écritures |

| Etat        |                                 | Con                          | trôle de TVA |    |            | Page | 2        |
|-------------|---------------------------------|------------------------------|--------------|----|------------|------|----------|
|             |                                 |                              |              |    |            |      | P.zamora |
| Dossier 26  | Exemple 2                       |                              |              | le | 10/03/2016 | à    | 11:28:24 |
|             |                                 |                              |              |    |            |      |          |
| Code TVA    | Montant Divalto<br>Comptabilité | Montant Divalto<br>Règlement | Différence   |    |            |      |          |
| 4 0 / 20.00 | 3 793, 10                       | 3 793, 10                    |              |    |            |      |          |

| Etat                 |                                                                     | Contrôle d       | le TVA         |       |                | Page  | e 1      |
|----------------------|---------------------------------------------------------------------|------------------|----------------|-------|----------------|-------|----------|
|                      |                                                                     |                  |                |       |                |       | P.zamora |
| Dossier              | 26 Exemple 2                                                        |                  |                | le    | 10/03/2016     | à     | 11:28:25 |
| Tva sur              | Ventes Période a                                                    | u 01/10/2015     | au 31/12/201   | 5     |                |       |          |
|                      | Compte de TVA                                                       | Total Ht         | TVA calculée   | Mvt p | ériode         | Diffé | rence    |
| 44571370<br>44571640 | Tva collectée revente *ďimmo* TPle<br>Tva collectée TPlein Encaiss. | 1,00<br>3 793,10 | 0,20<br>758,63 |       | 0,20<br>758,63 |       | 27       |

# FORMATIONINTERROMYCUMA COMPTACONTRÔ

#### INTERROGATOPN TVA PREPAREE TVA Contrôle et declaration de la tva

➡ L'interrogation de la TVA permet d'afficher toutes les factures à déclarer.

➤ Des filtres sont possibles par pièce, par tiers ou par date,

➡ Dans ce menu, des modifications sont possibles, soit supprimer une facture, ou rajouter une facture

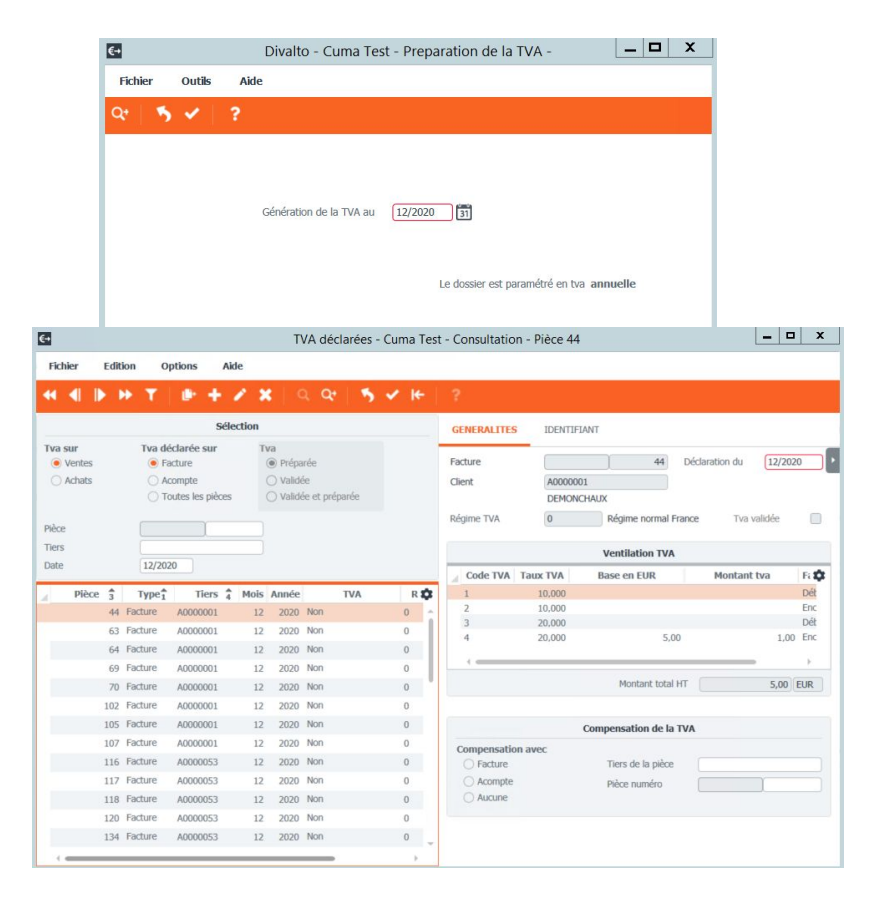

- ➤ Ce menu permet de valider la TVA
- ▶ Il faut choisir la date et valider
- ➤ Une fois la TVA est validée, il n'y a plus de modification possible, vous ne pouvez plus modifier ou supprimer de factures

| €→         |             | Divalto - Cuma Test - Validation de la déclaration -                |  |
|------------|-------------|---------------------------------------------------------------------|--|
| Fichier    | Outils      | Aide                                                                |  |
| Q+   🐴     | · •         | ?                                                                   |  |
|            |             |                                                                     |  |
|            |             | Selection                                                           |  |
| Validation | de la décla | ation jusqu'at 12/2020 31                                           |  |
|            |             | Le dossier est paramétré en tva annuelle                            |  |
|            |             |                                                                     |  |
|            |             |                                                                     |  |
|            | <u>_</u>    | Il y a de la TVA non validée sur ce dossier pour la date du 12/2020 |  |
|            |             |                                                                     |  |
|            |             |                                                                     |  |
|            |             |                                                                     |  |
|            |             |                                                                     |  |
| L          |             |                                                                     |  |
|            |             |                                                                     |  |
|            |             |                                                                     |  |
|            |             |                                                                     |  |
|            |             |                                                                     |  |

# FORMATION<br/>MYCUMA COMPTAINTERROGATION DE LA TVA VALIDEE<br/>CONTRÔLE ET DECLARATION DE LA TVA

- ➡ Permet de visualiser la TVA validée
- ➤ Une coche indique que la facture est validée

| 4          |       |                          |                                                  |          | T١                                            | /A déc                  | larées - | Cuma T                 | est -    | Consultatio                              | on - Pièce 5    | 1                  | _                  |          |
|------------|-------|--------------------------|--------------------------------------------------|----------|-----------------------------------------------|-------------------------|----------|------------------------|----------|------------------------------------------|-----------------|--------------------|--------------------|----------|
| Fichier Ed | ditio | n Oj                     | otions                                           | Aide     |                                               |                         |          |                        |          |                                          |                 |                    |                    |          |
| ≪ ∢ ▶      | H     | T                        | e +                                              | 1        | ×I                                            | 2 Q+                    | 5        | <ul><li>✓ I←</li></ul> |          | ?                                        |                 |                    |                    |          |
|            |       |                          | s                                                | élection |                                               |                         |          |                        |          | GENERALITES                              | S IDENTIF       | IANT               |                    |          |
| Ventes     |       | Tva dé<br>Fa<br>Ac<br>Tc | clarée sur<br>acture<br>compte<br>putes les pièc | tes      | <b>Iva</b><br>○ Prépa<br>● Valide<br>○ Valide | irée<br>ée<br>ée et pré | éparée   |                        | I        | Facture<br>Client                        | A00000<br>DEMON | 51<br>D1<br>CHAUX  | Déclaration du 12/ | 2019     |
| Pièce      |       |                          |                                                  |          |                                               |                         |          |                        | F        | Régime TVA                               | 0               | Régime normal F    | rance Tva validée  | <b>~</b> |
| Tiers      |       |                          |                                                  |          |                                               |                         |          |                        |          |                                          |                 | Ventilation TVA    |                    |          |
| Date       |       |                          |                                                  |          |                                               |                         |          |                        |          | Code TVA                                 | Taux TVA        | Base en EUR        | Montant tva        | Fat      |
| Pièce 3    | 3     | Type <sup>↑</sup>        | Tiers                                            | 4 Mois   | Année                                         |                         | TVA      | R                      | <b>x</b> | 1                                        | 10,000          |                    |                    | Déb      |
| 5          | 51 F  | acture                   | A0000001                                         | 12       | 2019                                          | Oui                     |          | 0                      | -        | 2                                        | 10,000          |                    |                    | Enc      |
| 5          | 52 F  | acture                   | A000001                                          | 12       | 2019                                          | Oui                     |          | 0                      |          | 4                                        | 20,000          |                    |                    | Enc      |
| 9          | 98 F  | acture                   | A0000001                                         | 12       | 2019                                          | Oui                     |          | 0                      |          | 8<br>31 83                               |                 |                    |                    | 20       |
| 9          | 99 F  | acture                   | A000001                                          | 12       | 2019                                          | Oui                     |          | 0                      |          |                                          |                 |                    |                    | P        |
| 10         | 00 F  | acture                   | A000001                                          | 12       | 2019                                          | Oui                     |          | 0                      |          |                                          |                 | Montant total      | HT 3 000,0         | EUR      |
| 11         | 11 F  | acture                   | A000001                                          | 12       | 2019                                          | Oui                     |          | 0                      |          |                                          |                 |                    |                    |          |
| 11         | 12 F  | acture                   | A000002                                          | 12       | 2019                                          | Oui                     |          | 0                      |          |                                          |                 | Compensation de la | TVA                |          |
| 12         | 25 F  | acture                   | A0000053                                         | 12       | 2019                                          | Oui                     |          | 0                      |          | Compensatio                              | on avec         |                    |                    |          |
| 12         | 26 F  | acture                   | A0000053                                         | 12       | 2019                                          | Oui                     |          | 0                      |          | ) Facture                                |                 | Tiers de la pièce  |                    |          |
| 9999000    | 01 F  | acture                   | A0000001                                         | 12       | 2019                                          | Oui                     |          | 3                      |          | <ul><li>Acompte</li><li>Aucune</li></ul> |                 | Pièce numéro       |                    |          |
|            |       |                          |                                                  |          |                                               |                         |          |                        |          |                                          |                 |                    |                    |          |
|            |       |                          |                                                  |          |                                               |                         |          |                        |          |                                          |                 |                    |                    |          |

# FORMATION<br/>MYCUMA COMPTADECLARATION TVA ET EDI<br/>CONTRÔLE ET DECLARATION DE LA TVA

- ➤ Le menu permet de gérer les déclarations de TVA
- ➤ Permet de générer les écritures de TVA

|         |              |            |                 |                      | - Consultati      | on -             |                 |                         |                        | ~ |
|---------|--------------|------------|-----------------|----------------------|-------------------|------------------|-----------------|-------------------------|------------------------|---|
| Fichier | Edition      | Affichage  | Options Aide    |                      |                   |                  |                 |                         |                        |   |
| € ●     | ▶ н т        | • • +      | 🖉 🗙 🛛 🖺         | C Télédéclare        | er la tva Télédéo | darer la demande | de remboursemen | t Générer l'écriture de | tva   Q Q•   🀬         | × |
|         |              |            |                 |                      | Sélection         |                  |                 |                         |                        | î |
| A part  | ir du 🦳      |            |                 |                      |                   |                  |                 |                         |                        |   |
| Dossi   | er Date débu | t Date fin | Total tva brute | Total tva déductible | Crédit de tva     | Solde à payer    | Statut          | Statut regl.            | Déclaration envoyée le |   |
| 364     | 01/01/2014   | 31/12/2014 | 2236            | 16291                | 14055             |                  | Envoyé          |                         | 20/04/2015 11:08:47    |   |
| 364     | 01/01/2015   | 31/12/2015 | 5580            | 2256                 |                   | 3324             | Validé DGFIP    |                         | 26/04/2016 20:52:48    | ž |
| 364     | 01/01/2016   | 31/12/2016 | 3858            | 4794                 | 936               |                  | Validé DGFIP    |                         | 04/05/2017 08:47:31    | ( |
| 364     | 01/01/2017   | 31/12/2017 | 2964            | 451                  |                   | 2513             | Validé DGFIP    | Validé DGFIP            | 08/08/2018 15:52:49    | ( |
| 364     | 01/01/2018   | 31/12/2018 | 7562            | 4323                 |                   | 3239             | Erreur DGFIP    | Erreur DGFIP            | 09/05/2019 09:08:43    | ( |
| 364     | 01/01/2019   | 31/12/2019 | 2575            | 1217                 |                   | 62               | Validé DGFIP    | Validé DGFIP            | 29/04/2020 11:49:37    | ž |
|         |              |            |                 |                      |                   |                  |                 |                         |                        | + |

.

➢ Pour lancer le formulaire de la déclaration TVA, il faut cliquer sur

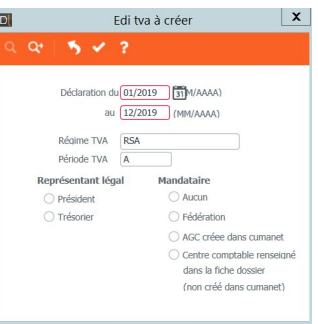

➤ Le menu permet de gérer les déclarations de TVA

➤ Onglet CERFA affiche les champs de la déclaration pré remplis, les champs sont modifiables.

➡ L'IBAN et le BIC doivent être impérativement complets et vérifiés

| <ul> <li>Consultation -</li> <li>Fichier Edition Affichage Options</li> </ul>  | Aide                                       |                             |                                       |                                                  |        |     | <u> 19</u> 10 | × |
|--------------------------------------------------------------------------------|--------------------------------------------|-----------------------------|---------------------------------------|--------------------------------------------------|--------|-----|---------------|---|
| 4 4 ▶ ₩ T = + 2 :                                                              | ×   🖹   Ø                                  | Télédédarer la t            | va Télédédarer la demande de rembou   | ursement Générer l'écriture de TVA 🛛 🔍 📿         | 5 × 14 | 8 ? |               |   |
| Déclaration du 01/2019 au 12/2019 Période TVA<br>3310CA3 3517S 3517-AGR Donnée | A Régime TVA F<br>s du dossier et des paie | RSA Statut T<br>ments Comme | Validé DGFIP Statut règl. Val         | Statut Remb. Validé DGFIP                        |        |     |               |   |
|                                                                                |                                            | MONTANT                     | S TVA                                 |                                                  |        |     |               |   |
| Eormulaire néant Daiement nar in                                               | oputation (utiliser l'impr                 | imé nanier 3516 disr        | nonible sute le site www.imnots.couv. | Envover en test                                  |        |     |               |   |
| TVA BRUT                                                                       | E                                          |                             |                                       |                                                  |        |     |               |   |
| Opérations non im                                                              | posables                                   |                             | Resultat de la liquidation            | Imputation / Régularisation                      |        |     |               |   |
| 00. Achats en franchise                                                        | 0 HT                                       |                             | O 23. TVA Nette 0                     | 25. Total des acomptes versés 0                  |        |     |               |   |
| 02. Autres opérations non imposables                                           | 0 HT                                       |                             | 24. Crédit     21 611                 |                                                  |        |     |               |   |
| 03. Livraisons Intracommunautaires                                             | 0 HT                                       |                             |                                       |                                                  |        |     |               |   |
| 3B. Livraisons de gaz naturel ou d'électricité en France                       | 0 HT                                       |                             |                                       | RESULTAT NET                                     |        |     |               |   |
| Opérations impo                                                                | sables                                     |                             | 28. Solde a payer                     | 0                                                |        |     |               |   |
|                                                                                | НТ                                         | TVA                         | 29. Excédent de versement             | 0                                                |        |     |               |   |
| 04. Taux normal 20%                                                            | 90 726                                     | 18 145                      | 30. Solde excédentaire                | 21 611                                           |        |     |               |   |
| 5A. Taux réduit 10%                                                            | 0                                          | 0                           |                                       |                                                  |        |     |               |   |
| 5C. Taux réduit 5.5%                                                           | 0                                          | 0                           | REG                                   | CAPITULATION                                     |        |     |               |   |
| 5D. Ligne utilisable pour un nouveau taux                                      | 0                                          | 0                           | Crédit ou excédent                    | Taxe à payer       1     39. Solde à payer     0 |        |     |               |   |
| 08. Anciens taux                                                               | 0                                          | 0                           | 36. Crédit de TVA 21 61               |                                                  |        |     |               |   |
| 09. Opérations imposables à un taux particulier                                | 0                                          | 0                           | 37. Remb. demande 21 611              | 1 41. Total à payer 0                            |        |     |               |   |
| 9B. Livraison d'électricité imposable en France                                | 0                                          | 0                           | 38. Crédit à reporter                 | D                                                |        |     |               |   |
| 9C. Achat de prestations de service intracom.                                  | 0                                          | 0                           |                                       |                                                  |        |     |               |   |
|                                                                                |                                            |                             | COMPTE A CREDITER                     |                                                  |        |     |               |   |

➤ Onglet données du dossier et des paiements : reprend les différentes coordonnées de la structure, son représentant et son mandataire et permet de prévoir les modalités

 ➤ Les champs en rouge sont obligatoires et doivent être impérativement valides.
 La DGFIP utilisera ces coordonnées pour communiquer avec vous.

| edition Affic          | hage Options Aide                      |                                                                 |                                                                |         |     |  |
|------------------------|----------------------------------------|-----------------------------------------------------------------|----------------------------------------------------------------|---------|-----|--|
| 🕨 🍽 T                  | 🕩 🕂 🖍 🗙 📑 🖉 🛛 Té                       |                                                                 | de de remboursement Générer l'écriture de TVA 🛛 🔍 🖸            | e 🦻 🖌 🖛 | 8 ? |  |
| ion du 01/2019 au 12/2 | 2019 Période TVA A Régime TVA RSA      | Statut Validé DGFIP Sta                                         | tut rèol. Validé DGFIP Statut Remb. Validé DGFIP               |         |     |  |
|                        |                                        |                                                                 |                                                                |         |     |  |
| 3 351/5 351/           | -AGR Donnees du dossier et des paiemer | ts Commentaires Identifiar                                      | its/Dates                                                      |         |     |  |
|                        | Do                                     | onnées du dossier                                               |                                                                |         |     |  |
|                        | Siège social                           |                                                                 | Représentant fiscal légal                                      |         |     |  |
| Titre (CUMA SA SARL )  | CUMA                                   | Titre (MR MME)                                                  | M                                                              |         |     |  |
| Nom                    | DES 3 RIVIERES                         | Prénom                                                          | ARNAUD                                                         |         |     |  |
| N° de voie et rue*     | MAIRIE                                 | Nom                                                             | SUSCHETET                                                      |         |     |  |
| Adresse complément 1   |                                        | N° de voie et rue*                                              | Ferme de Vesse Veau                                            |         |     |  |
| Adresse complément 2   |                                        | Complément adresse                                              |                                                                |         |     |  |
| ocalité*               | VERSEILLES LE HAUT                     | Localité*                                                       | FLAGEY                                                         |         |     |  |
| /ille                  | VERSEILLES LE HAUT                     | Ville                                                           | FLAGEY                                                         |         |     |  |
| Code nostal            | 52250                                  | CP / Commune                                                    | 52250                                                          |         |     |  |
| Pavs                   | FR                                     | Pays                                                            | FR                                                             |         |     |  |
| Siret                  | 38116470600016                         | Téléphone**                                                     |                                                                |         |     |  |
| Numéro MSA             |                                        | Téléphone portable**                                            | 03 25 90 99 37                                                 |         |     |  |
| ROF                    | TVA1                                   | Adresse e-mail                                                  |                                                                |         |     |  |
|                        |                                        | * La rue ou la localité doivent<br>** Au moins un des deux télé | obligatoirement être renseignées<br>phones doit être renseigné |         |     |  |
|                        |                                        |                                                                 | Connectification of the section of the                         |         |     |  |

### Contrôle et traitement périodique
# FORMATION<br/>MYCUMA COMPTAVALIDATION DU BROUILLARD<br/>CONTRÔLE ET TRAITEMENTS PERIODIQUES

➤ Avant de lancer la clôture, il faut valider les journaux, Il faut aller dans le module comptabilité, Traitement, Validation Journaux.

➤ La validation des journaux et un traitement irréversible, après ce traitement, les écritures validées sur la période ne seront plus modifiables.

|               | 1                   | Divalto - Cuma Test - Validation Journaux - | _ 0 | 2 |
|---------------|---------------------|---------------------------------------------|-----|---|
| Fichier Outil | 5 Aide              |                                             |     |   |
| Q. 🔁          | 5 🗸 🔒               | ?                                           |     |   |
|               |                     |                                             |     |   |
|               |                     |                                             |     |   |
| tre de l'état | Validation Journaux |                                             |     |   |
|               |                     | Sélections                                  |     |   |
| Période du    | 01/01/2020          | au 31/12/2020                               |     |   |
| Journaux de   | AC                  | à zzz Qmasque                               |     |   |
|               |                     |                                             |     |   |
|               |                     |                                             |     |   |
|               |                     |                                             |     |   |
|               |                     |                                             |     |   |
|               |                     |                                             |     |   |
|               |                     |                                             |     |   |
|               |                     |                                             |     |   |
|               |                     |                                             |     |   |
|               |                     |                                             |     |   |
|               |                     |                                             |     |   |

➤ Au lancement de la clôture, un programme de contrôle de la période se lance avec un certain nombre de contrôles.

➤ En cas de problème sur l'un des points de contrôle, un disque rouge apparaît.

Pour clôturer l'exercice, il faut que les voyants soient au vert. Si une clôture est validée avec un point rouge, un message d'alerte s'affiche et cela va être transcrit dans le livre de bord.

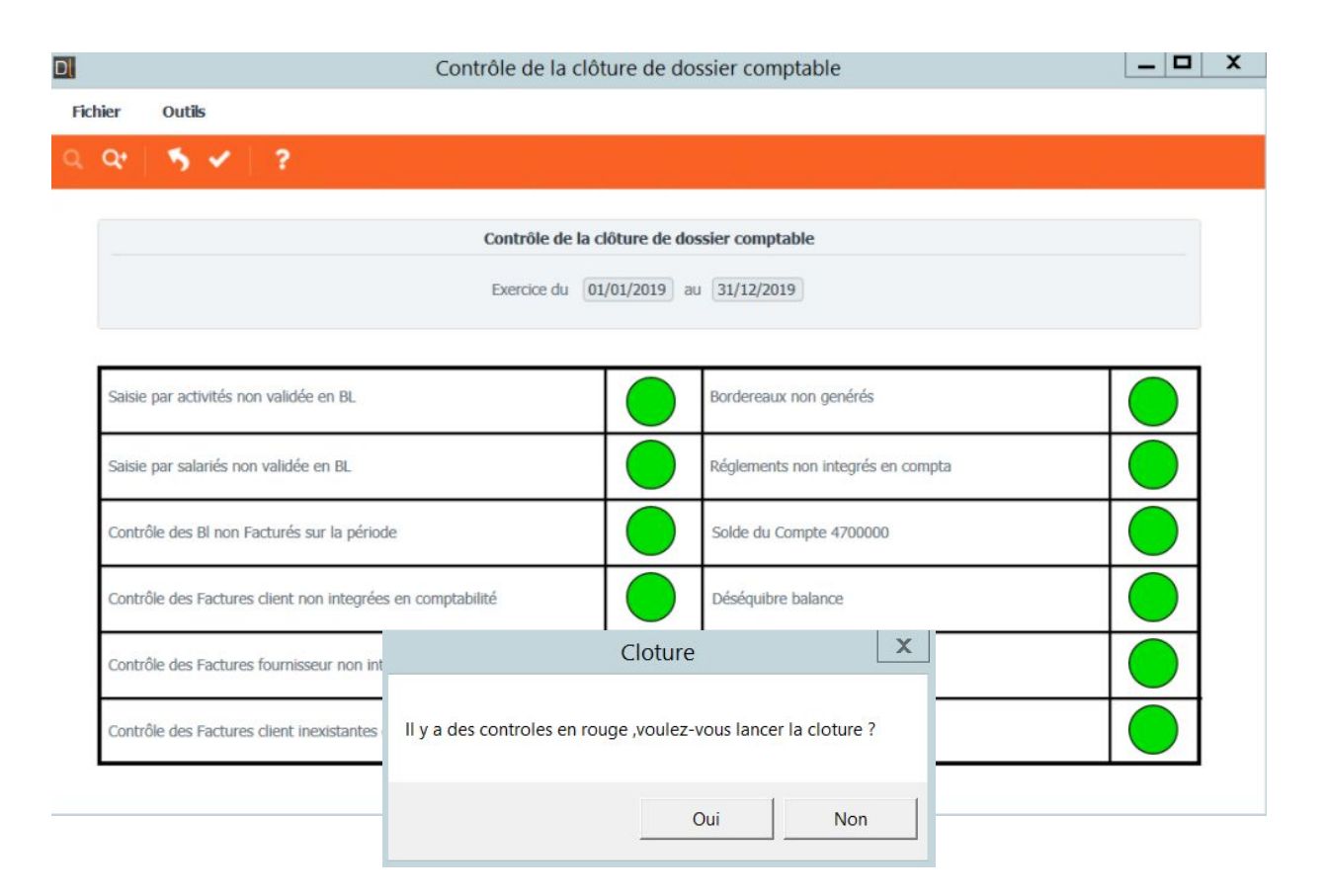

➤ Une fois que le menu de contrôle est validé, une nouvelle fenêtre s'affiche

➤ La fenêtre indique la période, l'exercice à clôturer ainsi que le report à nouveau

➤ Il faut saisir le résultat de l'exercice pour contrôle et lancer la clôture.

| mote   |
|--------|
| inpro- |
|        |

# **Capital social**

# FORMATION<br/>MYCUMA COMPTAPARAMÉTRAGE (ARTICLE PS)<br/>CAPITAL SOCIAL

- ► L'article PS est un article particulier :
- Il est exclu des statistiques commerciales
- Il génère des écritures comptables spécifiques
- Il n'est pas disponible avec les autres articles lors de la saisie par activité

| Article - Cuma Test - Consultation - PS                                                         | PARTS SOCIALES                                                             |                     |
|-------------------------------------------------------------------------------------------------|----------------------------------------------------------------------------|---------------------|
| hier Edition Options Aide Compléments Tarification vente Tarification achat Interrogation       | ns Outils Décisionnel                                                      |                     |
| ┫┣₩Т  <b>┣+╱Х</b>  ∅ ₫& ٩억  <b>┑</b> ✔⊬ ?₿                                                      |                                                                            |                     |
| Disponible 🛗 Stock   湔 Stats 💘 Achats 场 Ventes 🛠 Mouvements   Dispo.dépôts   🎒 Tarifs vente 湔 T | arf activité 📔 🖻 Décompositions 🏷 Coef. conversion ர Bases 🍣 Capital Socia | Tags Rubriques 🕨    |
| Sélection                                                                                       | GENERALITES STATISTIQUES STOCK ET DECOMPO COMPTABILITE                     | IDENTIFIANT         |
| Śrence                                                                                          | Description                                                                |                     |
|                                                                                                 | Référence PS                                                               |                     |
|                                                                                                 | Désignation abrégée PARTSSOCIALES                                          |                     |
| ure de produit                                                                                  | Désignation PARTS SOCIALES                                                 |                     |
| nisseur habituel                                                                                | Code EAN Généré automatiou                                                 | Jement              |
| niquement les articles valides 🗌 Uniquement les articles facturés                               | En stock ? Hors-stock V                                                    |                     |
| niquement les articles en revue Uniquement les articles décomposition                           | Mode de suivi En quantité 🗸                                                |                     |
|                                                                                                 | Média                                                                      |                     |
| . V 🐮 🖬 🚦 Référence 🧃 Désignation Tenu en stock ? Type arti 🕻                                   | Ne pas afficher dans planning et travaux                                   |                     |
| PS PARTS SOCIALES Hors-stock PS                                                                 | Saisir en grille Code grille                                               |                     |
|                                                                                                 | Gérer des sous-références                                                  |                     |
|                                                                                                 | Nature de produit 4PS PARTS SOCIALES                                       |                     |
|                                                                                                 | Rempiace par article                                                       |                     |
|                                                                                                 | Unités Familles statistiques                                               | (codes analytiques) |
|                                                                                                 | Unité de référence PS Parts sociales Matériel PS                           |                     |
|                                                                                                 | Unité d'achat PS Parts sociales Activité / Famille                         |                     |
|                                                                                                 | Unité de stockage PS Parts sociales                                        |                     |
|                                                                                                 | Unité de vente PS Parts sociales                                           |                     |
|                                                                                                 | Unité douanière PS Parts sociales                                          |                     |
|                                                                                                 | Caractéristiques                                                           |                     |
|                                                                                                 | Polds brut 0,000 en KG Kilogramme                                          |                     |
|                                                                                                 | Poids net 0,000                                                            |                     |
|                                                                                                 | Surface en                                                                 |                     |
|                                                                                                 | Volume 0,000 en                                                            |                     |
|                                                                                                 | Dimensions 0,000 x 0,000 x 0,000 en                                        |                     |
|                                                                                                 | -                                                                          |                     |
|                                                                                                 |                                                                            |                     |

#### PARAMETRAGE (BASES DE SOUSCRIPTION) CAPITAL SOCIAL

➤ Dans le module comptabilité, à la création de l'immobilisation, une base de souscription est créée automatiquement

➤ Par défaut une seule unité de gestion.

| D       |          | Sous-référence de l'ar                   | ticle | PS PARTS SOCIALES -       | Cuma Te    | st - Consultation -           | _ <b>D</b> X |
|---------|----------|------------------------------------------|-------|---------------------------|------------|-------------------------------|--------------|
| Fichier | Edition  | Options Aide                             |       |                           |            |                               |              |
| -       | ••       | 🝸 🛛 🏥 🕂 🧨 🗶 🛛 Capital Social             | Mate  | ériels Unités 🏾 🎒 📿       | Q <b>Q</b> | <b>5 ≺ ⊬</b>   <del>8</del> ? |              |
|         |          | Sélection                                |       | DEFINITION IDENT          | IFIANTS    |                               |              |
| Base    |          |                                          |       |                           |            | Base                          |              |
|         | Base 1   | Libellé                                  | \$    | Base de souscription      | 0          | TRACTEUR9                     |              |
|         | 0        | TRACTEUR9                                | -     | Valeur de la part sociale | 2.0        | 0                             |              |
|         | 4MAT     | 4MAT                                     | - 11  |                           | 2/0        |                               |              |
|         | 4MAT2    | TRACTEUR                                 | - 11  |                           |            |                               |              |
|         | 9999     | Pour reprise impayes sur bases inactives | 11    |                           |            | Capital Social                |              |
|         | BASE1PUS | Base 1 part = 0.5ha                      | 11    | Unité de Cestion          |            |                               |              |
|         | BASE1P1  | Base 1 part = 1 ha                       | 11    | Unite de Gesuon           |            |                               |              |
|         | DASE1PZ  |                                          | 11    | Nombre de parts par unité |            |                               |              |
|         | CHAR2    | CHARRIE KIIHN                            | 11    |                           |            |                               |              |
|         | CSCAE    | CAPITAL SOCIAL AUX CHIEFRES D'AFEAIRE    |       |                           |            |                               |              |
|         | EFG01    | BINEUSE                                  |       |                           |            |                               |              |
|         | GDR33    | 33                                       |       |                           |            |                               |              |
|         | MOI01    | TRACTEUR                                 |       |                           |            |                               |              |
|         | MOIS07   | MOISSONNEUSE BATTEUSE                    |       |                           |            |                               |              |
|         | MOIS2    | MOISSONNEUSE BATTEUSE                    |       |                           |            |                               |              |
|         | MOISB1   | MOISSONNEUSE BATTEUSE DEMO 3             |       |                           |            |                               |              |
|         | TRA006   | TRACTEUR O6                              |       |                           |            |                               |              |
|         | TRA007   | TRACTEUR                                 |       |                           |            |                               |              |
|         |          |                                          | -     |                           |            |                               |              |
|         |          |                                          | 0     |                           |            |                               |              |

Permet de saisir l'historique de chaque adhérent

| D                |                |          | Historique Capit | al Social - Cuma Tes      | t - Consultation -  | _ 🗆 X |
|------------------|----------------|----------|------------------|---------------------------|---------------------|-------|
| Fichier          | Edition Option | ns Aide  |                  |                           |                     |       |
| ≪ ∢ ♪            | . н. т. ∣ б    | ⊨ + ≥ ×  | । 🗈 🖉 🛛 ९        | ৫ । ় ৵ ⊮                 | 8 ?                 |       |
|                  | S              | élection |                  | DEFINITION IDEN           | ITIFIANTS           |       |
| Adhérent<br>Date | E              | Base     |                  |                           | Base                | ŀ     |
| Adhérent         |                | Nom      | \$               | Adhérent                  | A0000001 DEMONCHAUX |       |
| A0000001         | DEMONCHAUX     |          | 22               | base de souscription      | BUTTEUSE A ROTOR    |       |
| A0000001         | DEMONCHAUX     |          | 22               |                           | Historiquo          |       |
| A0000001         | DEMONCHAUX     |          | 01               |                           | nistorique          |       |
| A0000001         | DEMONCHAUX     |          | 20               | Gestion du capital social | Appelé 🗸            |       |
| A0000001         | DEMONCHAUX     |          | 20               | Nombre de parts           | 26                  |       |
| A0000001         | DEMONCHAUX     |          | 20               | Date d'opération          | 22/04/2003          |       |
| A0000001         | DEMONCHAUX     |          | 20               |                           |                     |       |
| A0000001         | DEMONCHAUX     |          | 20               |                           |                     |       |
| A0000001         | DEMONCHAUX     |          | 01               |                           |                     |       |
| A0000001         | DEMONCHAUX     |          | 01               |                           |                     |       |
| A0000001         | DEMONCHAUX     |          | 01               |                           |                     |       |
| A0000001         | DEMONCHAUX     |          | 01               |                           |                     |       |
| A0000001         | DEMONCHAUX     |          | 01               |                           |                     |       |
| A0000001         | DEMONCHAUX     |          | 20               |                           |                     |       |
|                  |                |          | Þ                |                           |                     |       |

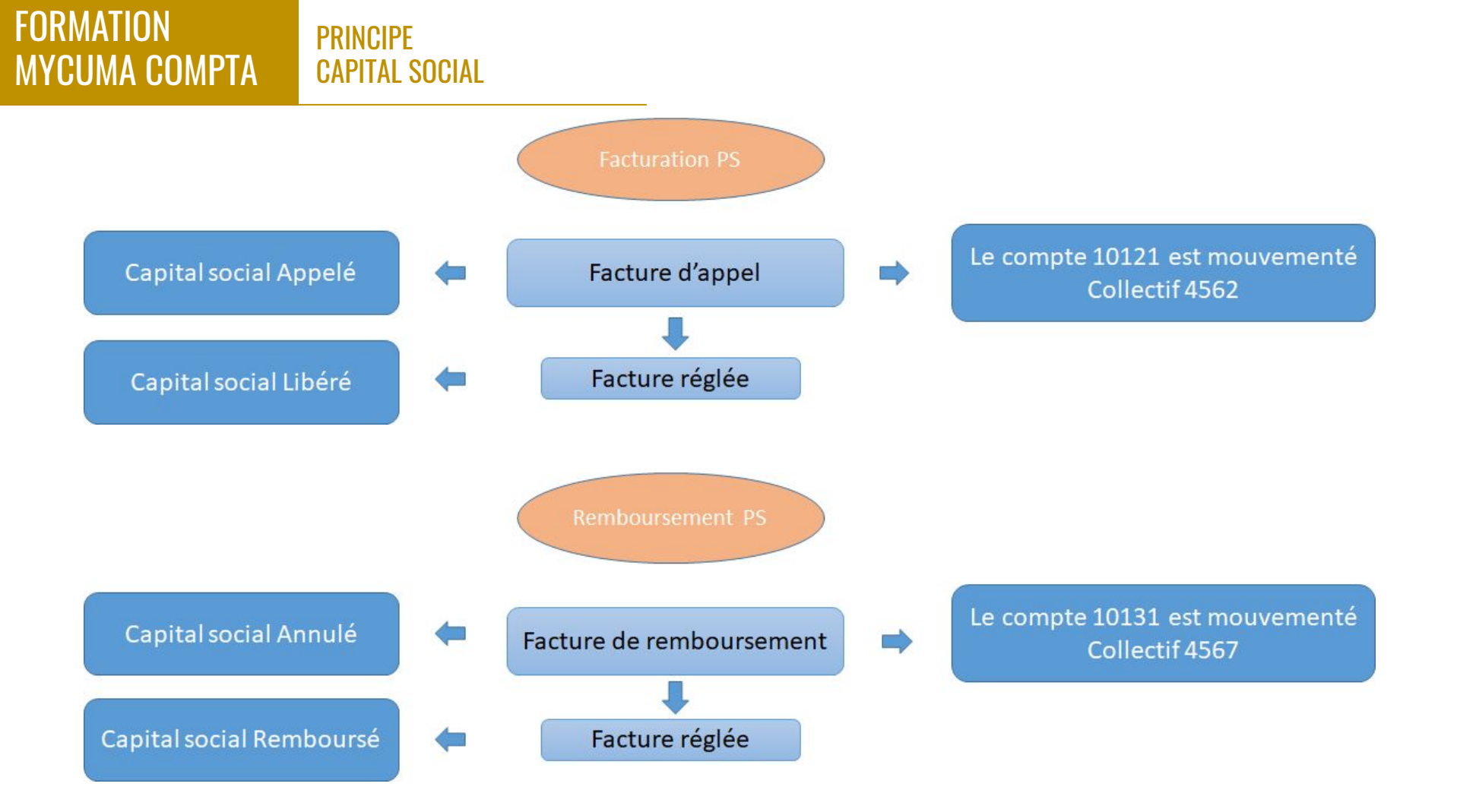

- ➤ Saisie identique à la saisie par activité des bons de travaux
- ➤ Sélectionnez la base de souscription, dans les lignes saisissez le nombre de part pour chaque adhérent,
- ➤ A la fin de la saisie des lignes, il faut les générer en pièce avant de pouvoir les facturer (Générer une pièce - Générer plusieurs pièces)
- Capital social en attente permet de voir les pièces non encore générées

|        |               |              |             |          | Saisie par l | Base de Souscrip       | tion                           |                             | _ <b>D</b> X           |
|--------|---------------|--------------|-------------|----------|--------------|------------------------|--------------------------------|-----------------------------|------------------------|
| Fichie | r Outils      | . <b>B</b> • | + 7         | ¥   Q Q+ | Visualis     | er Pièce Générer une l | Pièce Générer plusieurs Pièces | Capital Social - En attente | 5 🗸 🔒 🖡                |
|        |               |              |             |          | Sais         | sie du Capital Soci    | ial                            |                             |                        |
| B      | ase de sousci | iption       |             | Q        |              |                        |                                | Valeur de la part se        | ociale 2,00            |
| C      | ode opératior | Sc           | ouscription | ~        |              |                        |                                |                             | ignes non verrouillées |
| D      | ate début d'a | ffichage 01  | /01/2020    |          |              |                        |                                | (= pas                      | encore générées en BL) |
|        | Date          | Tiers        | Titre       | Nom      | Prénom       | Nb Parts libérées      |                                |                             | \$                     |
| 4      |               |              |             |          |              |                        |                                |                             |                        |
|        |               |              |             |          |              |                        |                                |                             |                        |
|        |               |              |             |          |              |                        |                                |                             |                        |
|        |               |              |             |          |              |                        |                                |                             |                        |
|        |               |              |             |          |              |                        |                                |                             |                        |
|        |               |              |             |          |              |                        |                                |                             |                        |
|        |               |              |             |          |              |                        |                                |                             |                        |
|        |               |              |             |          |              |                        |                                |                             |                        |
|        |               |              |             |          |              |                        |                                |                             |                        |

Générer une Pièce Générer plusieurs Pièces Capital Social - En attente

#### APPEL CS SOUSCRIPTION PAR ADHERENT CAPITAL SOCIAL

- Saisie identique à la saisie par adhérent des bons de travaux
- ➤ Sélectionnez l'adhérent, dans les lignes saisissez le nombre de part pour chaque base de souscription.

ය Fichier

Editio

OFS BP ++ +

Date Votre référence Dépôt Devise Code service

➤ Les lignes sont directement validées en bon de commande

| Fichier outils     Pièce destination     Image: Commande     Commande     Commande     Commande     Commande     Commande     Commande     Commande     Commande     Commande     Commande     Commande     Commande     Commande     Commande     Commande     Commande     Commande     Commande     Commande     Commande     Commande     Commande        Commande     Commande     Commande        Commande     Commande        Commande <th></th>                                                                                                    |                          |
|----------------------------------------------------------------------------------------------------|--------------------------|
| Pièce destination   Dentés d'entéte   Convanded   Données d'entéte   Commande   Dédi demandé   Délai accepté                                                                                                    |                          |
| Divalto - Cuma Test - Souscription par adhérent au capital - Création                                                                                                    |                          |
| n       Options       Affichage       Outils       Interrogations       Validation       Aide         ·       ·       ·       ·       ·       ·       ·       ·       ·       ·       ·       ·       ·       ·       ·       ·       ·       ·       ·       ·       ·       ·       ·       ·       ·       ·       ·       ·       ·       ·       ·       ·       ·       ·       ·       ·       ·       ·       ·       ·       ·       ·       ·       ·       ·       ·       ·       ·       ·       ·       ·       ·       ·       ·       ·       ·       ·       ·       ·       ·       ·       ·       ·       ·       ·       ·       ·       ·       ·       ·       ·       ·       ·       ·       ·       ·       ·       ·       ·       ·       ·       ·       ·       ·       ·       ·       ·       ·       ·       ·       ·       ·       ·       ·       ·       ·       ·       ·       ·       ·       ·       ·       ·       ·       ·       ·       ·       ·                                                                                                    | _ 0 X                    |
| X   ■ Δ   Σ   Σ   Σ   Σ   Ξ   Δ   Δ   Δ   Δ   Δ   Δ   Δ   Δ   Δ                                                                                                    |                          |
| Récention/Lyraison 😥 📢 🌗 🍉 🤇 🐴 🛛 Entête Llanes Ped 🔤 Trace Zeendoc 🔅 Voir dans Zeendoc                                                                                                    |                          |
|                                                                                                    |                          |
| Souscription Capital Social Client A0000053                                                                                                    | <b>¤</b> 0 <b>×</b> 0    |
| KS Adlane Athane (M) 1 1 1 UR V <sup>®</sup> d'engagement V <sup>®</sup> d'engagement | Ĵ                        |
| Référence Base Sref 2 Désignation Quantité (CS) Unité Quantité Commandée Nb                                                                                                    |                          |
| PS PARTS SOCIALES - 0,00 0,000                                                                                                    | Parts Prix unitaire brut |

#### APPEL CS SOUSCRIPTION PAR BASE (FACTURATION) CAPITAL SOCIAL

➤ Les pièces créées lors de la souscription sont assimilées à des pièces de type « bon de commande » pour les distinguer de BL

➤ Des filtres sont disponibles

| Pacto | uration des app | els de fonds ? |
|-------|-----------------|----------------|
|       |                 |                |

| Validation                          |                                | ×              |
|-------------------------------------|--------------------------------|----------------|
| Traitement terminé. Voulez voi<br>? | us aller à l'écran d'impressio | n des factures |
|                                     | Oui                            | Non            |

|                     |                         | Facturation | groupée des souscrip       | otions | _ □ > |
|---------------------|-------------------------|-------------|----------------------------|--------|-------|
| Fichier Outils      |                         |             |                            |        |       |
| ०, ०:   🄊 🗸         | ?                       |             |                            |        |       |
|                     |                         |             | Dates des factures         |        |       |
| Date de facturation | 31/12/2020 31           |             |                            |        |       |
|                     |                         | Sél         | ections et Filtres éventue | ls     |       |
| Adhérent Commande   | à <b>ZZZZZZZZZZZZZZ</b> | Masque      |                            |        |       |
| Période du          | au <b>31/12/9999</b>    |             |                            |        |       |
|                     |                         |             |                            |        |       |
|                     |                         |             |                            |        |       |
|                     |                         |             |                            |        |       |

### APPEL CS SOUSCRIPTION PAR BASE IMPRESSION CAPITAL SOCIAL

- ➡ L'impression des factures est identique à l'impression dans le module achat vente
- ➤ Possibilité de rajouter un message sur les factures (les messages sont sauvegardés, faire \* pour afficher la liste
- ➤ Impression en mode brouillon, qui permet de modifier la facture, le mode définitif rend la facture non modifiable
- ➤ Traitement des pièces déjà imprimées, permet de réimprimer des factures déjà éditées

| Fichier Out                                                                        | ils Aide                                              |                                       |                                                             |                          |                                                                                                    |                                                                                                    |                                                                      |                                  |
|------------------------------------------------------------------------------------|-------------------------------------------------------|---------------------------------------|-------------------------------------------------------------|--------------------------|----------------------------------------------------------------------------------------------------|----------------------------------------------------------------------------------------------------|----------------------------------------------------------------------|----------------------------------|
| a a•   🔊                                                                           | × ?                                                   |                                       |                                                             |                          |                                                                                                    |                                                                                                    |                                                                      |                                  |
|                                                                                    |                                                       |                                       |                                                             | Critères                 |                                                                                                    |                                                                                                    |                                                                      |                                  |
| Facture Client Période du                                                          | 01/01/2019                                            | ] <b>Q</b> à [<br>] à [<br>] au [     | 99900000<br>2222222222222<br>31/12/9999                     |                          | le d'impression<br>Prévisualisation dans les Div<br>Envoi direct à l'imprimante<br>Génération d'un fichier PDF                  | raltoViewer (18 fa<br>global                                                                              | octures max                                                          | d.)                              |
| Commercial                                                                         |                                                       |                                       |                                                             |                          | Flux de Dématérialisation                                                                                                    | + Impression<br>+ Impression                                                                              | Oui                                                                  | ~                                |
| Sélection d'un                                                                     | code opération<br>code utilisateur                    |                                       |                                                             | Impi                     | ression uniquement des code                                                                                                    | s op. KS1;KS2;KS                                                                                          | 3;KS4                                                                |                                  |
|                                                                                    | (                                                     | Options                               |                                                             |                          |                                                                                                    | Textes                                                                                                    |                                                                      |                                  |
| <ul> <li>Traitement des</li> <li>Traitement des</li> <li>Uniquement les</li> </ul> | pièces déjà im<br>pièces déjà en<br>pièces actives    | primées<br>voyées (Email              | O Mode BR                                                   | OUILLON                  | Entête de facture Pied de facture                                                                                               |                                                                                                    | Effacer                                                              | r<br>r                           |
| Recalculer les f                                                                   | actures (Unique                                       | ment les factures                     | s non intégrées en co                                       | mptabilité)              | In                                                                                                    | formation                                                                                                 |                                                                      |                                  |
| Mention duplic  Cup Edition sans pa Nombre d'exemple M'ajouter en co               | ata<br>ipier pré-imprim<br>aire 0 (zéro<br>opie (cci) | <i>Affic</i> .<br>té<br>pour applique | <i>Recalculer</i><br>hage données Ze<br>r celui de la pièce | admin 🗌<br>endoc 🗍<br>e) | En cas de ré-imp<br>est ré-affichée à<br>ou le texte ne seront pas<br>cocher 'Recalculer les fact<br>pour les factures non inté | ression, c'est la fi<br>l'identique. Le mo<br>changés. Pour cel<br>ures'. Ce recalcul<br>grées en comptal | acture d'ori<br>ode d'impre<br>la, vous de<br>n'est possi<br>pilité. | igine<br>ession<br>vez<br>ible q |
|                                                                                    |                                                       |                                       | Maso                                                        | que d'impres             | ssion                                                                                                    |                                                                                                    |                                                                      |                                  |
|                                                                                    |                                                       |                                       |                                                             |                          |                                                                                                    |                                                                                                    |                                                                      |                                  |

### APPEL CS SOUSCRIPTION PAR BASE INTEGRATION CAPITAL SOCIAL

➤ Seules les factures imprimées en mode définitif sont intégrées en comptabilité

➤ L'intégration des factures d'appel de capital social génère des écritures dans le journal VKS pour créditer le compte 10121

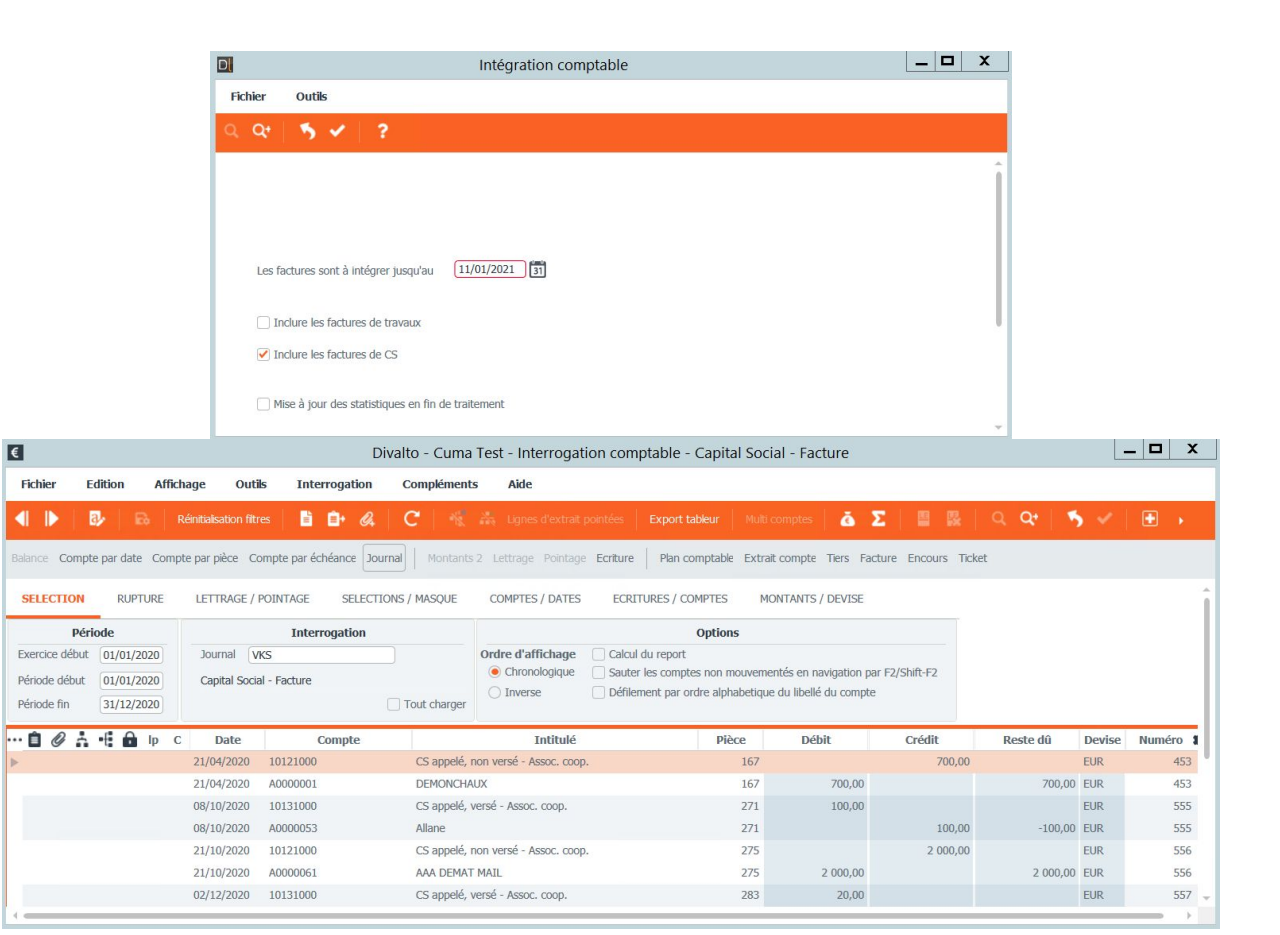

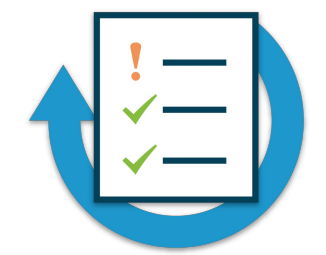

- Saisissez les appels de parts social des adhérents sur la base des souscription du tracteur :
  - Adhérent que vous avez créez : 25 HE
- Générez les factures et intégrez les en comptabilité
- Consulter les écritures de CS pour constater l'appel
- Saisissez un règlement de l'adhérent pour la facture d'appel de CS
- Editez le bordereau et intégrez les écritures en comptabilité
- consultez les écritures comptables sur le compte de l'adhérent
- Consulter le registre de capital social de l'adhérent

#### REMBOURSEMENT DE CAPITAL SOCIAL Capital social

► Le remboursement de capital social est comparable à un avoir de parts sociales

➤ Principe similaire à la souscription, sauf qu'on ne passe pas de pièces intermédiaires (commande) la saisie et directement générée en factures

➤ Pour modifier une erreur de saisie, il faut aller en consultation des factures de remboursement de capital social

| Achat-Vente  | > | Sélection Multi-Dossiers      |   | Explorateur de pièces CS        |
|--------------|---|-------------------------------|---|---------------------------------|
| Animation    |   | Tables et Paramétrages        |   | Paramétrage                     |
| Trésorier    |   | Fédération                    |   | Engagements                     |
| Comptabilité |   | Administration ventes         |   | Appel de parts sociales         |
| Règlement    |   | Capital Social et engagements | > | Remboursement de parts sociales |

Remboursement par Base Remboursement par Adhérent Remboursement Global d'un Adhérent Emettre les remboursements

# FORMATIONREMBOURSEMENT DE CAPITAL SOCIAL PAR ADHERENTMYCUMA COMPTACAPITAL SOCIAL

- Saisie identique à la saisie par adhérent des bons de travaux
- ➡ Sélectionnez l'adhérent, dans les lignes saisissez le nombre de part pour chaque base de souscription.
- ➤ Il n'y a pas d'étape intermédiaire de génération de bon de commande, les lignes sont directement imprimées
- ➤ Pour modifier une erreur de saisie, il faut aller en consultation des factures de remboursement de capital social

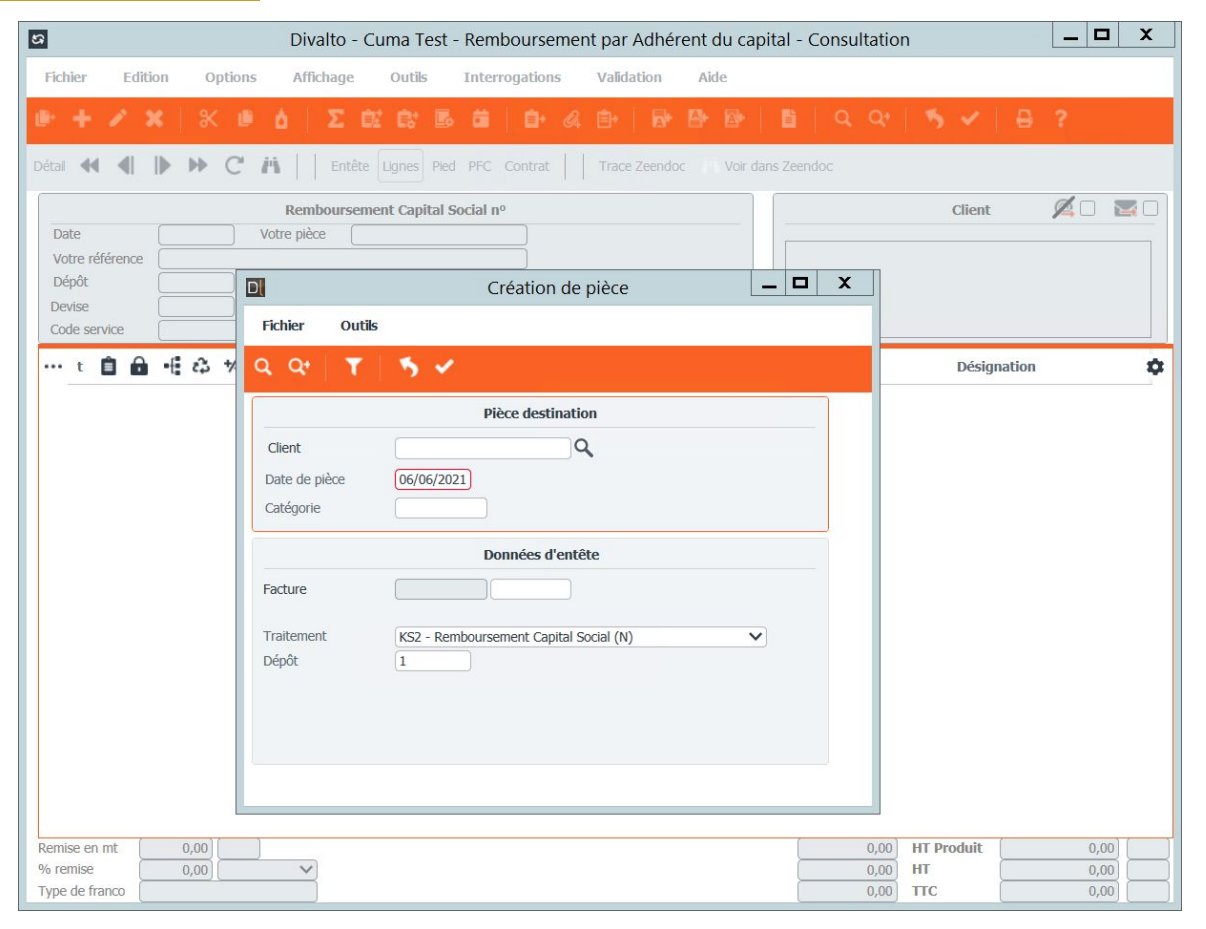

#### REGLEMENT DES REMBOURSEMENT DE CAPITAL SOCIAL CAPITAL SOCIAL

➤ Deux situations possibles

➤ Si le montant du remboursement est déduit d'un prochain règlement d'autres factures par l'adhérent : menu

Encaissement Adhérents / Clients

➤ Si le CUMA reverse de l'argent (chèque) à l'adhérent, il s'agit d'un décaissement (comme pour la paiement d'un fournisseur) : menu spécifique

Remboursement de capital aux adhérents

| Achat-Vente  | > | Tables et Paramétrages                 | > | Préparer les règlements par chèque |
|--------------|---|----------------------------------------|---|------------------------------------|
| Animation    |   | Liste des factures impayées            |   | Emettre les chèques                |
| Trésorier    | > | Liste des factures fournisseur à payer |   |                                    |
| Comptabilité | > | Encaissement Adhérents / Clients       |   |                                    |
| Règlement    | > | Remboursement de capital aux adhérents | > |                                    |

Les 4 étapes :

- Préparez les règlements
- Emettre les chèques
- Editez le bordereau
- Intégrez en comptabilité

➤ Le transfert peut être effectué avec ou sans génération de factures. S'il y a factures, cela nécessitera la saisie du règlement par l'acquéreur et du remboursement du cédant.

| Achat-Vente  | > | Sélection Multi-Dossiers      |   | Paramétrage                     | > |
|--------------|---|-------------------------------|---|---------------------------------|---|
| Animation    |   | Tables et Paramétrages        |   | Engagements                     | > |
| Trésorier    |   | Fédération                    |   | Appel de parts sociales         | > |
| Comptabilité |   | Administration ventes         | > | Remboursement de parts sociales | > |
| Règlement    | > | Capital Social et engagements | > | Transfert                       | > |

Saisie des transferts entre adhérents Consultation des factures de transfert Règlements des transferts Saisie des transferts entre bases Annulation de transfert entre adhérents

# FORMATION<br/>MYCUMA COMPTAEXERCICE (REMBOURSEMENT APPEL DE PARTS<br/>SOCIALES)<br/>CAPITAL SOCIAL

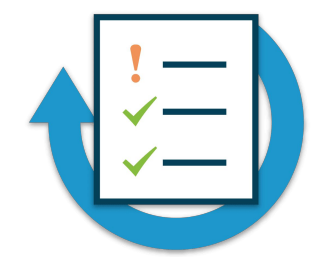

- Saisissez les remboursements de PS des adhérents sur la base des souscription du tracteur :
  - Adhérent que vous avez créez : 25 HE
- Intégrez les factures en comptabilité
- Consulter les écritures de CS pour constater le remboursement
- Saisissez un règlement de l'adhérent pour la facture de remboursement de CS
- Editez le bordereau et intégrez les écritures en comptabilité
- Consultez les écritures comptables sur le compte de l'adhérent
- Consulter le registre de capital social de l'adhérent

### Lettres de relance

**LETTRES DE RELANCES** 

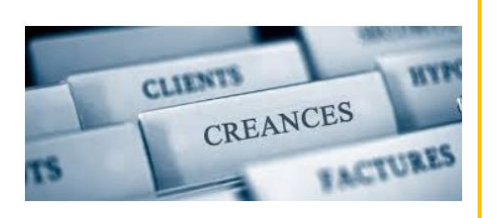

#### ▶ Menues accessible dans le module comptabilité, Relances

| Achat-Vente    | > | Encaissement Adhérents / Clients       | > | Préparation des relances    |
|----------------|---|----------------------------------------|---|-----------------------------|
| Animation      |   | Remboursement de capital aux adhérents |   | Consultation des relances   |
| Trésorier      |   | Décaissement                           | > | Liste de contrôle           |
| Comptabilité   | > | Editions des Bordereaux / Relevés      |   | Impression des relances     |
| Règlement      | > | Comptabilité / Export des écritures    | , | Ré-impression des relances  |
| Paie           |   | Impression                             |   | Historique des relances     |
| C.R.M.         |   | Interrogation                          | > | Annulation d'une relance    |
| Administration |   | Relances                               | > | Effacement des préparations |

#### PARAMETRAGE LETTRES DE RELANCES

Trois textes de relances sont proposés :
10, 20 et 22

➤ Pour modifier un texte, il faut cliquer sur modifier

➤ Permet de définir le texte par délai de retard de paiement

|                           | Textes de relances -     | able commune - Consultation - 10 Toutes langues                                                                                                    |
|---------------------------|--------------------------|----------------------------------------------------------------------------------------------------|
| Fichier Edition Options   | s Aide                   |                                                                                                    |
| < <p>- + + +</p>          | · ^ ×   ٩. 약   5 < +   8 |                                                                                                    |
|                           | Sélection                | TEXTE EN TETE TEXTE EN PIED IDENTIFIANT                                                                                                    |
| Texte numéro              |                          | Texte numéro 10                                                                                                    |
| Numéro Texte Code langite | Libellé 🌣                | Code langue                                                                                                    |
| 10                        | *                        |                                                                                                    |
| 20                        |                          | Texte en tête                                                                                                    |
| 22                        |                          | Cher adhérent, Cher collègue<br>Nous avons constaté après vérification de nos comptes et sauf erreur de<br>notre part que les factures que nous vous avons adressées n'ont pas toutes été<br>réglées. |
|                           |                          | Vous trouverez ci-dessous le détail de ces factures.                                                                                                    |

| E+          |                       |         |             | Famille                  | s de rela  | ances - Tabl | e commu   | ine - Consultati | ion - | C10 Toutes Fan        | nilles            |                |                      | _ 🗆 X |
|-------------|-----------------------|---------|-------------|--------------------------|------------|--------------|-----------|------------------|-------|-----------------------|-------------------|----------------|----------------------|-------|
| Fichier     | Edition Options       | Aide    | Compléments |                          |            |              |           |                  |       |                       |                   |                |                      |       |
| <b>** *</b> | ▶ <b>₩ T</b>   @•     | + 1     | X   D       | a 🛛 🐴                    | ✓ ₩        | 8 ?          |           |                  |       |                       |                   |                |                      |       |
| 🖌 📋 Etật    |                       | Libellé |             | Fami <b>ğ</b> e Jour déb | ıt Jour fi | Texte début  | Texte fin | Relance unique   | ۵     | GENERALITES           | IDENTIFIANT       |                |                      |       |
| C10         | Chèque attendu        |         |             |                          | 1 80       | 10           | 10        | Non              | -     |                       |                   |                |                      |       |
| P10         | Prélèvement à émettre |         |             |                          | 0 60       | 10           | 10        | Non              |       | Etat                  | C10 Chèc          | que attendu    |                      |       |
| T10         | LCR acceptée attendue |         |             |                          | -10        | 1            | 1         | Oui              |       | Famille relance tiers |                   |                |                      |       |
|             |                       |         |             |                          |            |              |           |                  |       |                       |                   | Scenarii de re | elance               |       |
|             |                       |         |             |                          |            |              |           |                  |       |                       | Délai échéance    | Texte          | Relance              |       |
|             |                       |         |             |                          |            |              |           |                  |       |                       | de à              | de             | à unique             |       |
|             |                       |         |             |                          |            |              |           |                  |       |                       | 1 80              | 10             | 10 Non 🗸             |       |
|             |                       |         |             |                          |            |              |           |                  |       |                       | 81 100<br>101 999 | 10             | 10 Non V<br>10 Non V |       |
| -           |                       |         |             |                          |            |              |           |                  |       |                       |                   |                |                      |       |

➤ Des filtres sont possibles, afin de générer toutes les relances, il ne faut pas modifier les critères de sélection (vide)

➤ Un texte différent sera envoyé automatiquement en fonction du degré de retard de paiement

➤ Il faut cliquer sur pour pour lancer la préparation des relances

| •                                                                                     | Divalto - Cuma Test - Préparation des relance | es - 🗖 🗖 🗙 |
|---------------------------------------------------------------------------------------|-----------------------------------------------|------------|
| Fichier Outils Aide                                                                   |                                               |            |
| २. २१   🗈   🐬 🗸                                                                       | /   ?                                         |            |
|                                                                                       | Sélections                                    |            |
| Client de                                                                             | Q à 222222                                    |            |
| Echéance de<br>Etat de                                                                | à 31/12/9999<br>à ZZZ                         |            |
| <ul> <li>Préparer les relances avant</li> <li>Préparer les relances des et</li> </ul> | échéance<br>fets échus                        |            |
| Prochain numéro de texte                                                              |                                               |            |

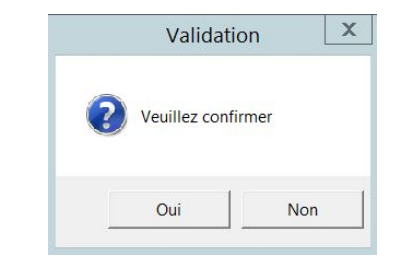

#### CONSULTATION DES RELANCES LETTRES DE RELANCES

 Des filtres sont possibles, par numéro de texte ou par montant

➤ Deux possibilités d'avoir les relances, soit par adhérents ou l'ensemble des adhérents

➤ Pour modifier le texte, sélectionner la relance, puis saisir le code 10, 20 ou 22 dans le champ prochain texte

| •                                     | Divalto - Cuma Test - Consultation des relances - | _ 🗆 X |
|---------------------------------------|---------------------------------------------------|-------|
| Fichier Outils Aide                   |                                                   |       |
| વ વય 🥱 🖌 💡                            |                                                   |       |
|                                       | Sélection des relances à consulter                | î     |
| Texte numéro                          |                                                   |       |
| Sélection des relances<br>Supérieures |                                                   |       |
| O Inférieures à                       | EUR                                               |       |
|                                       |                                                   |       |

|                                                     |                  |             |                                       |                                           | Divalto - Cur  | na Test - Co | insultation de                    | es relances - |                    |                  |                   |
|-----------------------------------------------------|------------------|-------------|---------------------------------------|-------------------------------------------|----------------|--------------|-----------------------------------|---------------|--------------------|------------------|-------------------|
| hier Edit                                           | ion O            | Itils Point | age Com                               | pléments Ai                               | de             |              |                                   |               |                    |                  |                   |
| ▶   ↓å                                              | J <sup>z</sup> ₹ | C   X       | 2                                     | 6.0-4                                     | 8 <b>8 8</b> 3 | Σŏ⊠          | Q <b>Q</b> *                      | 5 4           | ?                  |                  |                   |
| de de consulta<br>) Tous les client<br>) Par client | tion<br>s        | Client      | A000000<br>DEMONO<br>25, RUE<br>59780 | II<br>THAUX<br>DOCTEUR CALMET<br>BAISIEUX | те             |              | Téléphone 03.20<br>Fax<br>Contact | 0.84.44.00    |                    |                  |                   |
| chain texte soul                                    | aité             |             |                                       |                                           |                |              |                                   |               |                    |                  |                   |
| 🖬 💼 Eché                                            | ance Eta         | it Pièce    | Date facture                          | Texte proposé                             | Texte souhaité | Nb relance   | Relance unique                    | Dernier texte | Montant TTC en EUR | Tiers à relancer | Votre ref.        |
| 20/01/                                              | 2012 C10         | 99990003    | 20/12/2011                            | 20                                        |                |              | Non                               | 20            | -484,00            | A0000001         | CAP2011000001-CS0 |
| 01/02/                                              | 2019 C10         | 50          | 01/01/2019                            | 20                                        |                |              | NOR                               | 20            | 120,00             | A0000001         |                   |
| 01/06/                                              | 2019 C10         | 53          | 01/05/2019                            | 20                                        |                |              | Non                               | 20            | 60,00              | A0000001         |                   |
| 21/12/                                              | 2019 C10         | 58          | 21/11/2019                            | 20                                        |                |              | Non                               | 20            | -106,50            | A0000001         |                   |
| 21/12/                                              | 2019 C10         | 60          | 21/11/2019                            | 20                                        |                |              | Non                               | 20            | -106,50            | A0000001         |                   |
| 21/12/                                              | 2019 C10         | 62          | 21/11/2019                            | 20                                        |                |              | NOT                               | 20            | -106,50            | A0000001         |                   |
| 21/12/                                              | 2019 C10         | 60          | 21/11/2019                            | 20                                        |                |              | Non                               | 20            | 13,50              | A0000001         |                   |
| 21/12/                                              | 2019 C10         | 6/          | 21/11/2019                            | 20                                        |                |              | NOT                               | 20            | 13,50              | A0000001         |                   |
| 21/12/                                              | 2019 C10         | /1          | 21/11/2019                            | 20                                        |                |              | Non                               | 20            | 13,50              | A0000001         |                   |
| 21/12/                                              | 2019 C10         | 72          | 21/11/2019                            | 20                                        |                |              | Non                               | 20            | 13,50              | 40000001         |                   |
| 21/12/                                              | 1019 C10         | 73          | 21/11/2019                            | 20                                        |                |              | Non                               | 20            | 13,50              | 40000001         |                   |
| 21/12/                                              | 2019 C10         | 74          | 21/11/2019                            | 20                                        |                |              | Non                               | 20            | 13,50              | 40000001         |                   |
| 21/12/                                              | 019 C10          | 75          | 21/11/2019                            | 20                                        |                |              | Non                               | 20            | 13,50              | 40000001         |                   |
| 21/12/                                              | 2019 C10         | 70          | 21/11/2019                            | 20                                        |                |              | Non                               | 20            | 13,50              | 40000001         |                   |
| 21/12/                                              | 1010 C10         | 70          | 21/11/2010                            | 20                                        |                |              | Non                               | 20            | 13,50              | 40000001         |                   |
| 21/12/                                              | UIU UIU          | 70          | - and a rd 2013                       | 20                                        |                |              |                                   | 20            | 13,30              | 1000001          |                   |
|                                                     |                  |             |                                       |                                           |                |              |                                   |               |                    |                  |                   |

#### LISTE DE CONTROLE LETTRES DE RELANCES

Des filtres sont
 possibles, par adhérent,
 par numéro de texte ou
 par montant

➤ Une liste par adhérent s'affiche, avec les numéros de factures et les montants

➤ A ce stade les relances sont toujours modifiables

| <u>F</u> ichier Ou <u>t</u> ils <u>A</u> ide |   |              |   |
|----------------------------------------------|---|--------------|---|
|                                              |   |              |   |
| ଦ୍ଦ୍ୟ 🗈 🥱 🗸                                  | ? |              |   |
|                                              |   |              | î |
|                                              |   | Sélections   |   |
| Client à relancer de                         |   | à            |   |
| Prochains textes de relance de               |   | à 49         |   |
| Echéance de                                  |   | à 31/12/9999 | - |

- 🗆 X

| chier Page 1 | aille Opt | tions Aide |          |            |                    |            |                |
|--------------|-----------|------------|----------|------------|--------------------|------------|----------------|
| Etat rciq    | 340.dh    | oi         | Lis      | te de cont | rôle des relances  |            | Page           |
|              |           |            |          |            |                    |            | Aaro           |
| ossier 1     | 96        | Cuma Tes   | st       |            |                    | le 10/01/2 | 2021 à 17:38:1 |
|              |           |            |          |            |                    |            |                |
| Client       | Txt       | Echéance   | Facture  | Date       | Etat               |            | Montant        |
| 0000001      |           | DE         | MONCHAUX |            |                    |            |                |
|              | 20        |            |          |            |                    |            |                |
|              | 20        | 20/01/2012 | 99990003 | 20/12/2011 | C10 Chèque attendu |            | -484,00 EUR    |
|              | 20        | 01/02/2019 | 50       | 01/01/2019 | C10 Chèque attendu |            | 120,00 EUF     |
|              | 20        | 01/06/2019 | 53       | 01/05/2019 | C10 Chèque attendu |            | 60,00 EUF      |
|              | 20        | 21/12/2019 | 58       | 21/11/2019 | C10 Chèque attendu |            | -106,50 EUF    |
|              | 20        | 21/12/2019 | 60       | 21/11/2019 | C10 Chèque attendu |            | -106,50 EUF    |
|              | 20        | 21/12/2019 | 62       | 21/11/2019 | C10 Chèque attendu |            | -106,50 EUF    |
|              | 20        | 21/12/2019 | 65       | 21/11/2019 | C10 Chèque attendu |            | 13,50 EUF      |
|              | 20        | 21/12/2019 | 67       | 21/11/2019 | C10 Chèque attendu |            | 13,50 EUF      |
|              | 20        | 21/12/2019 | 71       | 21/11/2019 | C10 Chèque attendu |            | 13,50 EUR      |
|              | 20        | 21/12/2019 | 72       | 21/11/2019 | C10 Chèque attendu |            | 13,50 EUR      |
|              | 20        | 21/12/2019 | 73       | 21/11/2019 | C10 Chèque attendu |            | 13,50 EUR      |
|              | 20        | 21/12/2019 | 74       | 21/11/2019 | C10 Chèque attendu |            | 13,50 EUR      |
|              | 20        | 21/12/2019 | 75       | 21/11/2019 | C10 Chèque attendu |            | 13,50 EUR      |
|              | 20        | 21/12/2019 | 76       | 21/11/2019 | C10 Chèque attendu |            | 13,50 EUR      |
|              | 20        | 21/12/2019 | 77       | 21/11/2019 | C10 Chèque attendu |            | 13,50 EUF      |
|              | 20        | 21/12/2019 | 78       | 21/11/2019 | C10 Chèque attendu |            | 13,50 EUR      |
|              | 20        | 21/12/2019 | 79       | 21/11/2019 | C10 Chèque attendu |            | 13,50 EUR      |
|              | 20        | 21/12/2019 | 80       | 21/11/2019 | C10 Chèque attendu |            | 13,50 EUF      |
|              | 20        | 21/12/2019 | 81       | 21/11/2019 | C10 Chèque attendu |            | 13,50 EUR      |
|              | 20        | 21/12/2019 | 63       | 28/04/2020 | C10 Chèque attendu |            | 3,50 EUR       |

➤ Lors de l'impression, les relances sont validées

➤ Si une lettre a déjà été imprimée sur un impayé avec le texte 10, le fait de re-préparer les relances sur ce même impayé créera une relance avec le texte 20

| chier Outils                                           | Aide                          |            |                                                                  |                             |
|--------------------------------------------------------|-------------------------------|------------|------------------------------------------------------------------|-----------------------------|
| Q* 🔂 🕈                                                 | • • 🔒                         | ?          |                                                                  |                             |
|                                                        |                               | Sélections |                                                                  | Sortie<br>Impression        |
|                                                        |                               |            |                                                                  | ⊖ Fax                       |
| lient à relancer de                                    |                               | Q z        | 2222222                                                          | Fax + Impression            |
| exte numero                                            |                               | 510        |                                                                  | E-Mail + impression         |
| elance superieure a                                    |                               | EUR        |                                                                  | 0                           |
| Sedaine<br>PARIS 11<br>000 000 00<br>róférences : 40   | 097                           |            |                                                                  |                             |
| Seduine<br>PARIS 11<br>: 000 000 00<br>références : AO | 097                           |            | M LAMBLIN BER<br>25 RUE DU MAR<br>50152 TRESSI                   | TRAND<br>ECHAL LECLERC      |
| Seduine<br>PARISII                                     | 097                           |            | M LAMBLIN BER<br>25 RUE DU MAR<br>59152 TRESSIN                  | TRAND<br>ECHAL LECLERC<br>I |
| Sedine<br>PARS 11<br>. 000 000 00<br>références : AO   | 097                           | -          | M LAMBLIN BER<br>25 RUE DU MAR<br>59152 TRESSIN<br>Ie 10/01/2023 | TRAND<br>ECHAL LEQLERC<br>1 |
| Sedine<br>PARS 11<br>références : A0                   | 997<br>000028<br>Cher collègu | e          | M LAMBLIN BER<br>25 RUE DU MAR<br>59152 TRESSIN<br>le 10/01/2023 | TRAND<br>ECHAL LEQLERC<br>I |

Vous trouverez ci-dessous le détail de ces factures.

|                   |           | vouerenenee         | Ecreance   | Montant |
|-------------------|-----------|---------------------|------------|---------|
| 20/12/2011 999900 | 22 170,00 | CAP2011000022-CSCAF | 20/01/2012 | 170,00  |
| 31/12/2011 999900 | 50 208,10 | BT2011000019        | 17/07/2012 | 208, 10 |

#### FORMATION MYCUMA COMPTA

IMPRESSION DES RELANCES Lettres de relances

➤ Permet de suivre l'historique des relances par client, par date ou par adhérent

➤ IL est possible d'annuler une relance réalisée à une date donnée ou d'annuler des relances préparées, si celle-ci n'est pas imprimée

| €→                      |                                                     |                                                                                                    | Histor                                                   | ique des rel                                                                                                    | ance | s - Cuma Test - C                                  | Consultation - !                  | 59 02/09/2020                                                   | _ 🗆 🗙 |
|-------------------------|-----------------------------------------------------|----------------------------------------------------------------------------------------------------|----------------------------------------------------------|----------------------------------------------------------------------------------------------------|------|----------------------------------------------------|-----------------------------------|-----------------------------------------------------------------|-------|
| Fichier                 | Editi                                               | on Options                                                                                                   | Aide Cor                                                 | mpléments                                                                                                    |      |                                                    |                                   |                                                                 |       |
| ≪ ∢                     |                                                     | • T   B+                                                                                                    | Q Q*                                                     | 5 √ 1€                                                                                                    |      | ?                                                  |                                   |                                                                 |       |
|                         |                                                     | Sélec                                                                                                    | tion                                                     |                                                                                                    |      | GENERALITES                                        | IDENTIFIANT                       |                                                                 |       |
| Client<br>Date<br>Effet |                                                     | A0000012<br>Luc                                                                                              |                                                          |                                                                                                    |      | Client<br>Client relancé<br>Effet numéro<br>Etat   | A0000012<br>A0000012<br>59<br>C10 | Luc<br>Luc                                                      | (     |
| <u>a</u>                | Effet 1                                             | Date de relance                                                                                              | Nombre relance                                           | Code                                                                                                    | •    | Echéance<br>Montant                                | 31/01/2017                        | 12,00 EUR                                                       |       |
|                         | 59                                                  | 10/01/2021                                                                                                   | 2                                                        | A0000012                                                                                                    | 1    |                                                    |                                   |                                                                 |       |
|                         | 62                                                  | 02/09/2020                                                                                                   | 1                                                        | A0000012                                                                                                    | 11   |                                                    |                                   | Detail de la relance                                            |       |
|                         | 62<br>63<br>63<br>64<br>64                          | 10/01/2021<br>02/09/2020<br>10/01/2021<br>02/09/2020<br>10/01/2021                                           | 2<br>1<br>2<br>1<br>2<br>2                               | A0000012<br>A0000012<br>A0000012<br>A0000012<br>A0000012                                                                                                    |      | Date de relance<br>1 ième relance<br>Texte utilisé | 02/09/2020                        | Relance effectuée par<br>Téléphone<br>Courrier<br>Fax<br>E-Mail |       |
|                         | 65<br>66<br>66<br>67<br>67<br>72<br>72<br>72<br>121 | 02/09/2020<br>10/01/2021<br>02/09/2020<br>10/01/2021<br>02/09/2020<br>10/01/2021<br>10/01/2021<br>02/09/2020 | 1<br>2<br>1<br>1<br>2<br>1<br>2<br>1<br>2<br>1<br>2<br>1 | A0000012           A0000012           A0000012           A0000012           A0000012           A0000012           A0000012           A0000012           A0000012           A0000012           A0000012           A0000012           A0000012           A0000012 |      | Commentaire                                        |                                   |                                                                 |       |
|                         |                                                     |                                                                                                    |                                                          |                                                                                                    | Ψ.   |                                                    |                                   |                                                                 | •     |

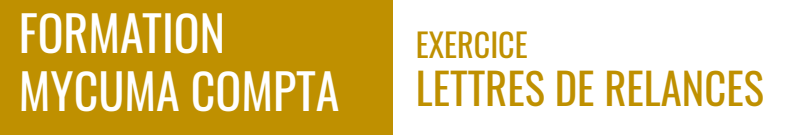

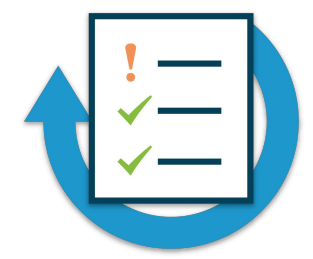

- ► Lancez la préparation des relances pour tous les adhérents
- ► Consultez les relances préparées
- ➤ Imprimez les relances
- ➤ Consultez l'historique des relances

### **Editions chaînées**

#### PARAMETRAGE EDITIONS CHAINEES

➤ Un programme qui permet de regrouper un certain nombre d'état dans un seul fichier pdf

➤ Pour modifier un texte, il faut cliquer sur modifier

Permet de définir le texte par délai de retard de paiement

| Achat-Vente  | > | Sélection Multi-Dossiers      |   | Fournisseurs |   | Editions chainées tous modules  |  |
|--------------|---|-------------------------------|---|--------------|---|---------------------------------|--|
| Animation    |   | Tables et Paramétrages        | > | Salariés     |   | Synthèse du dossier             |  |
| Frésorier    |   | Fédération                    |   | Autres tiers |   | Liste des matériels             |  |
| Comptabilité |   | Administration ventes         | > | Dossier      |   | Liste des activités et articles |  |
| Règlement    |   | Capital Social et engagements |   | Tables       |   | Articles                        |  |
| Paie         |   | Administration achats         | > | Tarification | ~ | Etiquettes article              |  |
| C.R.M.       |   | Suramortissement              | > | Impressions  |   | Export excel données du dossier |  |

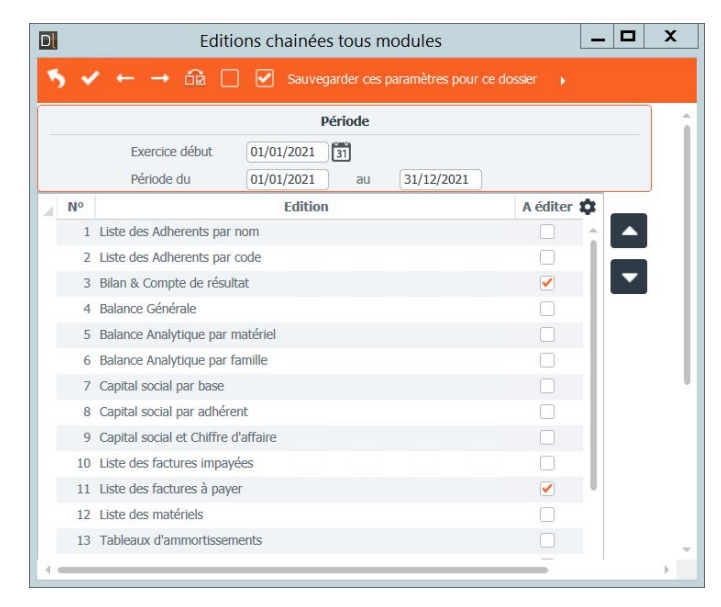

### Sommaire

Liste des Adherents par nom Bilan & Compte de résultat Capital social par base Capital social par adhérent Capital social et Chiffre d'affaire Liste des factures impayées Liste des matériels Tableaux d'ammortissements Liste des emprunts Liste des emprunts (CRD à 5 ans) Annuités d'emprunt de l'exercice Liste synthétique des factures Tableau de synthèse Qtés et CA par adhérent Qtés et CA par base

PARAMFTRAGE

**EDITIONS CHAINEES** 

A la fin du traitement un fichier PDF est généré et enregistré dans le dossier : c:\cumanet\Numéro\_cuma\année

Il intègre l'intégralité des éditions sélectionnées dans l'ordre avec une première page de sommaire

### Partir en AG

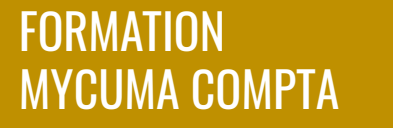

PV AG

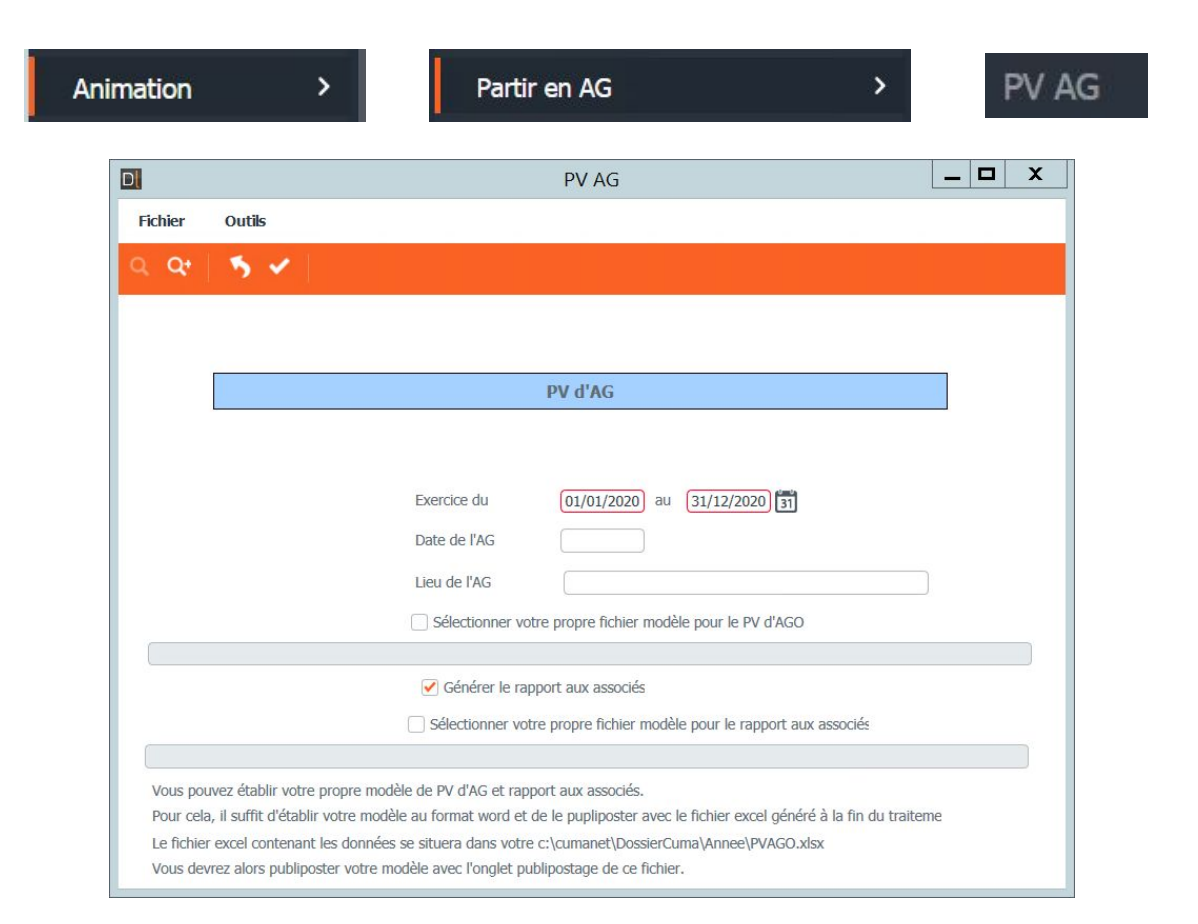

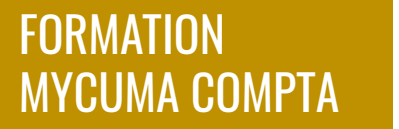

PV AG

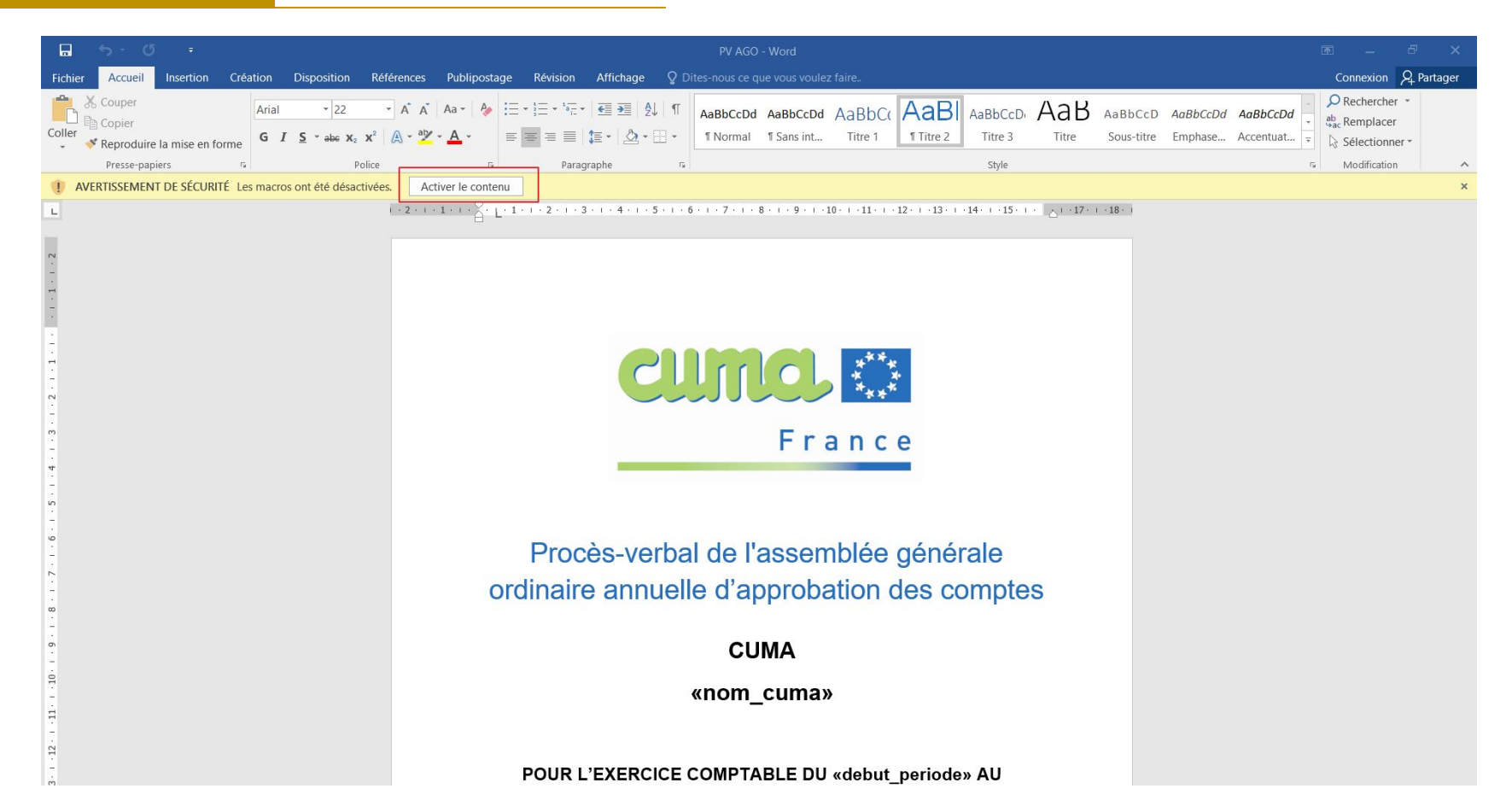

### DIAPORAMA AUTOMATIQUE

#### DIAPORAMA AUTOMATIQUE

|              |        | Diaporama automatique pour l'AG            | _ 🗆 X |
|--------------|--------|--------------------------------------------|-------|
| Fichier      | Outils |                                            |       |
| 2 <b>Q</b> • | 5 1    |                                            |       |
|              |        |                                            |       |
|              |        |                                            |       |
| -            |        |                                            |       |
|              |        | Génération du diaporama d'AG               |       |
|              |        |                                            |       |
|              |        |                                            |       |
|              |        | Du 01/01/2021 31 31/12/2021                |       |
|              |        | Générer les éléments préparatoires de l'AG |       |
|              |        | Copie du diaporama initial                 |       |
|              |        |                                            |       |
|              |        |                                            |       |
|              |        |                                            |       |
## FORMATION Mycuma compta

#### **DIAPORAMA AUTOMATIQUE**

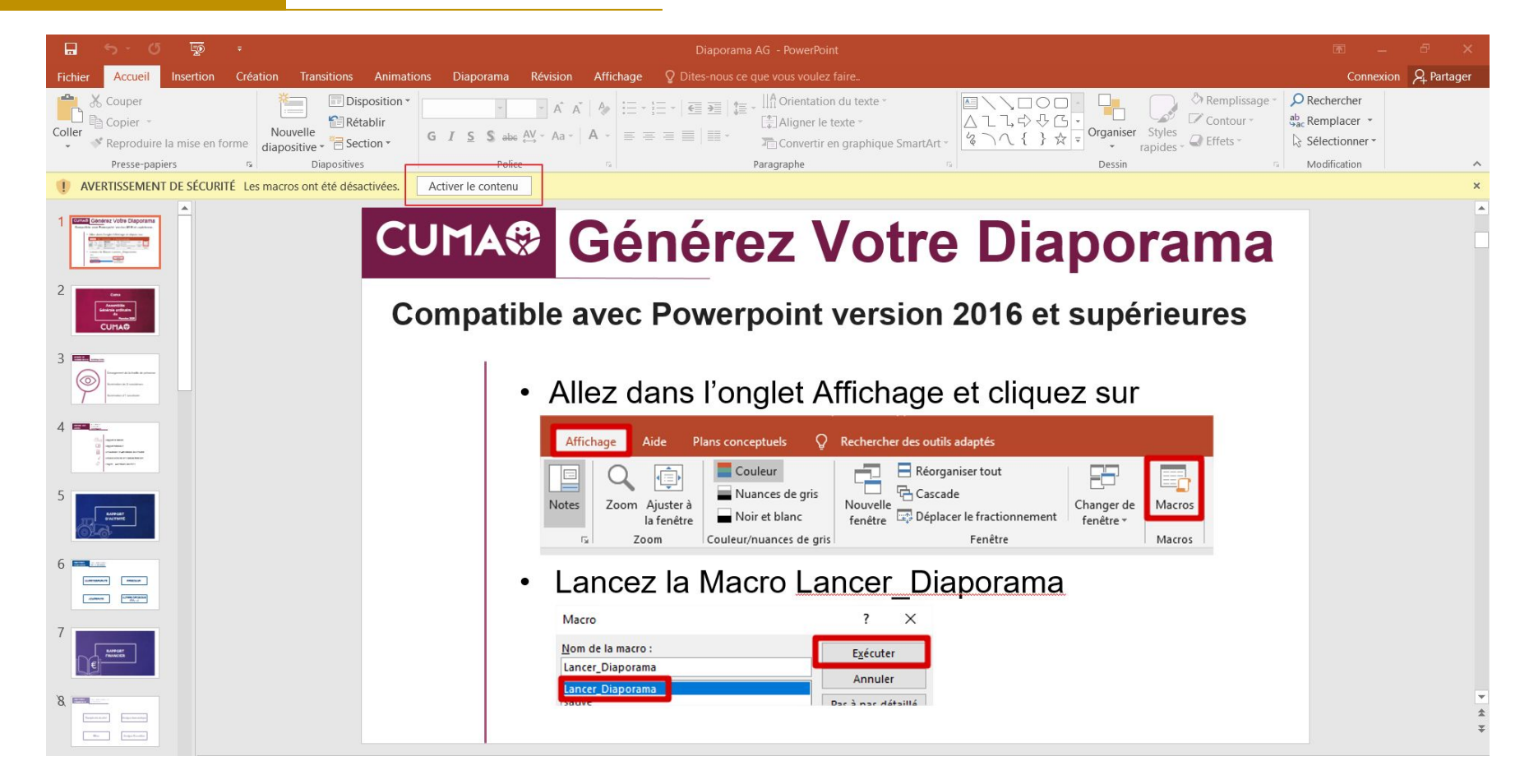

## FORMATION Mycuma compta

#### **DIAPORAMA AUTOMATIQUE**

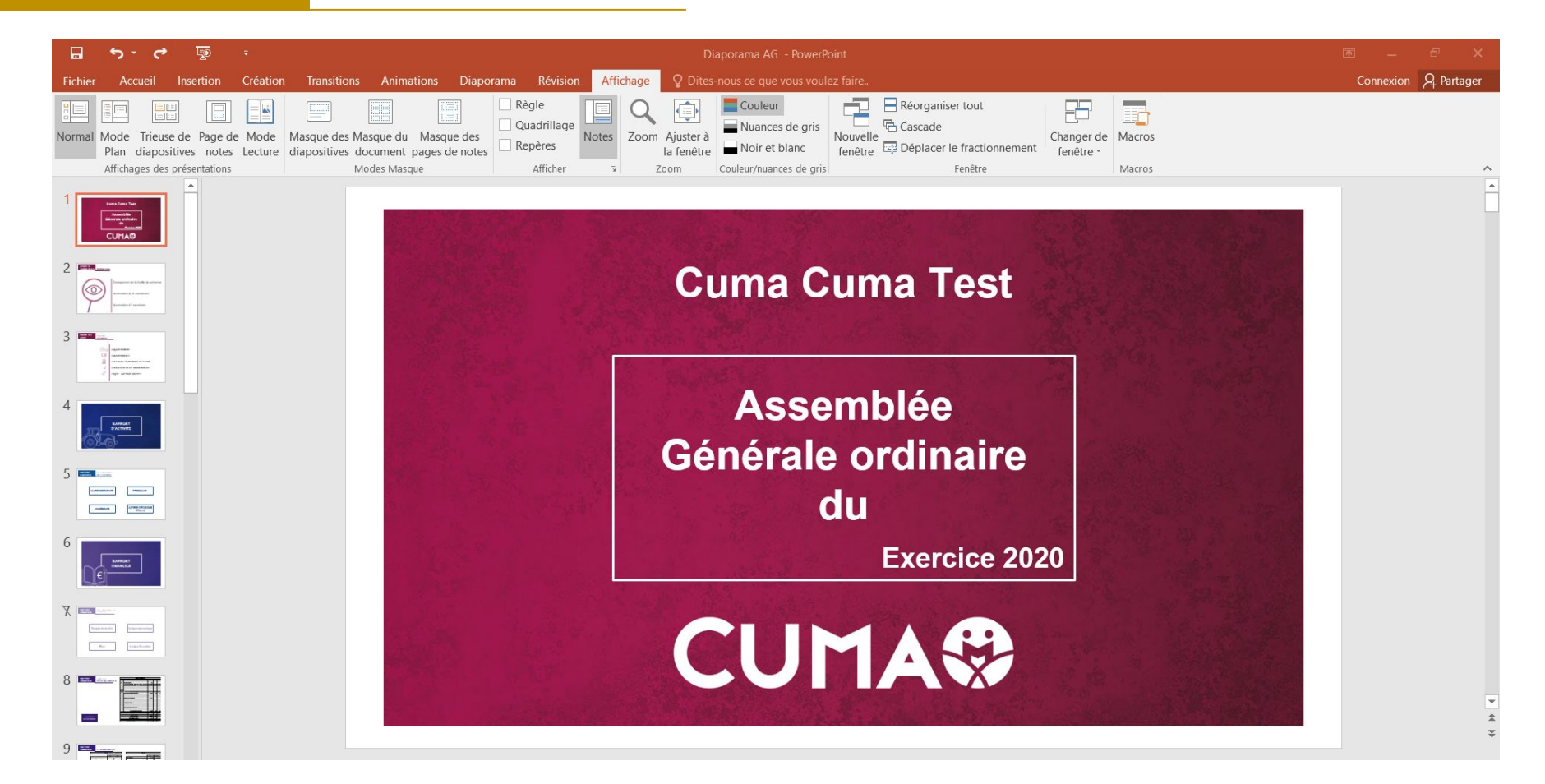

# Dina Cuma

DINA CUMA

| DinaCu  | ma     |                                            |                        | - |   | × |
|---------|--------|--------------------------------------------|------------------------|---|---|---|
| Fichier | Outils |                                            |                        |   |   |   |
| Q. Q.   | 5 4    |                                            |                        |   |   |   |
|         |        |                                            |                        |   | _ |   |
|         |        | Téléchargement Docun                       | ent DINA               |   |   |   |
|         |        | Téléchargement                             |                        |   |   |   |
|         |        | O Document DINA Etat des lieux tél         | échargeable vierge     |   |   |   |
|         |        | Document DINA Etat des lieux tél           | échargeable pre-rempli |   |   |   |
|         |        | Date début de période                      | 01/01/2019             |   |   |   |
|         |        | Date fin de période                        | 31/12/2019             |   |   |   |
|         |        |                                            |                        |   |   |   |
|         |        | Télécharger la trame d'intervention du cor | veille                 |   |   |   |
|         |        | Télécharger la fiche plan d'action DINA Cu | ma                     |   |   |   |

**DINA CUMA** 

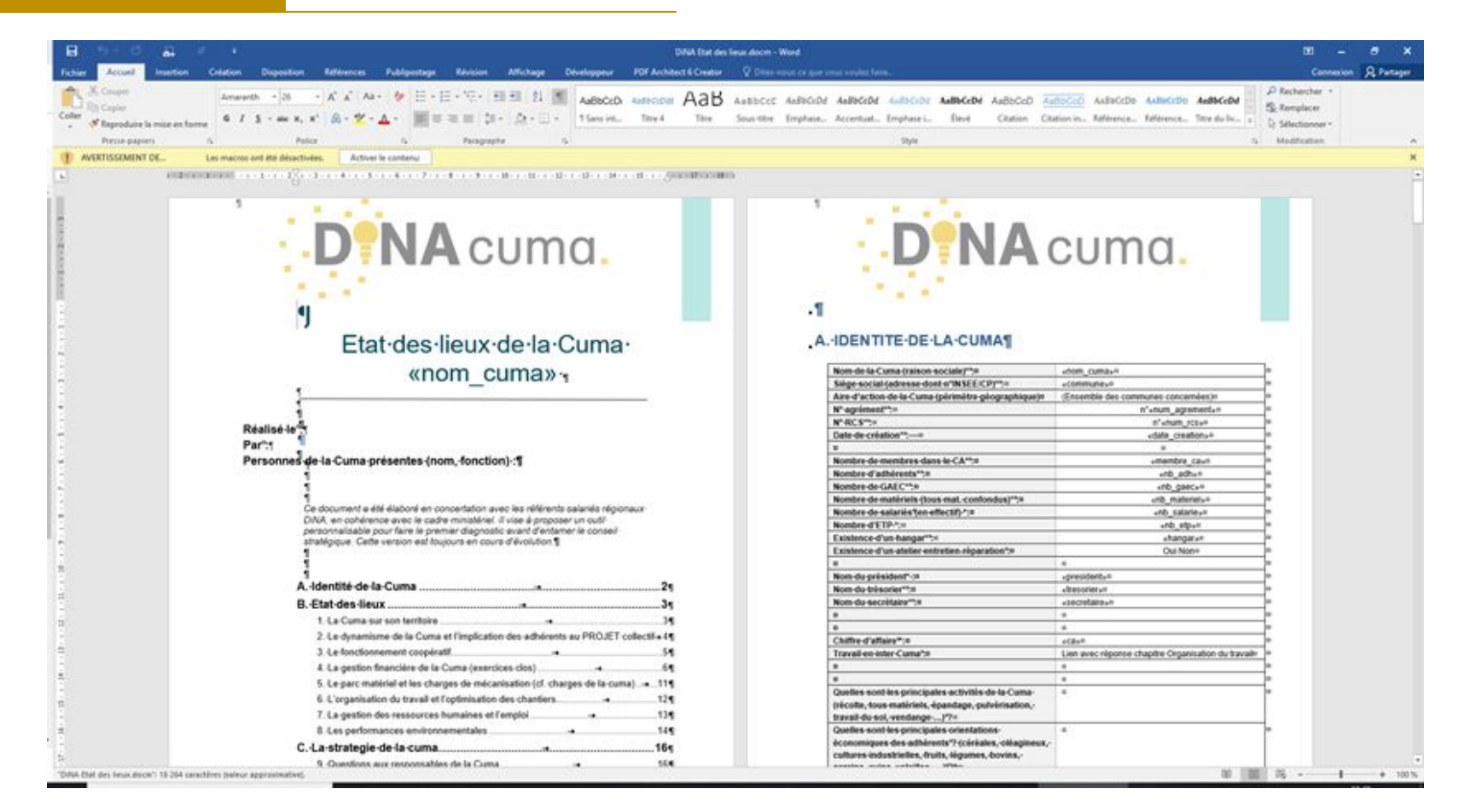

Saisie des écritures TITRE

Accès au support https://assistance .mycuma.fr

➡ Pour envoyer une demande il faut cliquer sur « Envoyer une demande

Envoyer une demande

➡ Pour envoyer une demande il faut cliquer sur « Demande d'accès »

Demande d'accès

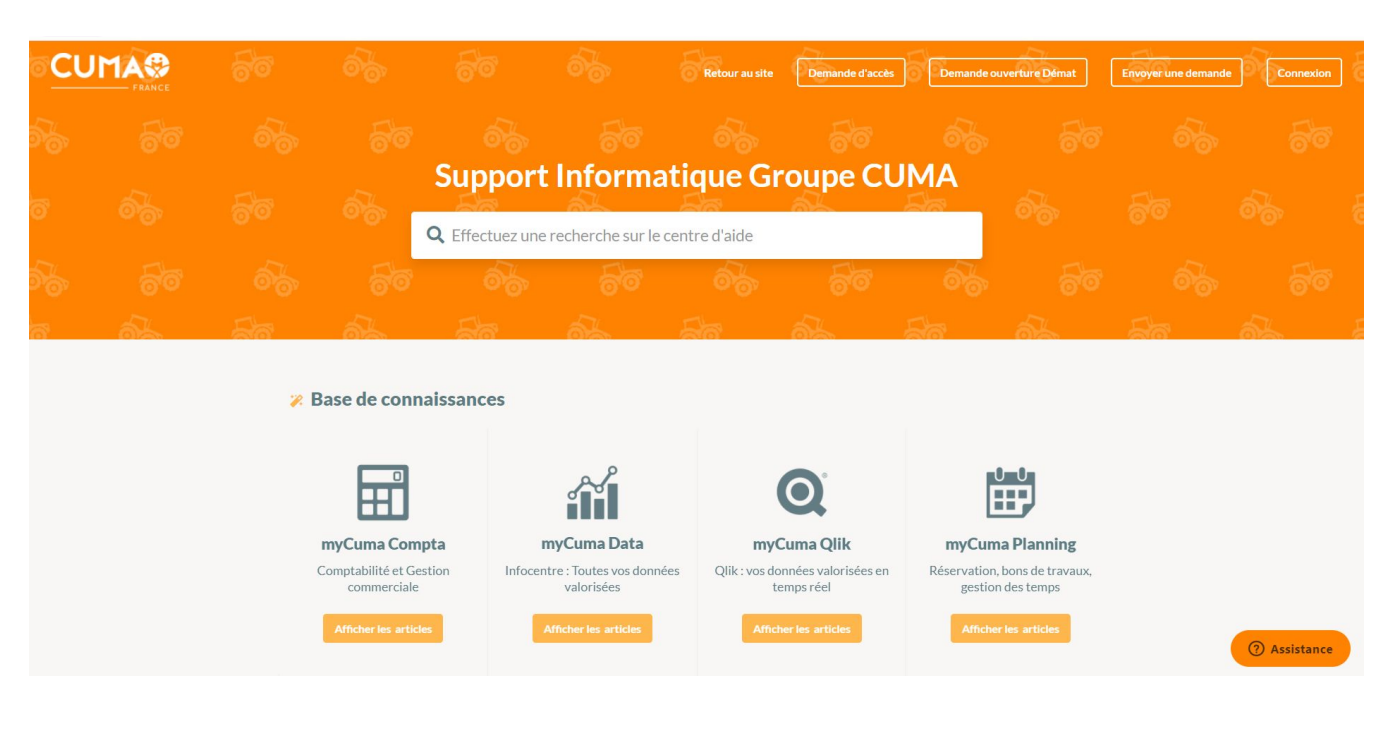